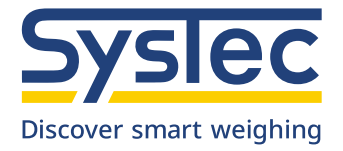

## **Operation Manual**

# IT1

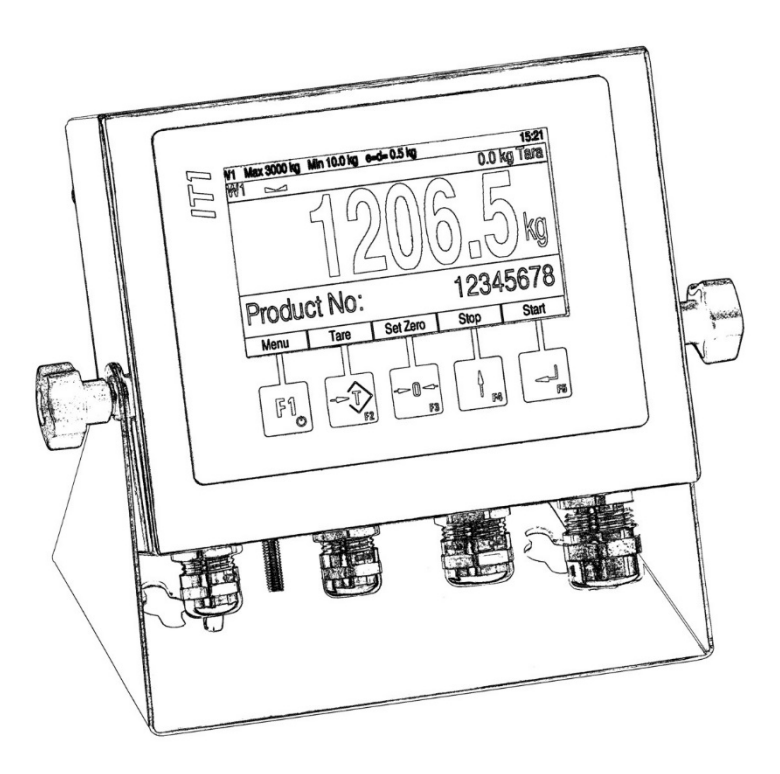

Industrial Weighing Terminal

July 2023

ST.2309.1761

Rev. 15

## **Operating Instructions IT1**

Date: 7/4/2023

File: IT1\_BAE.PDF (Translation of the original documentation)

Program Version: as of 1.62

| Revision history: |                            |  |  |  |
|-------------------|----------------------------|--|--|--|
| Rev.              | Modification in chapter(s) |  |  |  |
| 15                | 10                         |  |  |  |

#### **Published By:**

© SysTec Systemtechnik und Industrieautomation GmbH, Bergheim, Germany All rights reserved. No part of this publication may be reproduced, stored in a retrieval system, or transmitted in any form or by any means, mechanical, photocopying, recording, or otherwise, without the prior written permission of SysTec.

Terms and product names mentioned in this publication are trademarks, registered trademarks or service marks of their respective owners. Use of a term should not be regarded as affecting the validity of any trademark, registered trademark or service mark.

#### **Please Note:**

While every precaution has been taken in the preparation of this manual, SysTec assumes no responsibility for errors or omissions. Neither is any liability assumed for damages resulting from the use of the information contained herein.

The publisher is grateful for any information and/or advice that may contribute to correct errors or omissions in following editions.

#### Contents

| 1 Introduction                                | 7  |
|-----------------------------------------------|----|
| 1.1 Safety Symbols Used In This Manual        | 7  |
| 1.2 Safety Advice                             | 7  |
| 2 Weight Display And Scale Function Keys      | 9  |
| 2.1 Operator Prompting                        | 11 |
| 2.2 Choose Options / Menus                    | 11 |
| 2.3 Yes/No Entries Via Keys F2 (T) And F3 (0) |    |
| 2.4 Alphanumeric Entry                        | 12 |
| 2.5 Entry Of Whole Numbers                    | 14 |
| 2.6 Entry Of Numbers With Trailing Decimals   | 15 |
| 3 Switching On                                | 16 |
| 4 Operating Modes                             | 16 |
| 4.1 Weighing Functions                        | 16 |
| 4.2 Tare Functions                            | 19 |
| 4.3 Print Mode                                | 21 |
| 4.4 Auto Tare                                 | 21 |
| 4.5 Peak Hold                                 | 21 |
| 4.6 BASIC (Weigh & Print)                     | 23 |
| 4.7 <i>COUNT</i> (Parts Counting)             |    |
| 4.8 <i>FILL</i> (Filling)                     |    |
| 4.9 <i>CHECK</i> (Checkweighing)              |    |
| 4.10 <i>CHECK-IN</i> (Special Program)        |    |
| 4.11 ONLINE (Remote Control From PC)          |    |
| 5 Supervisor Mode                             | 50 |
| 5.1 Input Parameters                          | 50 |
| 5.2 Data Archive                              |    |
| 5.3 Software Updates                          | 54 |
| 5.4 Software ID                               | 54 |
| 5.5 MAC/IP Address                            | 55 |
| 5.6 Master Mode                               | 55 |
| 6 Transport, Maintenance And Cleaning         | 56 |
| 6.1 Transport                                 |    |
| 6.2 Maintenance                               | 56 |
| 6.3 Cleaning                                  | 56 |
| 6.4 Disposal                                  |    |
| 7 Trouble Shooting                            | 60 |

| 8 Error Messages | 61 |
|------------------|----|
| 9 Technical Data | 65 |
| 10 Dimensions    | 66 |

## 1 Introduction

IT1 is a universal weighing terminal with additional functions for data logging, data transmission, parts counting and filling.

## 1.1 Safety Symbols Used In This Manual

Safety relevant information is shown with corresponding symbols as follows:

## WARNING

Failure to observe this precaution could result in serious injuries or fatal accidents. Please make absolutely sure that these precautions are observed in order to ensure safe operation of the equipment.

#### CAUTION

Failure to observe this precaution could result in damage to or destruction of the equipment or bodily harm! Please make absolutely sure that these precautions are observed in order to ensure safe operation of the equipment.

**Note:** This indicates an advice for the designated use of the equipment and/or additional information to avoid inappropriate handling.

## 1.2 Safety Advice

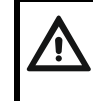

## WARNING

Disconnect all power to this instrument before opening the housing! Risk of electrical shock!

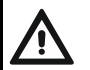

#### WARNING

Exercise utmost care when making checks, tests and adjustments that can actuate movable parts such as feeding devices, gates, flaps, conveyors, etc. Make absolutely sure that nobody is within reach of movable parts.

Failure to observe this precaution could result in bodily injury!

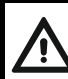

#### WARNING

This unit must not be operated in a potentially explosive atmosphere! It is the sole responsibility of the user to classify the area of installation (zones, groups, temperature classes). To this effect the assistance of the competent Labor Inspectorate or the Technical Inspection Services may be used.

CAUTION Input voltage of the instrument must comply with local mains supply!

## CAUTION

## Disconnect all power to this instrument before cleaning and servicing!

## Notes:

- This equipment is suitable for use in up to 5,000 m AMSL.
- This equipment may be installed in outdoor area, with protection against direct weather influence and sunlight.
- When installing the panel-mount version in outdoor area, the housing or switch cabinet must also be suitable for outdoor use.
- The unit has a configurable on/off switch. If this switch is deactivated, the unit is operational immediately after connection to the power supply!
- This unit must be installed, serviced, and operated in strict compliance with all locally applicable safety regulations and the rules for the prevention of accidents!
- This module and its associated equipment must be installed, adjusted and maintained by qualified personnel only!
- Only permit qualified personnel to operate this instrument!
- Keep this manual for future reference!

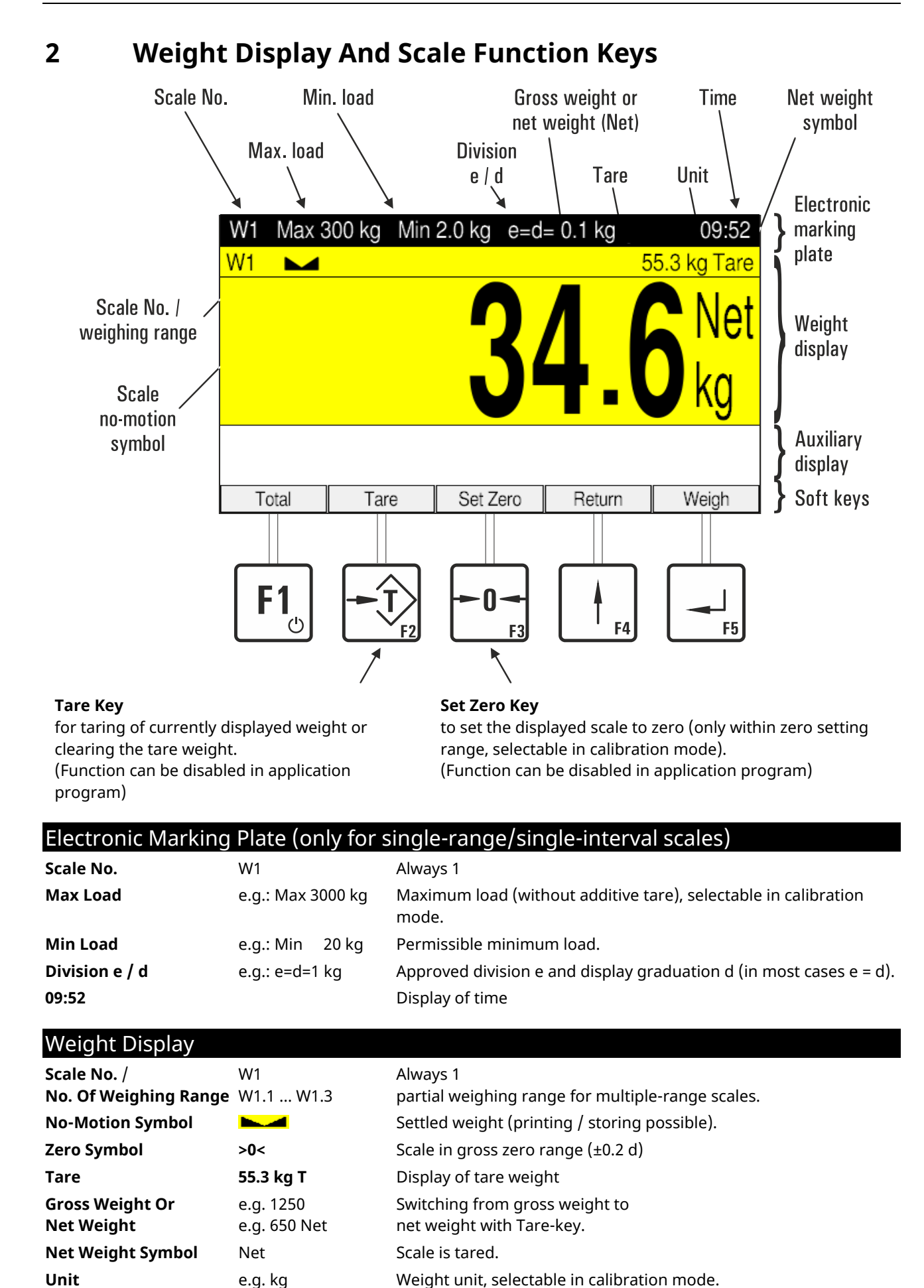

#### Confirmation Of Entry / Chosen Function

Every entry or selected function / parameter must be confirmed by pressing the Enter-key (even if not explicitly stated in the text). Subsequently, the program is continued in the next step.

#### Softkeys

The assignment of softkeys is defined in the respective program step. The currently valid assignment is shown in the lower display line above the function keys.

| Key                                 | Function          | Comment                                                                                                    |  |  |  |
|-------------------------------------|-------------------|----------------------------------------------------------------------------------------------------|--|--|--|
|                                     | F1 -key           | On/off (if enabled)                                                                                                    |  |  |  |
|                                     | Select            | Scrolling forward                                                                                                    |  |  |  |
| <b>F1</b> _⊕                        | Service           | Call up Service Mode during display of program version                                                                                              |  |  |  |
|                                     | Clear             | Press once: Delete individual characters<br>Hold down: Delete all entries                                                                           |  |  |  |
|                                     | Taring            | Taring (auto-tare), or clear tare when scale is tared (repetitive tare possible)                                                                    |  |  |  |
|                                     | +1 -key           | Increase entry by 1 or proceed to next parameter option                                                                                             |  |  |  |
|                                     | Yes               | Activate an option                                                                                                    |  |  |  |
|                                     | =>                | Scrolling by one character                                                                                                    |  |  |  |
|                                     | Net(X)            | Show net weight with tenfold resolution                                                                                                    |  |  |  |
|                                     | Zero -key         | Set gross weight to zero (only within zero setting range)                                                                                           |  |  |  |
|                                     | x10 -key          | Appending a zero to the numeric entry (x10)                                                                                                    |  |  |  |
| -0-                                 | No                | Deactivate an option                                                                                                    |  |  |  |
| F3                                  | kg / lb / oz<br>/ | <ul><li>Switch weight unit:</li><li>additional loadable update required</li><li>not permitted for W&amp;M approved applications in the EC</li></ul> |  |  |  |
| Image: style="text-align: center;"> |                   | Return to previous program step                                                                                                    |  |  |  |
|                                     | <b>₋</b> -key     | Confirm entry and continue in next program step                                                                                                    |  |  |  |
| F5                                  | Setup             | Call up Supervisor Mode during display of program version                                                                                           |  |  |  |

## 2.1 Operator Prompting

The following sections describe the operating sequence of the weighing terminal with operator prompts and the requested entries.

The contents of the display is shown in a frame on the left hand side:

Password \_

Entry of Service Mode password

Prompts or entries that apply only under certain conditions are shown in an extra frame. The condition is shown in bold face in the upper left hand corner of the frame:

#### Wrong password entry:

Invalid password!

Error message: Invalid Password!

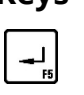

Keys 📑 and 🗔

Confirm entry, continue in next program step

Back to previous program step

## 2.2 Choose Options / Menus

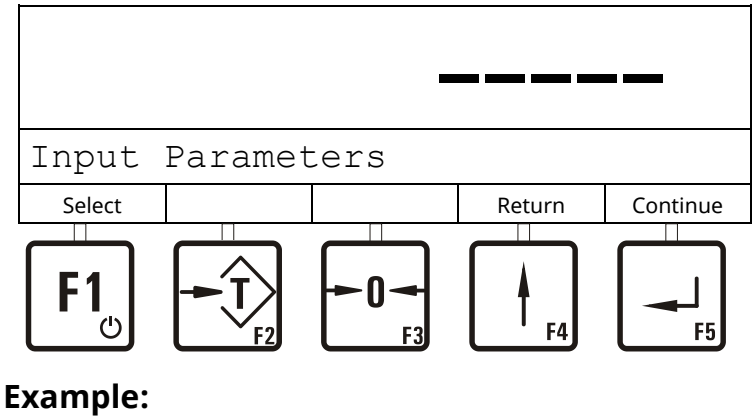

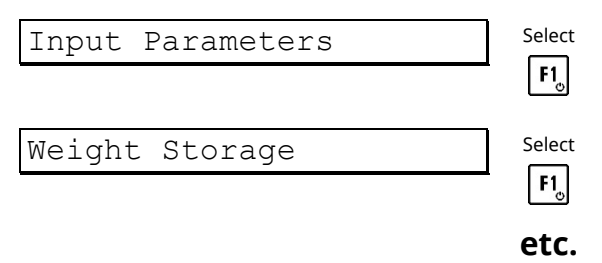

## 2.3 Yes/No Entries Via Keys F2 (T) And F3 (0)

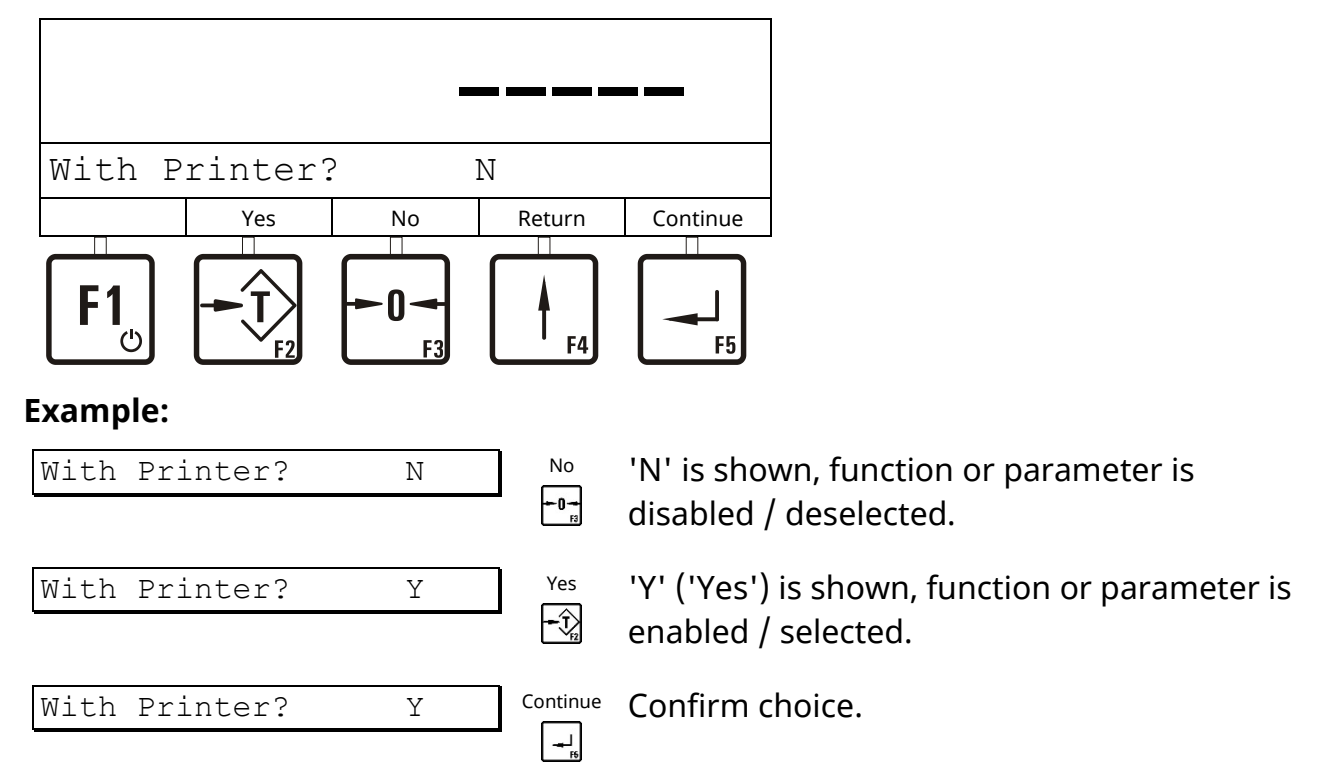

## 2.4 Alphanumeric Entry

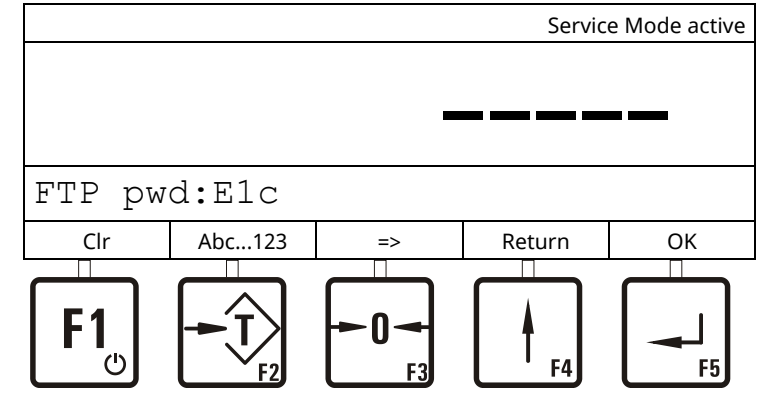

## Example: E1c:

| FTP pwd:    |           |                                                                                                    |
|-------------|-----------|----------------------------------------------------------------------------------------------------|
| FTP pwd:    | Clr<br>F1 | Delete.                                                                                                    |
| FTP pwd:A_  | =>        | Press to create a new position for an entry.                                                                                                    |
| FTP pwd:A   | Abc123    | Hold down to select entry mode.<br>The display changes continuously between:<br>A=Upper case characters<br>a= Lower case characters<br>0=Numbers and special characters |
| FTP pwd:E   | Abc123    | Press repeatedly until the desired character appears, e.g.: E.                                                                                                    |
| FTP pwd:E_  | =>        | Press to create a new position for an entry.                                                                                                    |
| FTP pwd:E0  | Abc123    | Hold down to select entry mode.                                                                                                    |
| FTP pwd:E1  | Abc123    | Press repeatedly until the desired number appears, e.g.: 1.                                                                                                    |
| FTP pwd:E1_ | =>        | Press to create a new position for an entry.                                                                                                    |
| FTP pwd:Ela | Abc123    | Hold down to select entry mode.                                                                                                    |
| FTP pwd:E1c | Abc123    | Press repeatedly until the desired character appears, e.g.: c.                                                                                                    |
| FTP pwd:E1c | OK        | Confirm entry.                                                                                                    |

|                | _    |          |                                                                             |
|----------------|------|----------|-----------------------------------------------------------------------------|
| Cons.No.       | 123  |          |                                                                             |
| Clear +        |      | Return   | Continue<br>F5                                                              |
| Example: 1234: |      |          |                                                                             |
| Cons.No.       | 123  | ]        |                                                                             |
| Cons.No.       |      | Clear    | Delete all entries.                                                         |
| Cons.No.       | 1    | +1       | Press repeatedly until desired number is shown, e.g. press once = 1.        |
| Cons.No.       | 10   | x10      | Press to create a new position for an entry.                                |
| Cons.No.       | 12   | +1       | Press repeatedly until desired number is shown, e.g. press twice = 2.       |
| Cons.No.       | 120  | x10      | Press to create a new position for an entry.                                |
| Cons.No.       | 123  | +1       | Press repeatedly until desired number is shown, e.g. press three times = 3. |
| Cons.No.       | 123  | x10      | Press to create a new position for an entry.                                |
| Cons.No.       | 1234 | +1       | Press repeatedly until desired number is shown, e.g. press four times = 4.  |
| Cons.No.       | 1234 | Continue | Confirm entry.                                                              |

## 2.5 Entry Of Whole Numbers

#### 2.6 Entry Of Numbers With Trailing Decimals

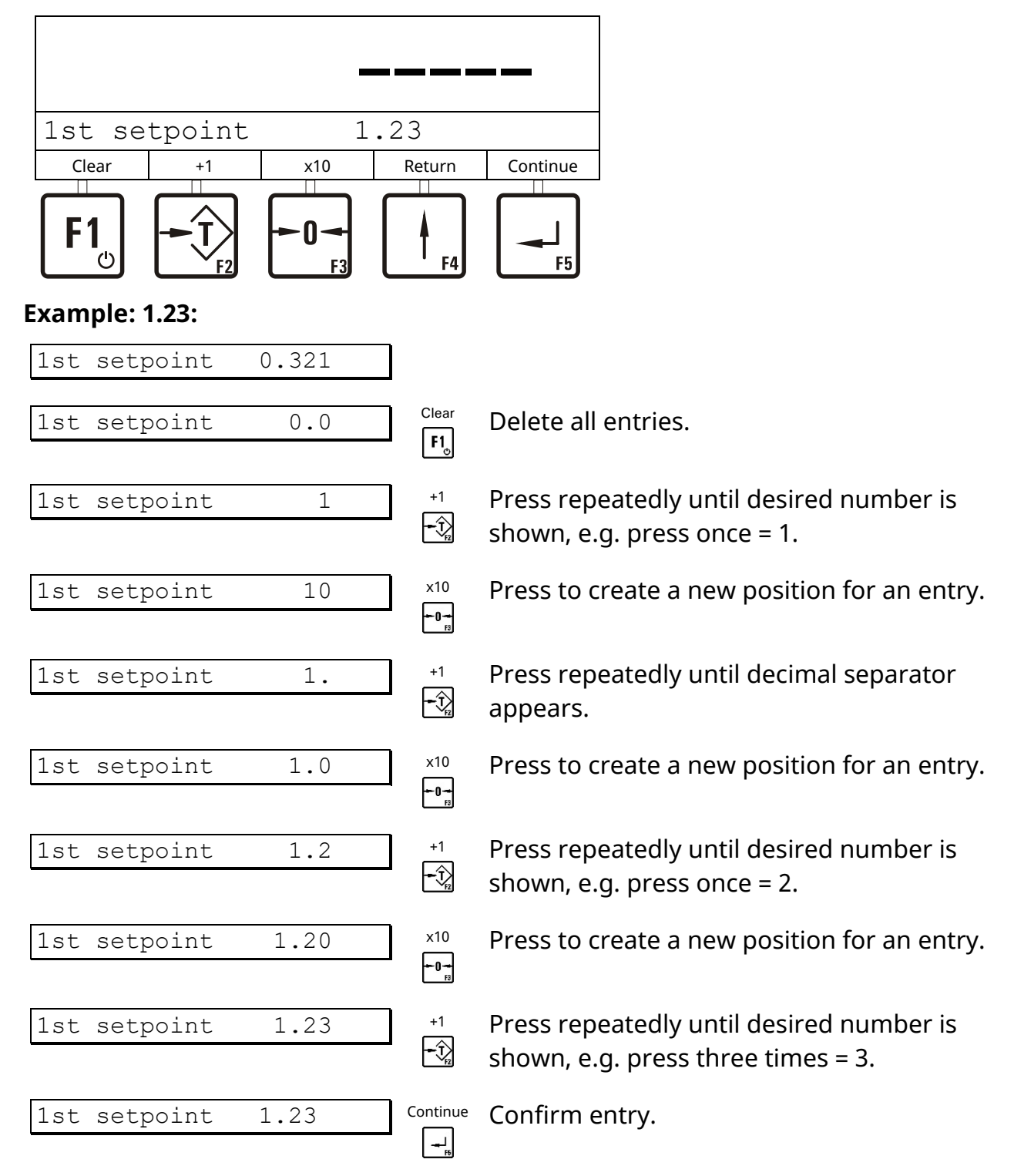

## 3 Switching On

After switching the unit on the program version, date/time and the chosen operating mode are shown briefly. After that the program branches to the basic step.

| System<br>Please | m Start<br>e wait | up   |  |
|------------------|-------------------|------|--|
|                  | IT1               | 9.99 |  |
|                  |                   |      |  |

Start of weighing terminal (approx. 40 sec).

Display of version, date and time and chosen operating mode.

Initial step of operating sequence (in the operating modes *CHECK* and *FILL* first the target value must be entered).

## 4 Operating Modes

## 4.1 Weighing Functions

The basic step for all operating modes is the display of the weight. In this step the elementary scale functions are accessible.

For the sequences described below Service Mode settings are required as follows: 'Print mode: Standard,' 'Auto Tare? = N' and 'Peak Hold?=N' (operating mode *BASIC*). See section 'Print mode,' 'Auto Tare' and 'Peak Hold.'

Contact your supplier for further details.

## 4.1.1 Zero Setting

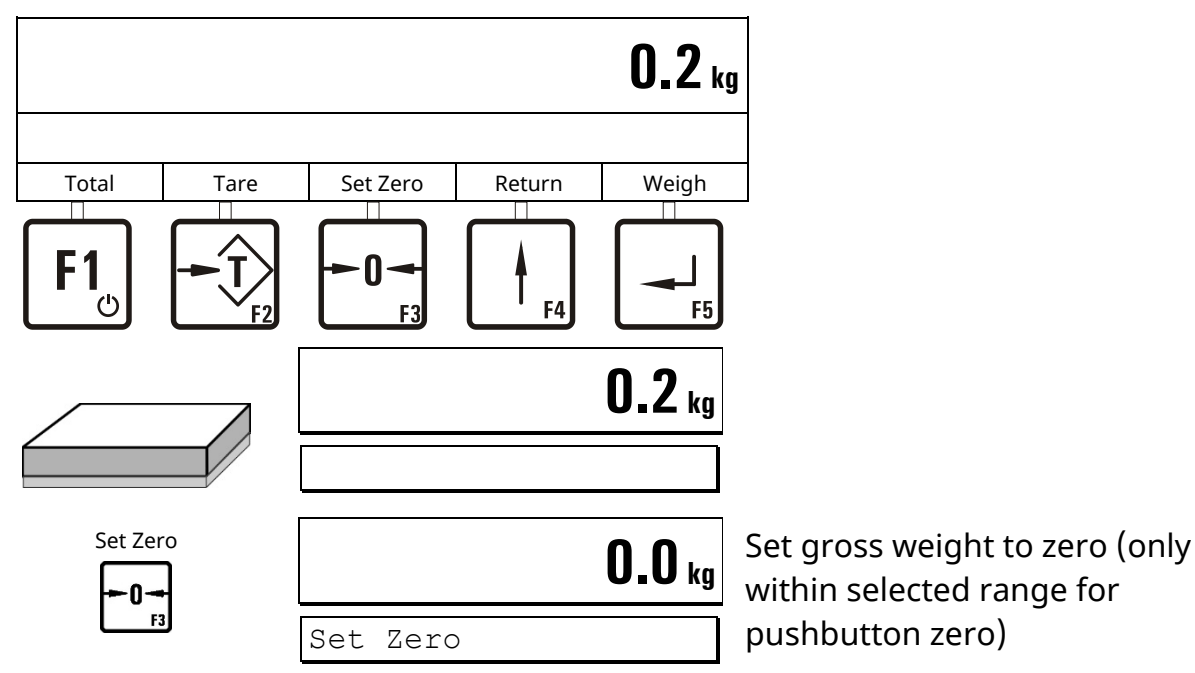

#### 4.1.2 Taring

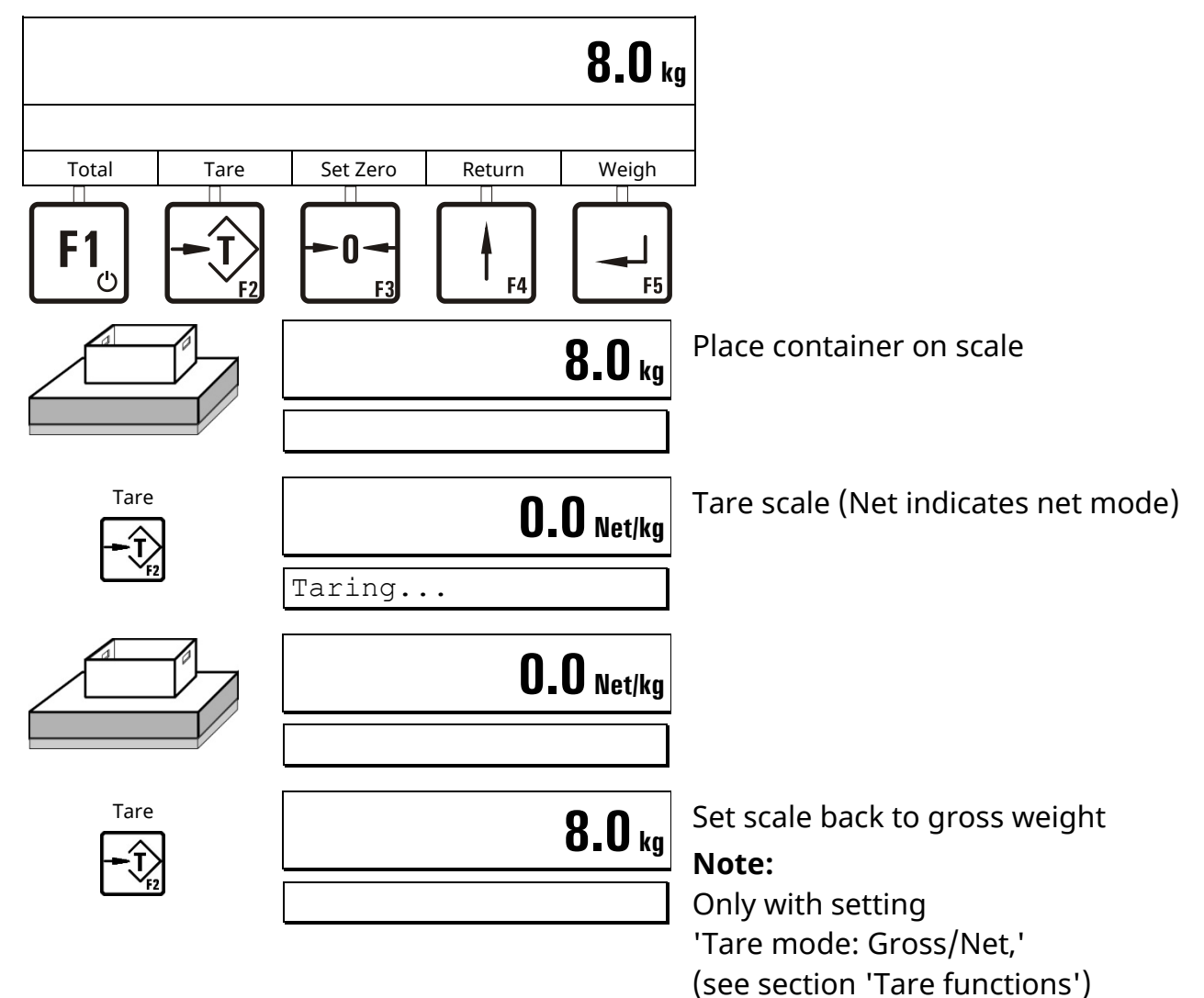

#### 4.1.3 Weighing

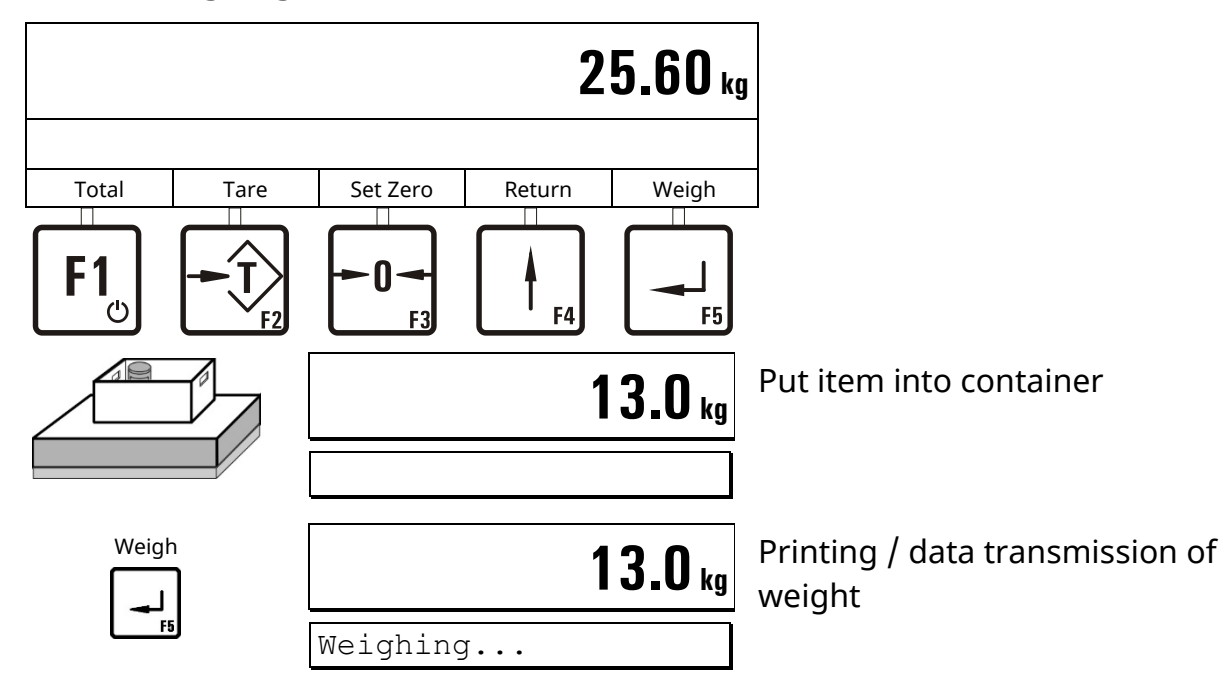

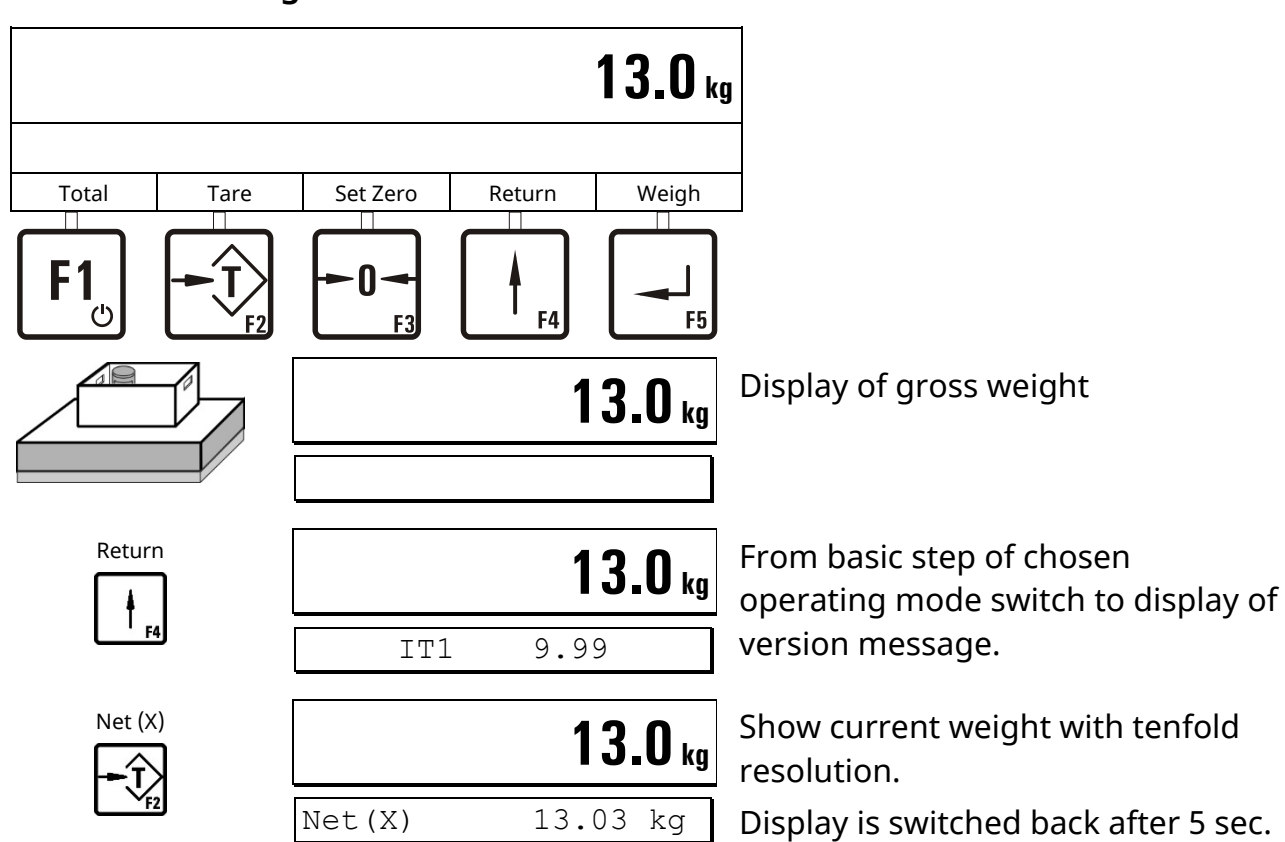

## 4.1.4 Show Weight With Tenfold Resolution

#### 4.1.5 Switch Weight Unit

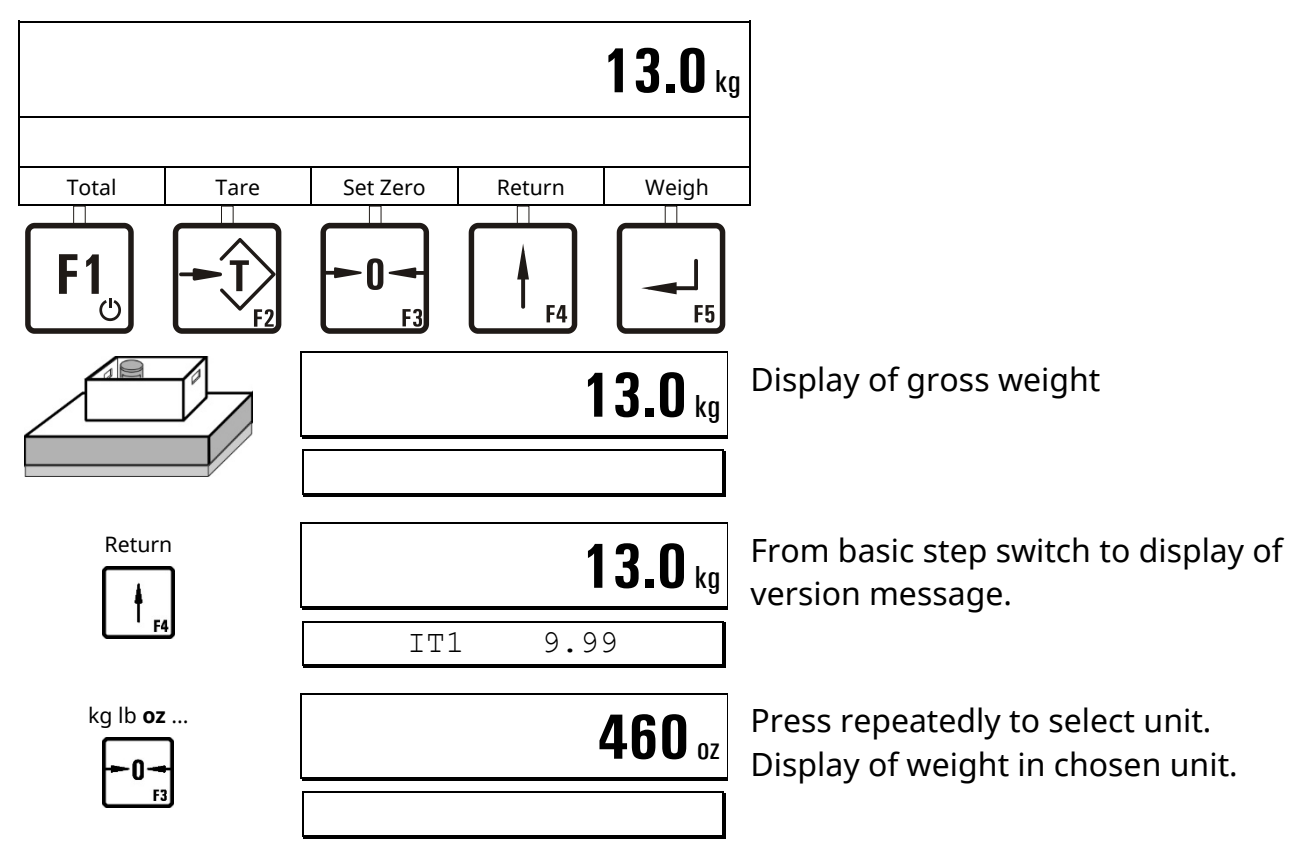

## 4.2 Tare Functions

In the Service Mode, Group 'General' one of 3 different tare modes can be chosen.

For the sequences described below Service Mode settings are required as follows: 'Print mode: Standard' and 'Auto Tare? = N' (operating mode *BASIC*).

See section 'Print mode' and 'Auto Tare.'

Contact your supplier for further details.

## 4.2.1 Set / Clear Tare (Tare Mode: Gross/Net)

With each actuation of the tare key the display is switched from gross to net and back (setting: 'Tare mode: Gross/Net'). This is the usual tare function which is appropriate for most applications.

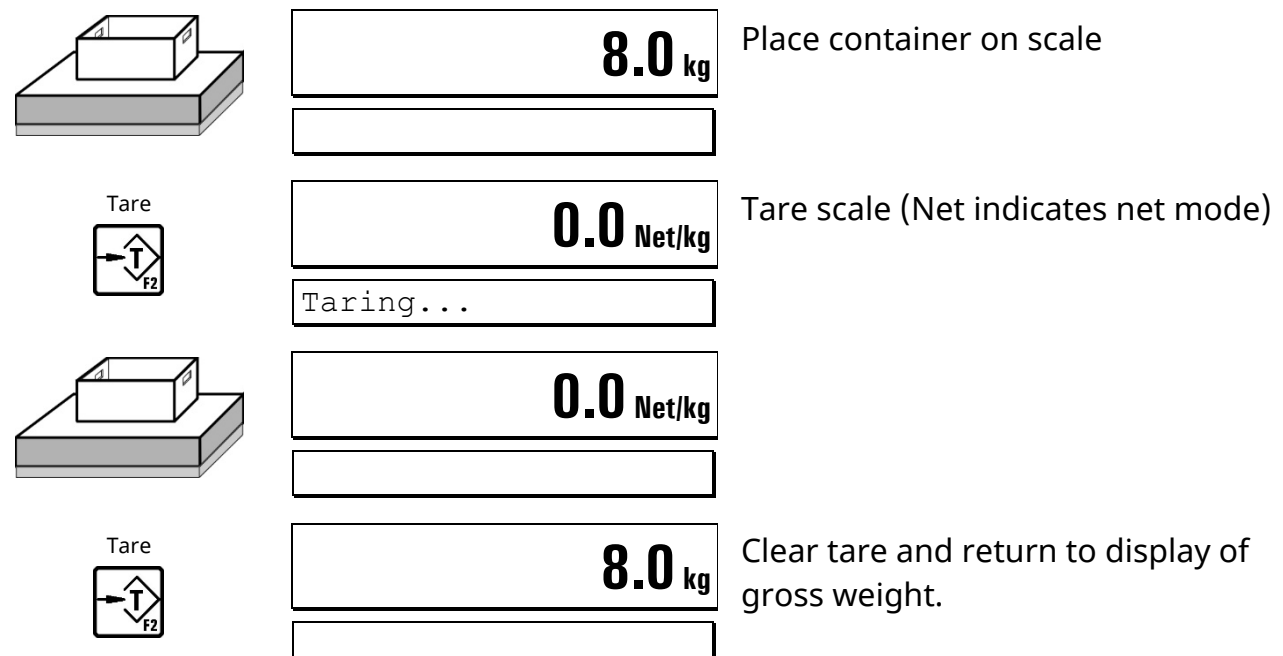

## 4.2.2 Auto Clear Tare (Tare Mode: Auto clear)

The loaded scale can be tared only once, and the net display is automatically switched back to gross when the scale returns to the zero range.

This function is useful for serial weighings with changing tare weight.

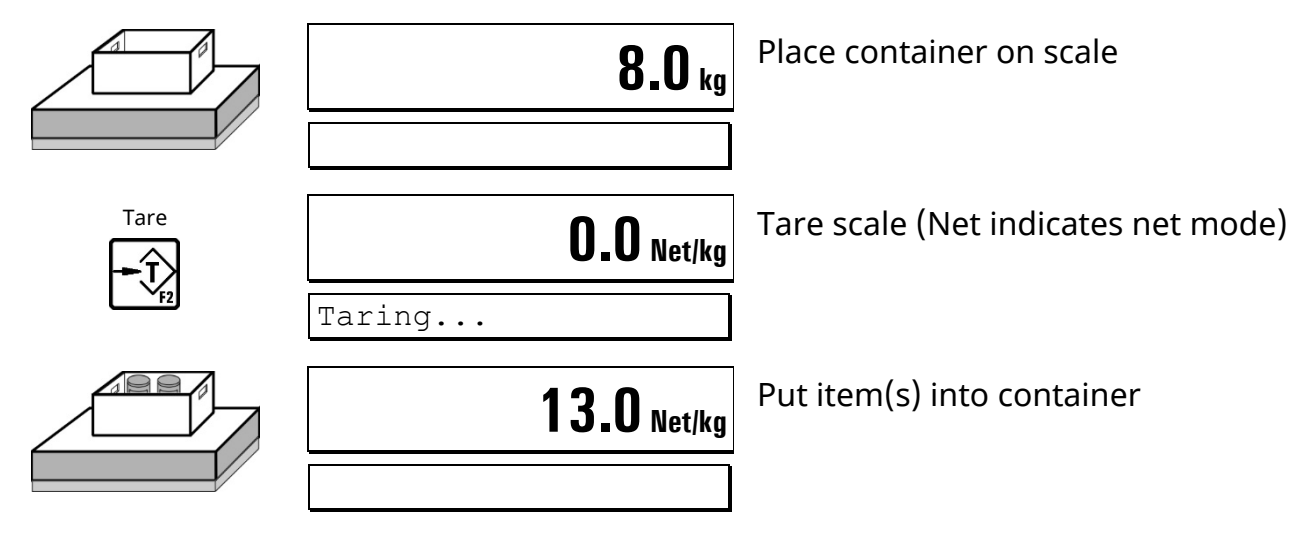

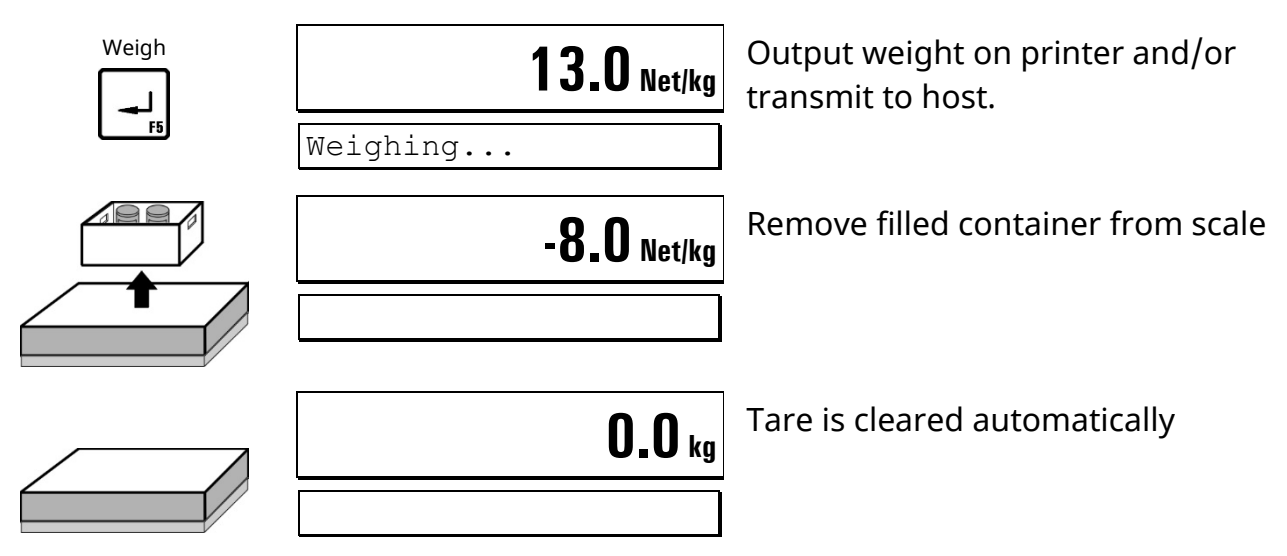

## 4.2.3 Repetitive Tare (Tare Mode: Net=0)

With each actuation of the tare key the scale is tared anew and the display shows the net weight. If the scale is fully unloaded, tare is automatically cleared and the display is switched back to gross weight.

This function is used to subsequently fill several components into one container.

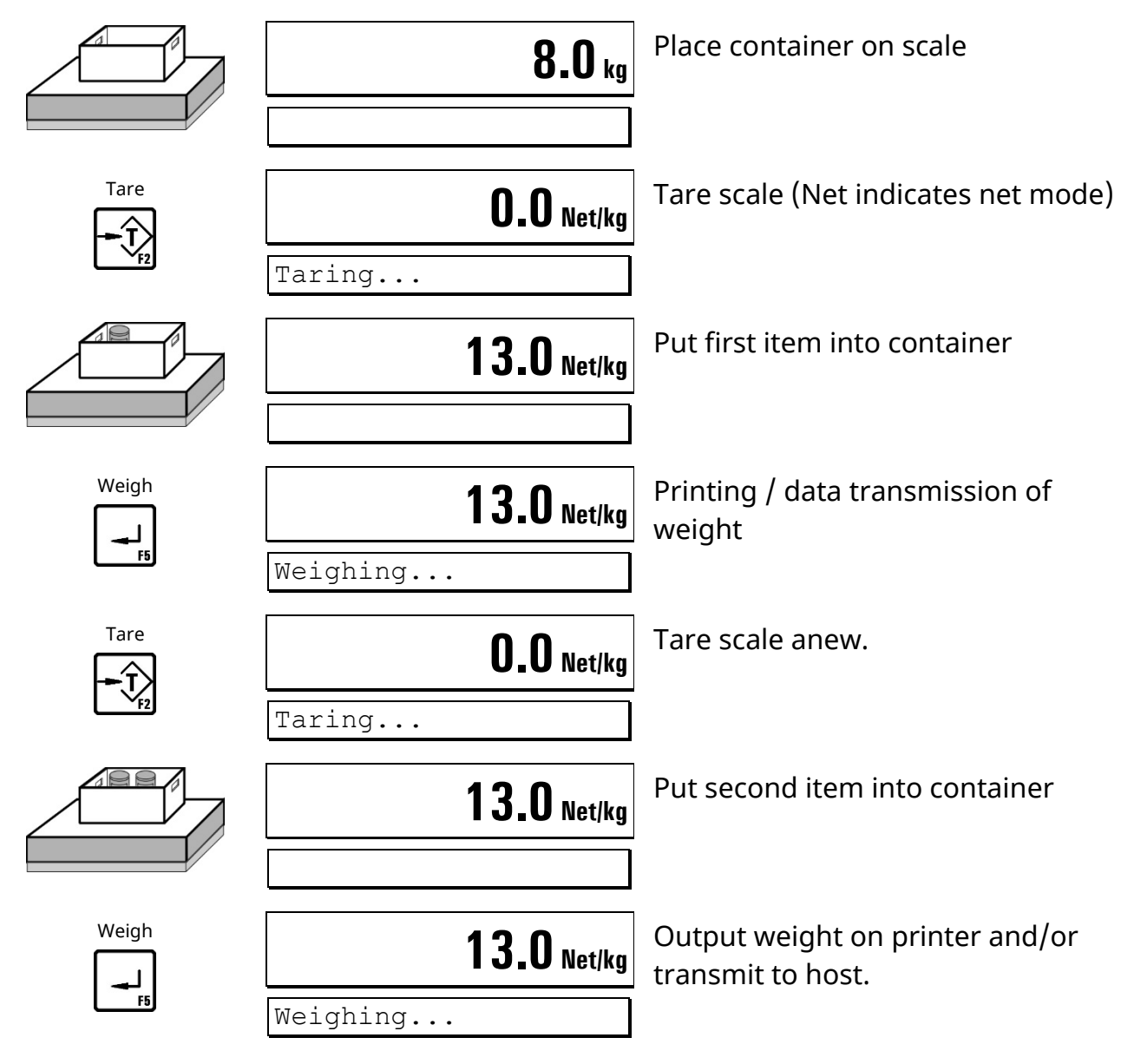

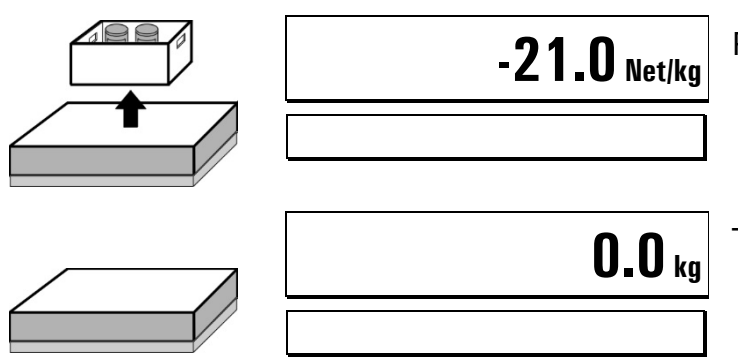

Remove filled container from scale.

Tare is automatically cleared.

## 4.3 Print Mode

In the group 'Application' of the Service Mode the function of the  $\dashv$  -**key** (or the corresponding digital input) can be configured for the operating mode *BASIC*. Contact your supplier for further details.

- **Standard** Standard function of  $\dashv$  -key and the corresponding digital input.
- **Auto** Automatic printing after exceeding the first setpoint S1.
- Once

One print only after pressing the  $\downarrow$  -key or activating the digital input. Next print release only possible after unloading the scale or after weight falls below the first setpoint S1.

## 4.4 Auto Tare

In the group 'Application' of the Service Mode automatic taring can be enabled for operating mode *BASIC*. Contact your supplier for further details.

- Automatic taring when Gross greater S1 and Gross smaller S2.
- Tare is automatically cleared when scale is settled and weight below S1.

## 4.5 Peak Hold

In the group 'Application' of the Service Mode automatic saving and display of last net-weight peak can be enabled for operating mode *BASIC*. The display can be turned on/off and cleared manually by the operator.

Contact your supplier for details.

## **Activate Display**

#### Notes:

- The peak display must be activated by the operator each time the terminal is started.
- The net peak value is continuously saved in the background even if the peak display has not been activated.

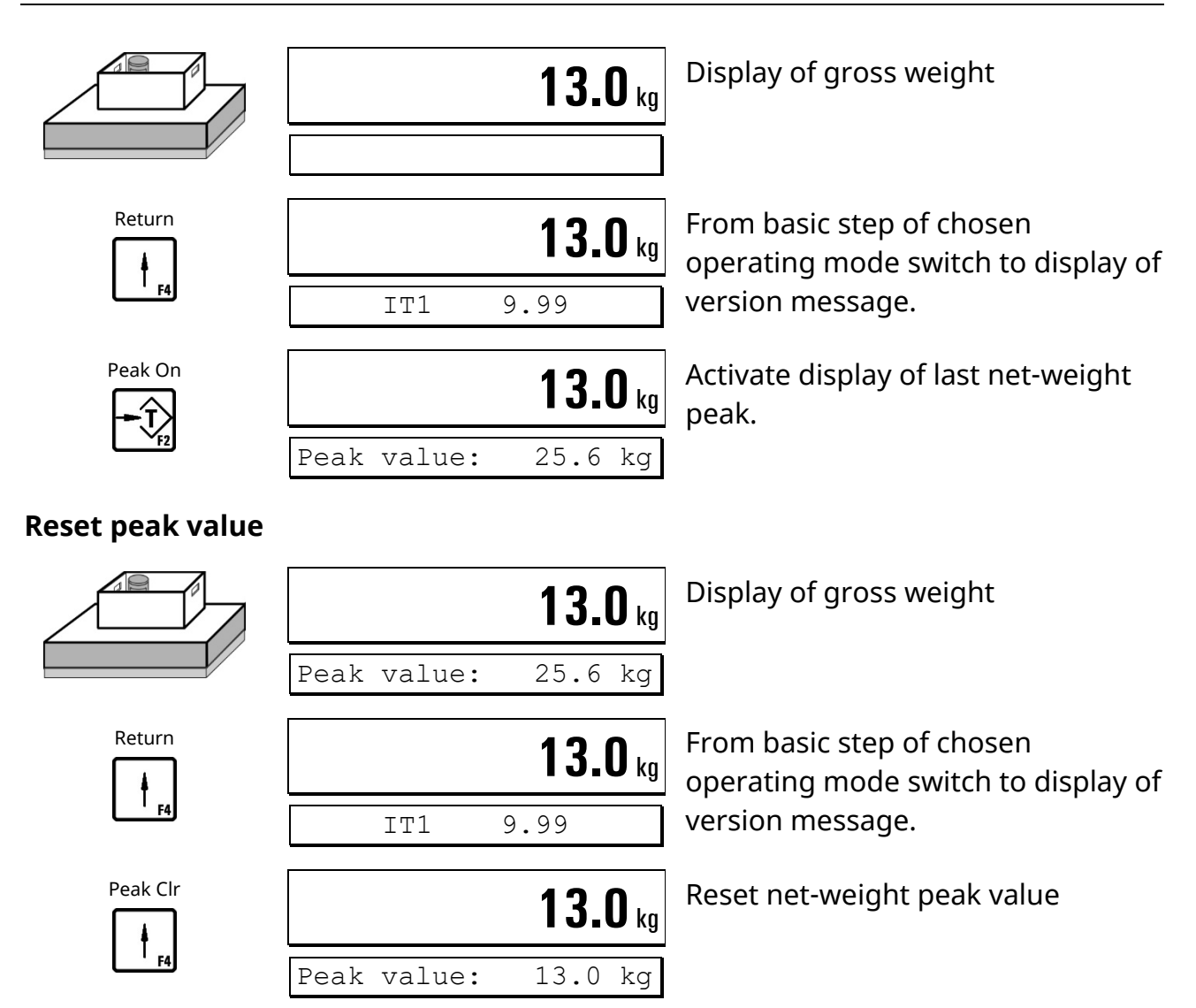

## **Deactivate display**

**Note:** The net peak value is continuously saved in the background even if the peak display has not been activated.

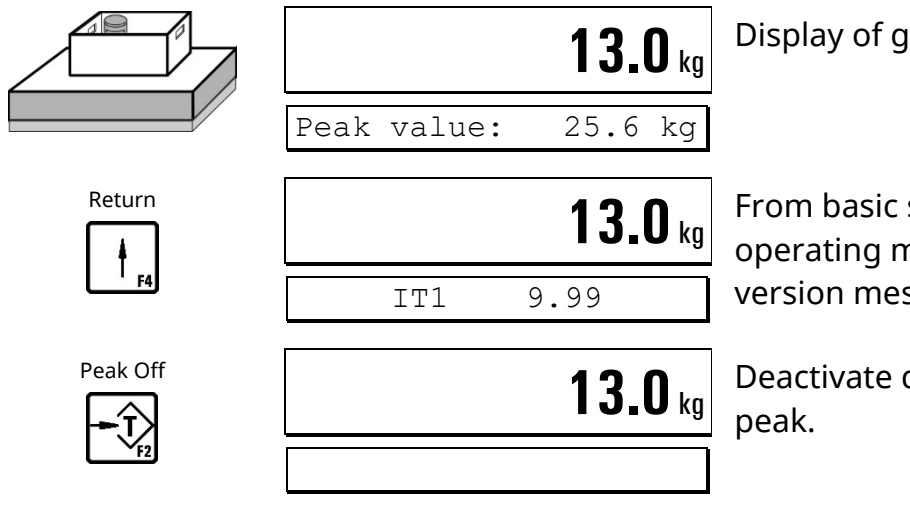

Display of gross weight

From basic step of chosen operating mode switch to display of version message.

Deactivate display of net-weight

## 4.6 BASIC (Weigh & Print)

In operating mode *BASIC* the weighing terminal works as a simple scale with weigh & print function.

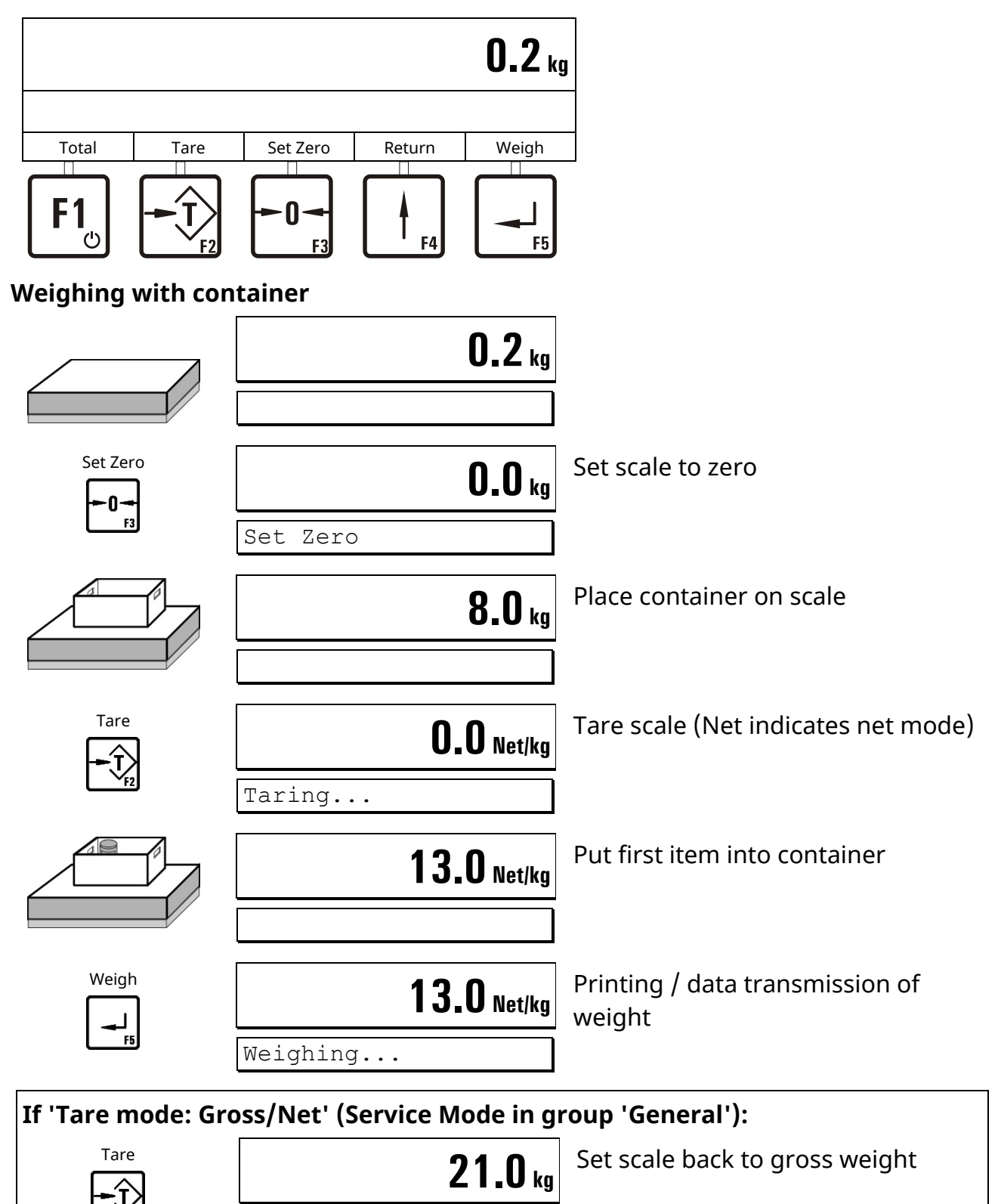

Taring...

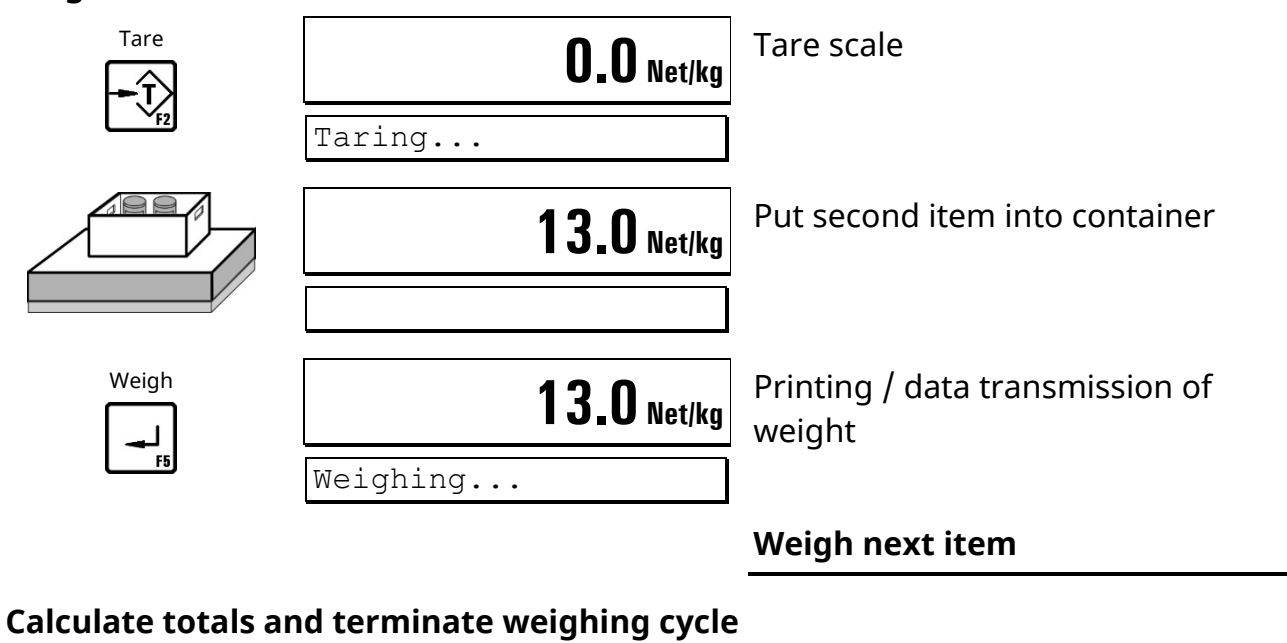

#### Weigh further items

**Note:** Only with Supervisor Mode setting 'With Totals? = Y.'

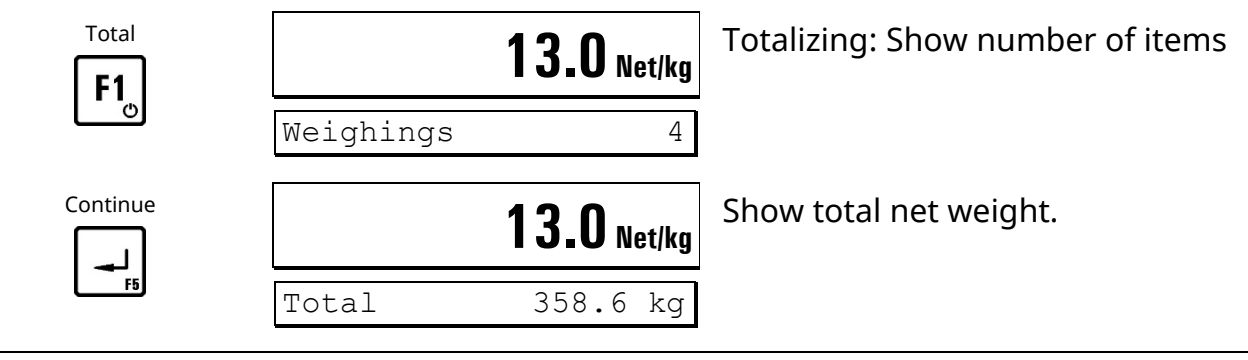

| Only with Supervis | or Mode setting 'With Prin | ter? = Y':   |
|--------------------|----------------------------|--------------|
| Continue           | <b>13.0</b> Net/kg         | Print totals |
| F5                 | Printing                   |              |
|                    |                            |              |

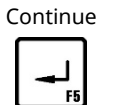

**13.0** Net/kg Delete totals?

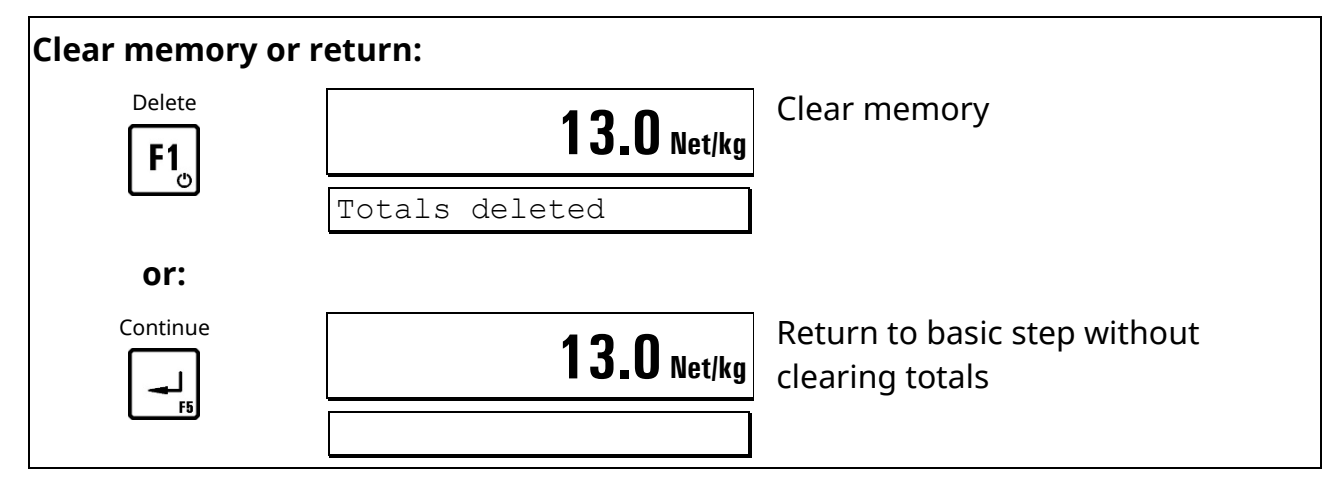

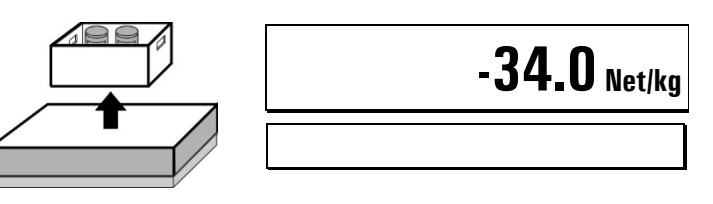

Remove filled container from scale

#### Next weighing cycle

#### Notes:

- Printout or data transmission is only possible when:
  - Printer **or** data transmission is enabled in Supervisor Mode.
  - A print format is configured. Contact your supplier for further details.
- The function 'Totalizing' can be disabled in Supervisor Mode in the step 'With Totals? = N.'

#### Digital inputs and outputs:

| Input E0                                    | Input E1         | Output A0                                  | Output A1               |
|---------------------------------------------|------------------|--------------------------------------------|-------------------------|
| Signal<br>Capture weight /<br>set to zero * | Signal<br>Taring | Depending on Servic<br>'Assignment of outp | e Mode setting:<br>uts' |

\* Depending on Service Mode setting: 'Assignment of input E0'

#### Flowchart **BASIC**

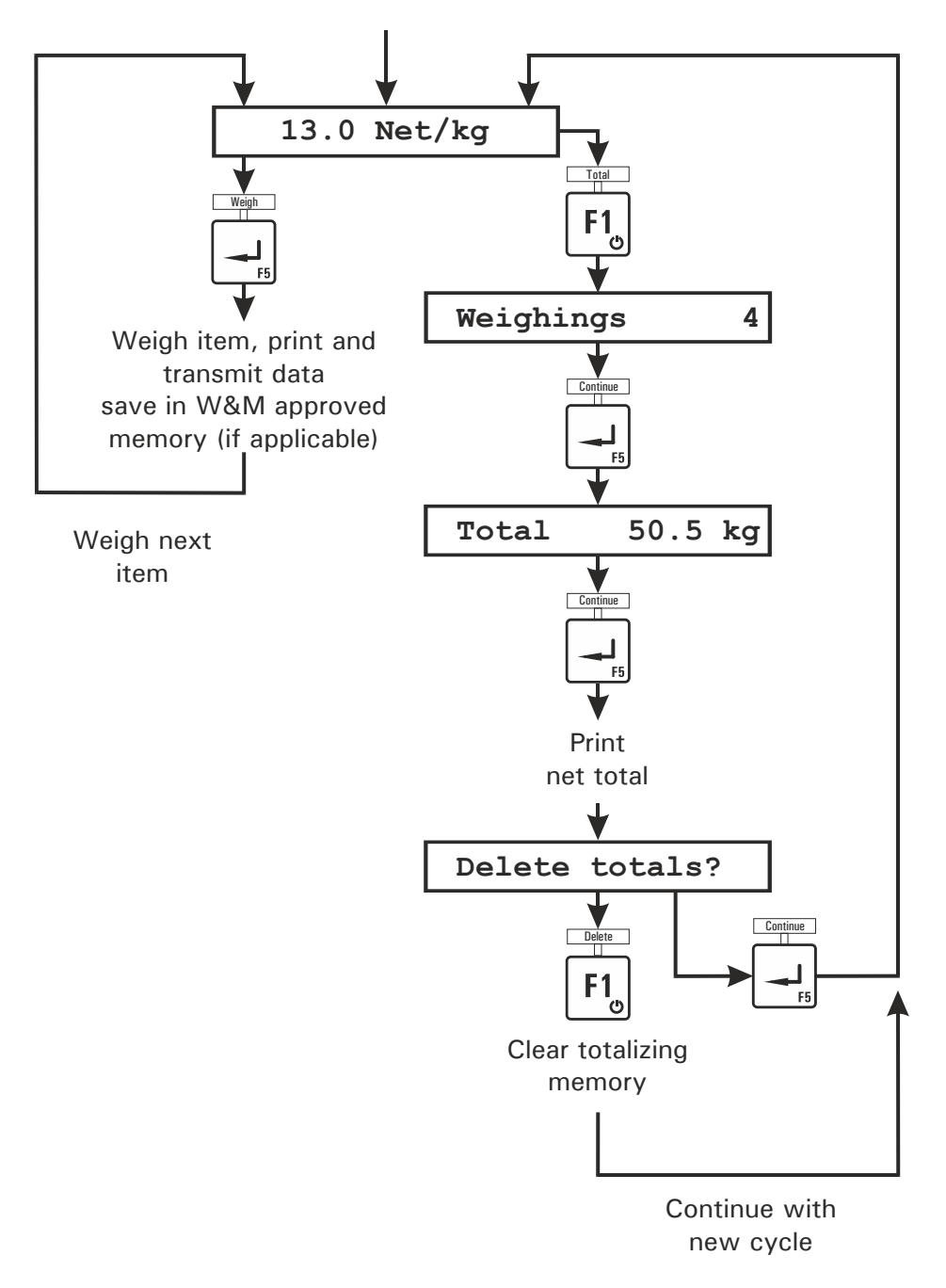

## 4.6.1 Display Of Barcode/QR Code

In Service Mode, group 'Application', the display of a barcode (Code 128) or a QR code can be activated in the operating mode *BASIC*. The content of the barcode/QR code is configurable.

By selecting from a list of variables, a maximum of 7 content fields can be configured, e.g. date, time, gross weight, net weight, etc. Depending on the configuration, the weight values can be displayed as purely numerical values or as formatted data with unit sign. Likewise, the semicolon separator between the individual fields of the barcode/QR code can be activated.

If the barcode/QR code does not contain an ID number, the display is only shown when the scale is settled and only as long as it remains settled. As soon as the scale is in motion, the display is deleted again.

If the ID number has been configured as part of the barcode, then the barcode/QR code is only displayed after a weighing cycle has been triggered by pressing the ENTER key or via the INO digital input. The barcode/QR code is displayed unchanged for the duration of an adjustable time (1-30 seconds), then deleted again.

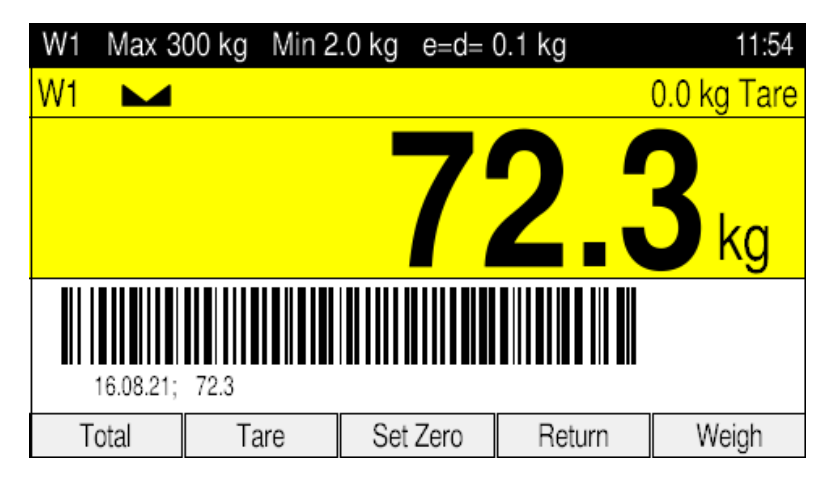

Example: Code 128 for date and net weight

Example: QR code with date, time, gross, tare, net, scale No., ID No.

| W1 | Max 30 | 00 kg | Min 2. | 0 kg | e=d= | 0.1 kg   |     | 12:03       |
|----|--------|-------|--------|------|------|----------|-----|-------------|
| W1 |        |       |        |      |      |          | 1   | 4.9 kg Tare |
|    |        |       |        | (    | 2    | <b>n</b> | (   | <b>Net</b>  |
|    |        |       |        | J    | J    |          | •   | Dkg         |
|    |        |       |        |      |      |          |     |             |
| T  | otal   | Та    | are    | Set  | Zero | Ret      | urn | Weigh       |

**Note:** The display of a barcode or QR code requires an additional firmware update, which may need to be downloaded, if applicable.

#### **COUNT** (Parts Counting) 4.7

Operating mode *COUNT* permits the counting of an unknown number of pieces with identical piece weight, based on weighing a specified number of reference parts and the comparison of their weight with the unknown quantity.

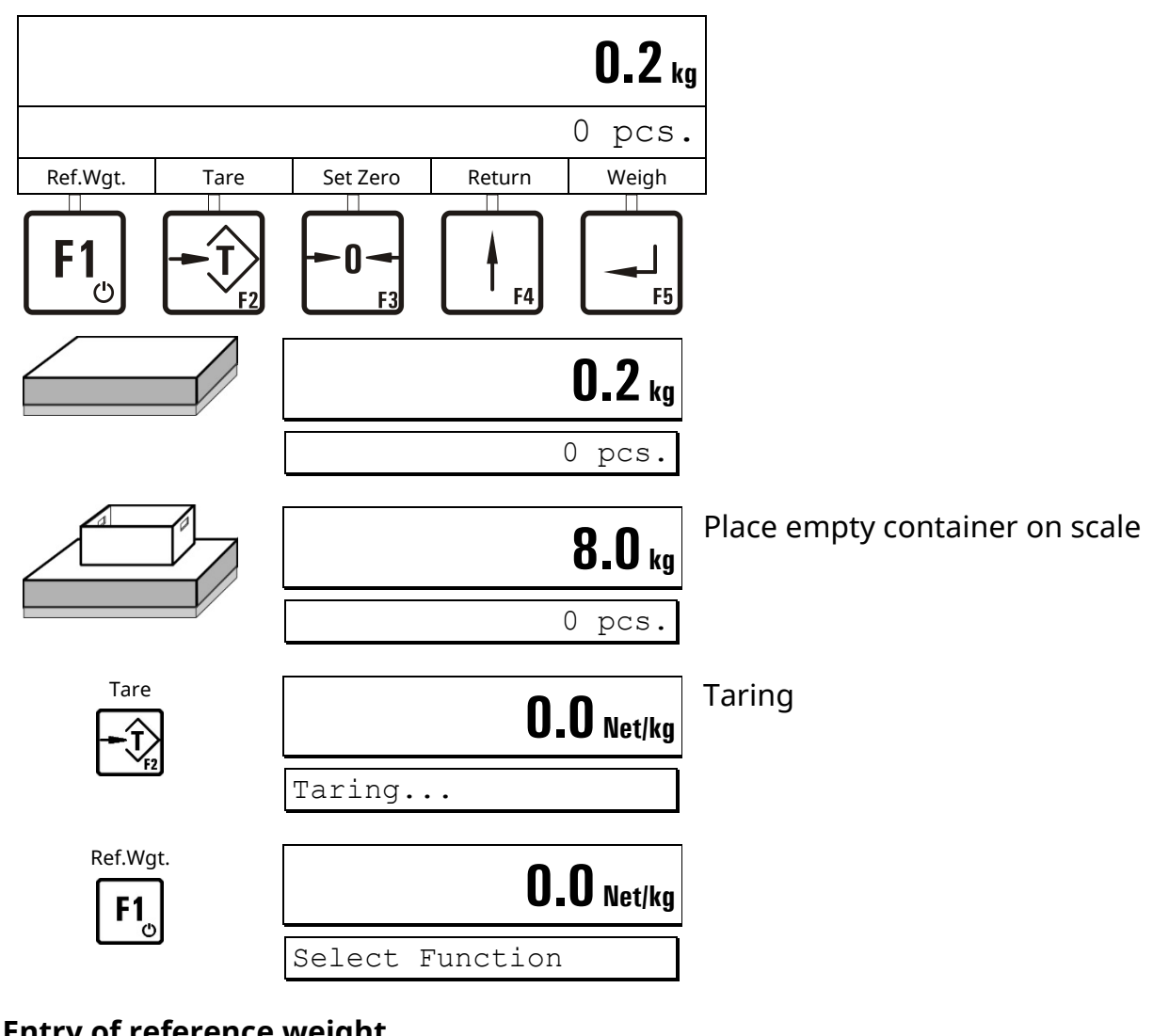

#### **Counting Into An Empty Container** 4.7.1

Entry of reference weight

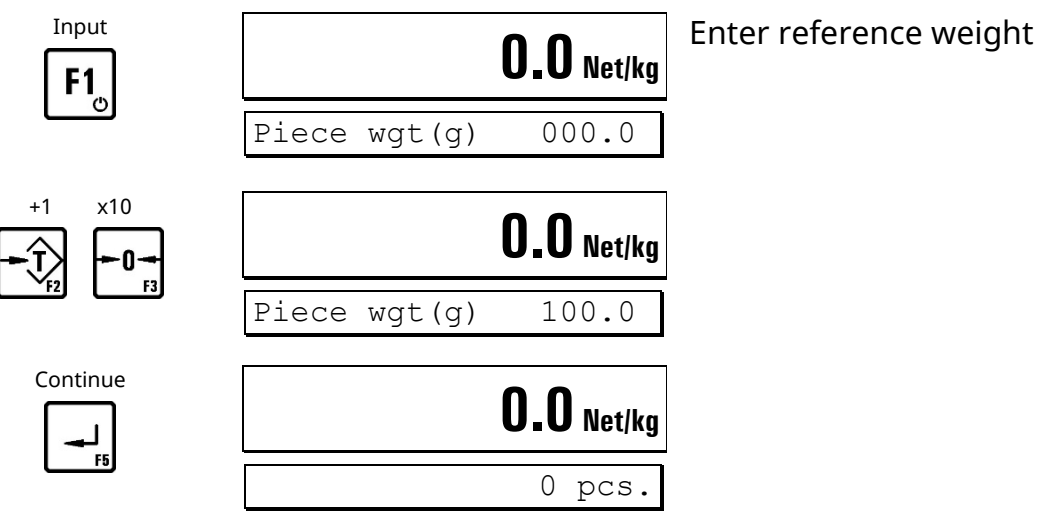

28

#### Weigh reference parts

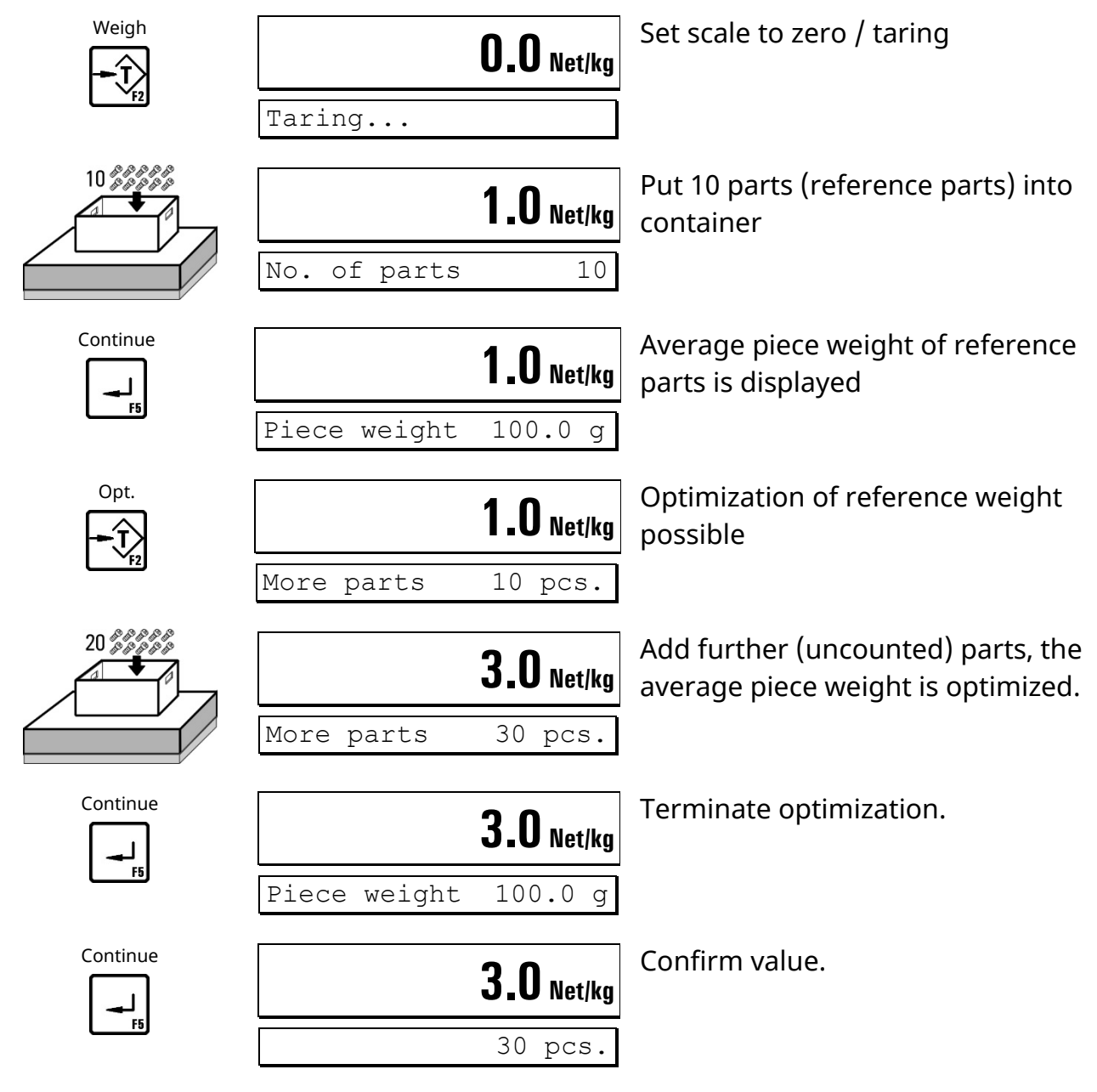

#### Change number of reference parts

In the cycle described above 10 reference parts were used. The number of reference parts can be changed freely:

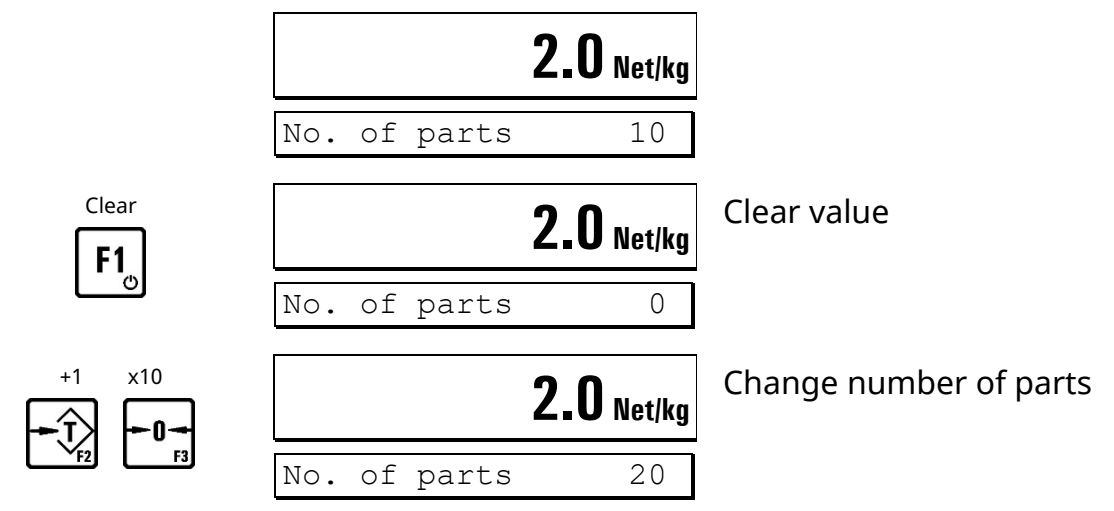

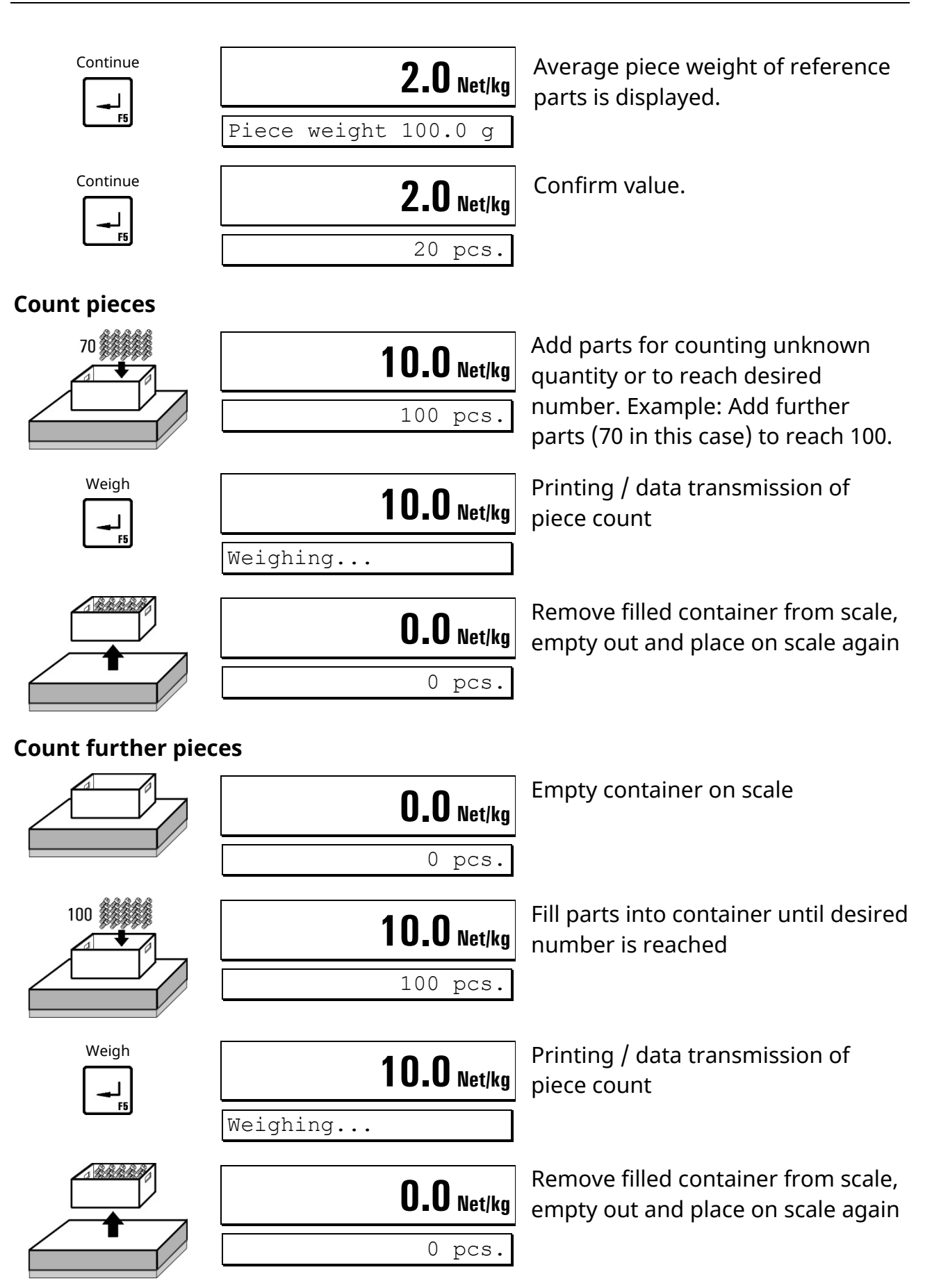

#### Calculate totals and terminate cycle

**Note:** Only with Supervisor Mode setting 'With Totals? = Y.'

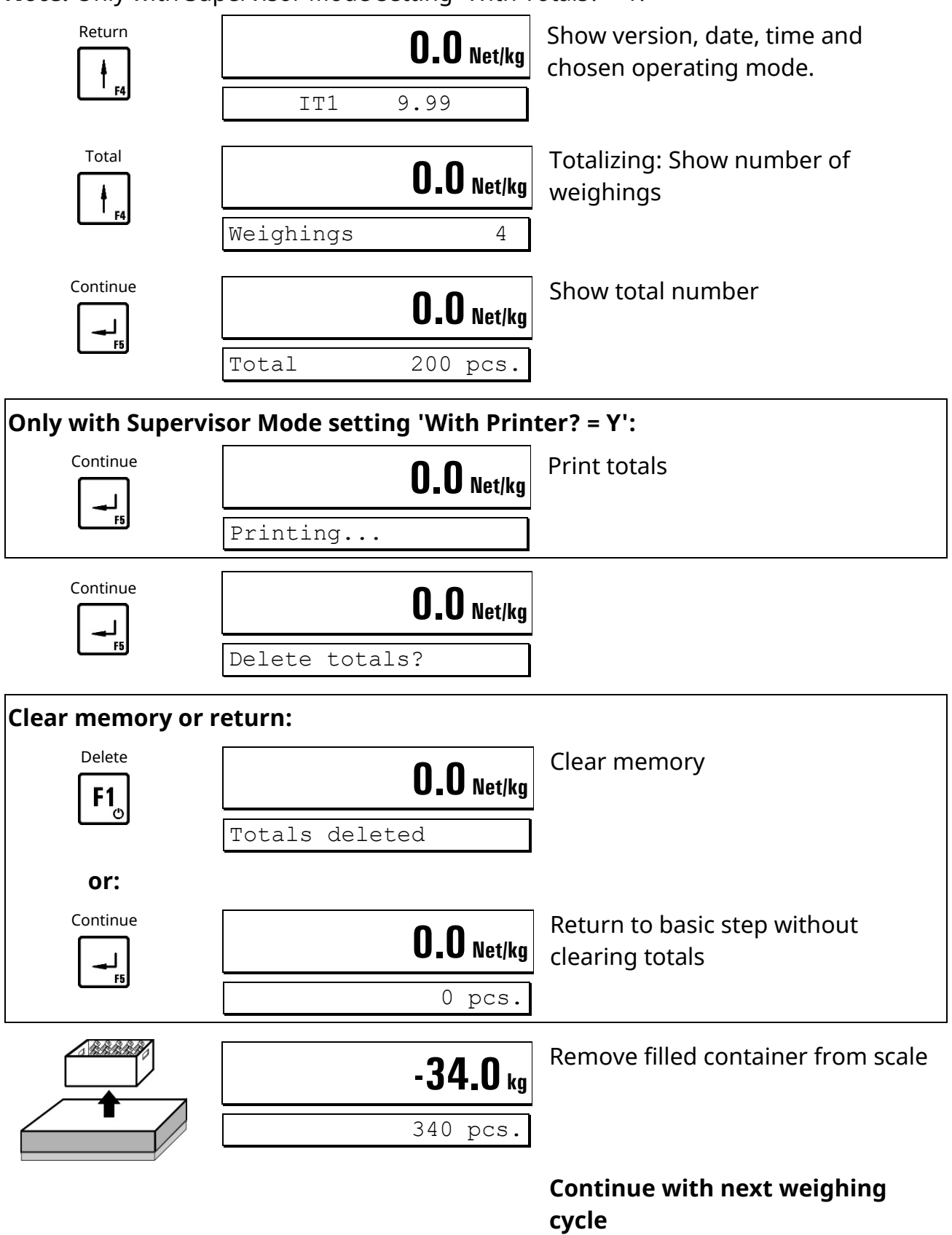

• Notes: See at the end of this chapter.

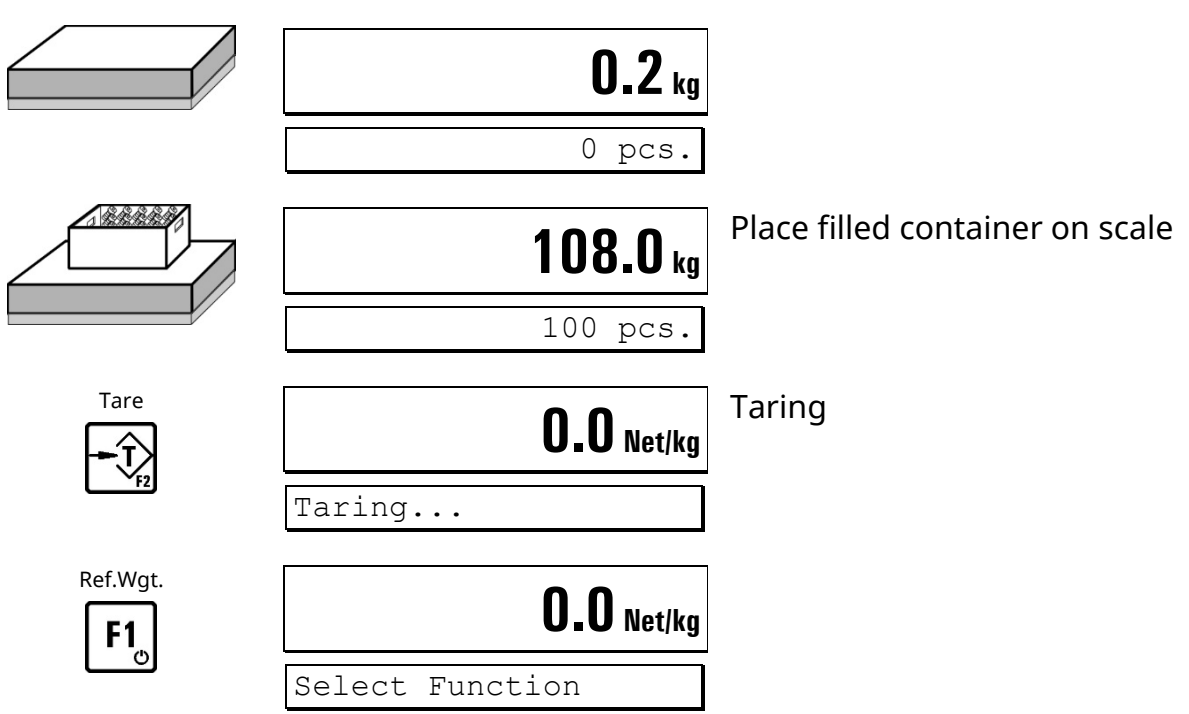

## 4.7.2 Counting From A Filled Container

## Entry of reference weight

| Input    |              | <b>0.0</b> Net/kg | Enter reference weight |
|----------|--------------|-------------------|------------------------|
|          | Piece wgt(g) | 000.0             |                        |
| +1 x10   |              | <b>0.0</b> Net/kg |                        |
| <u> </u> | Piece wgt(g) | 100.0             |                        |
| Continue |              | <b>0.0</b> Net/kg |                        |
| F5       |              | 0 pcs.            |                        |

or

#### Weigh reference parts

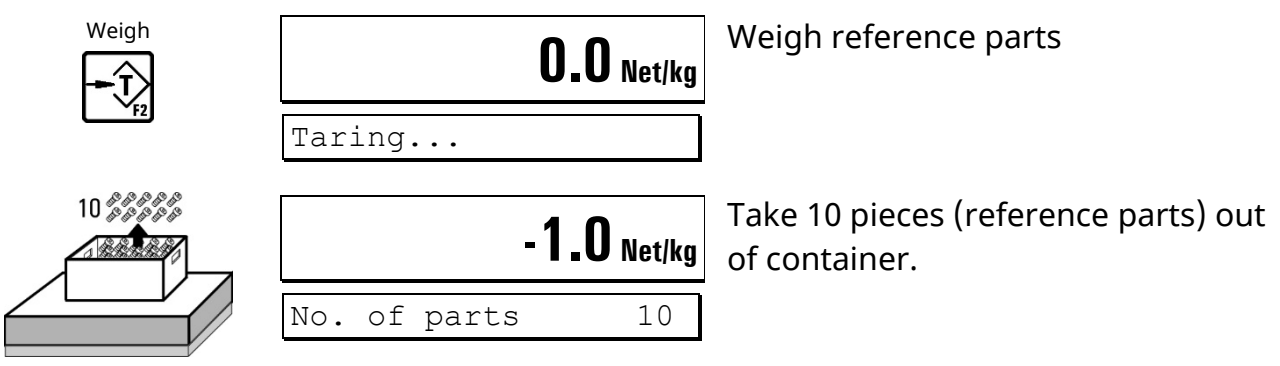

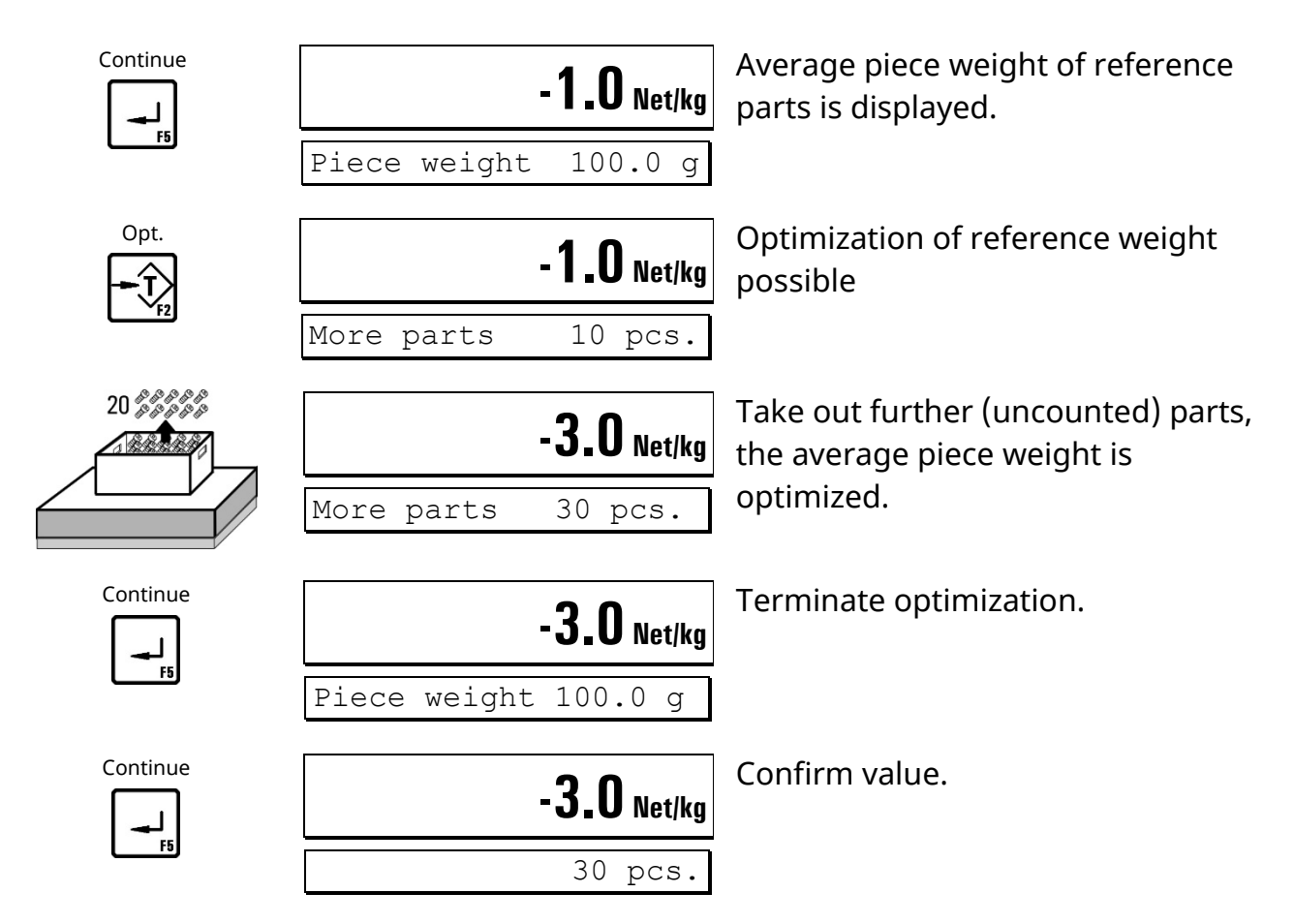

## Change number of reference parts

In the cycle described above 10 reference parts were used. The number of reference parts can be changed freely:

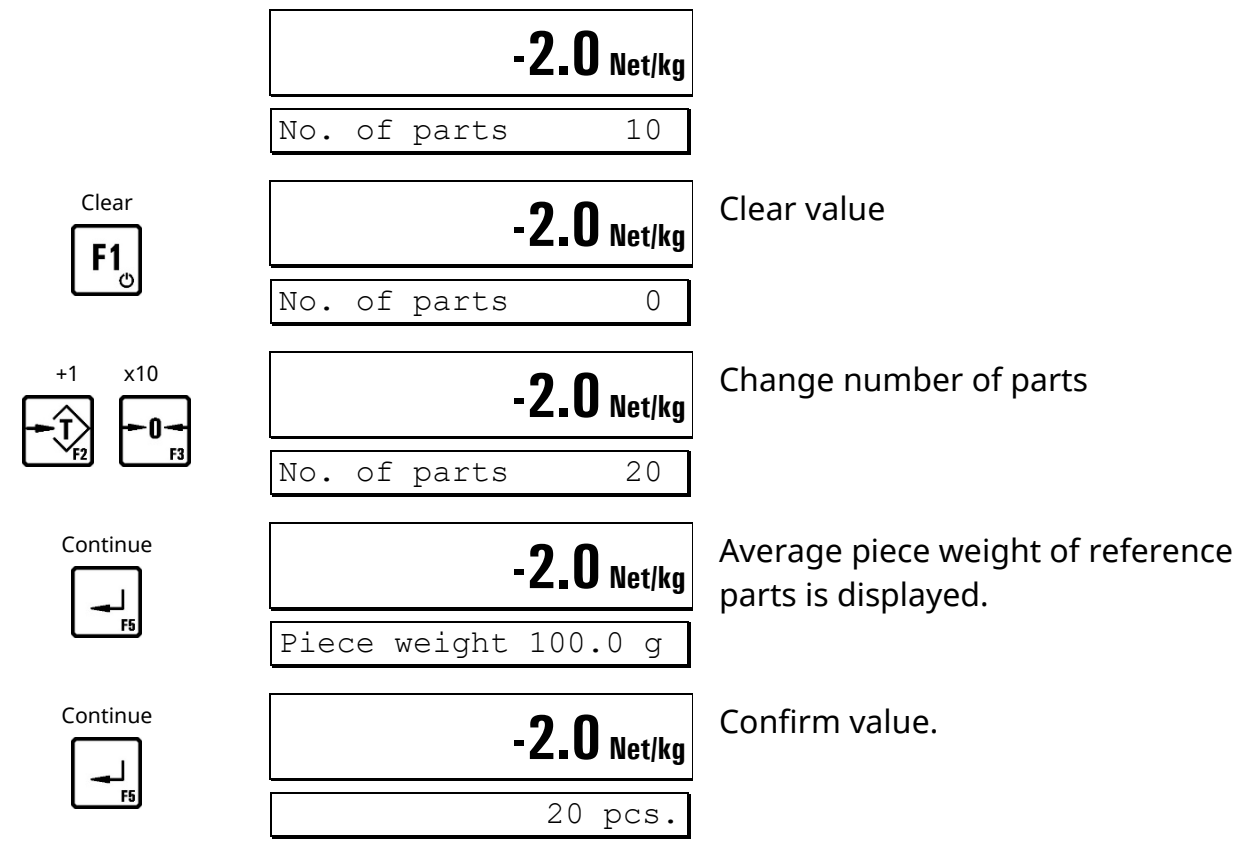

## **Count pieces**

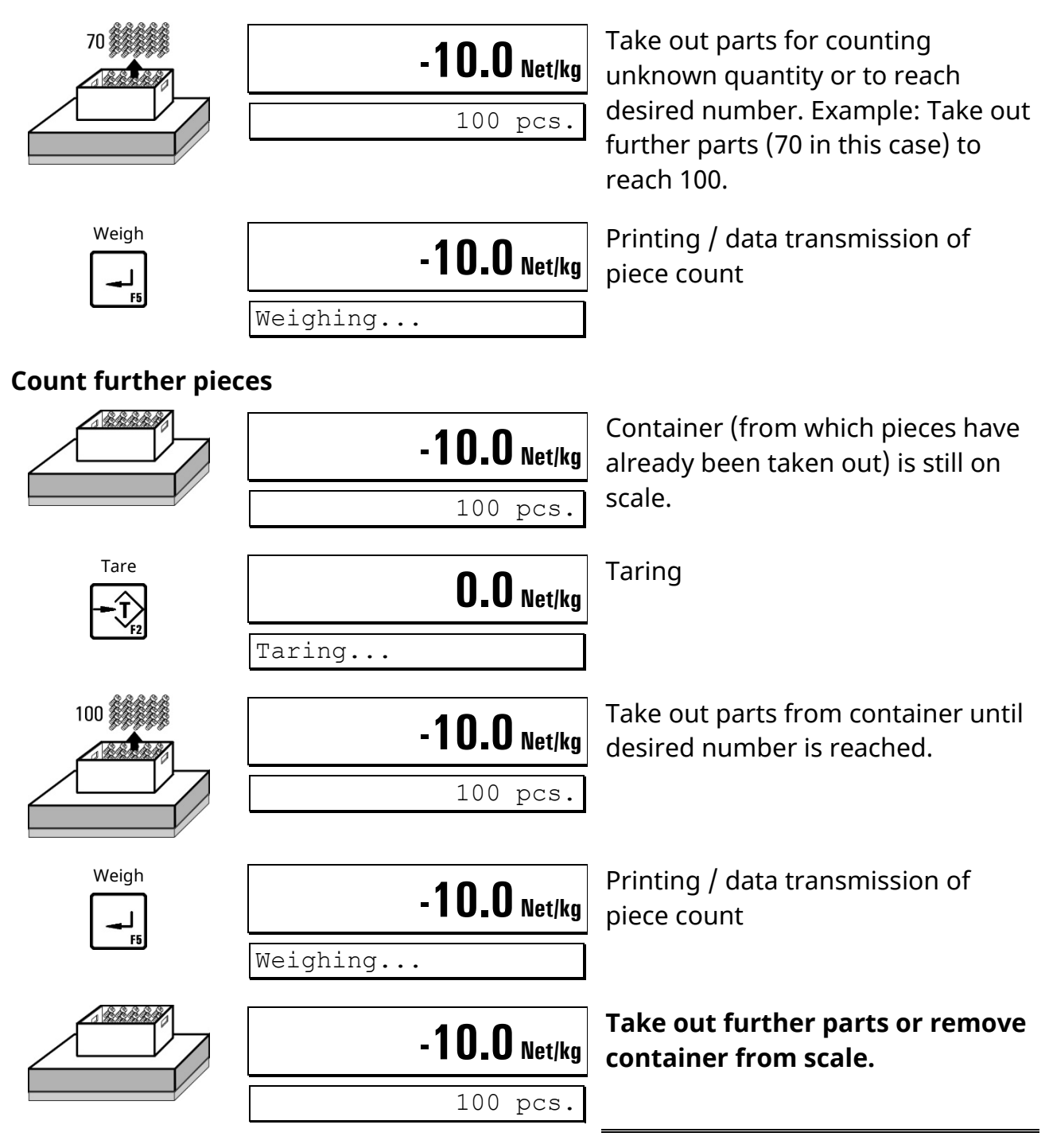

## Calculate totals and terminate cycle

**Note:** Only with Supervisor Mode setting 'With Totals? = Y.'

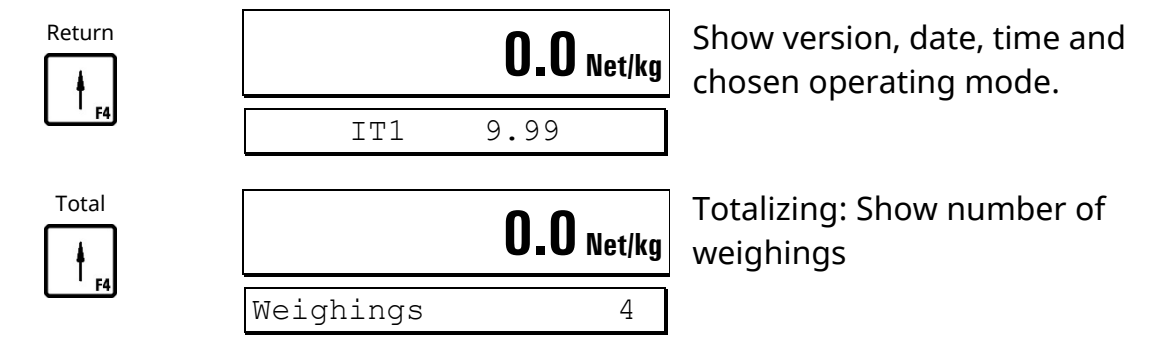

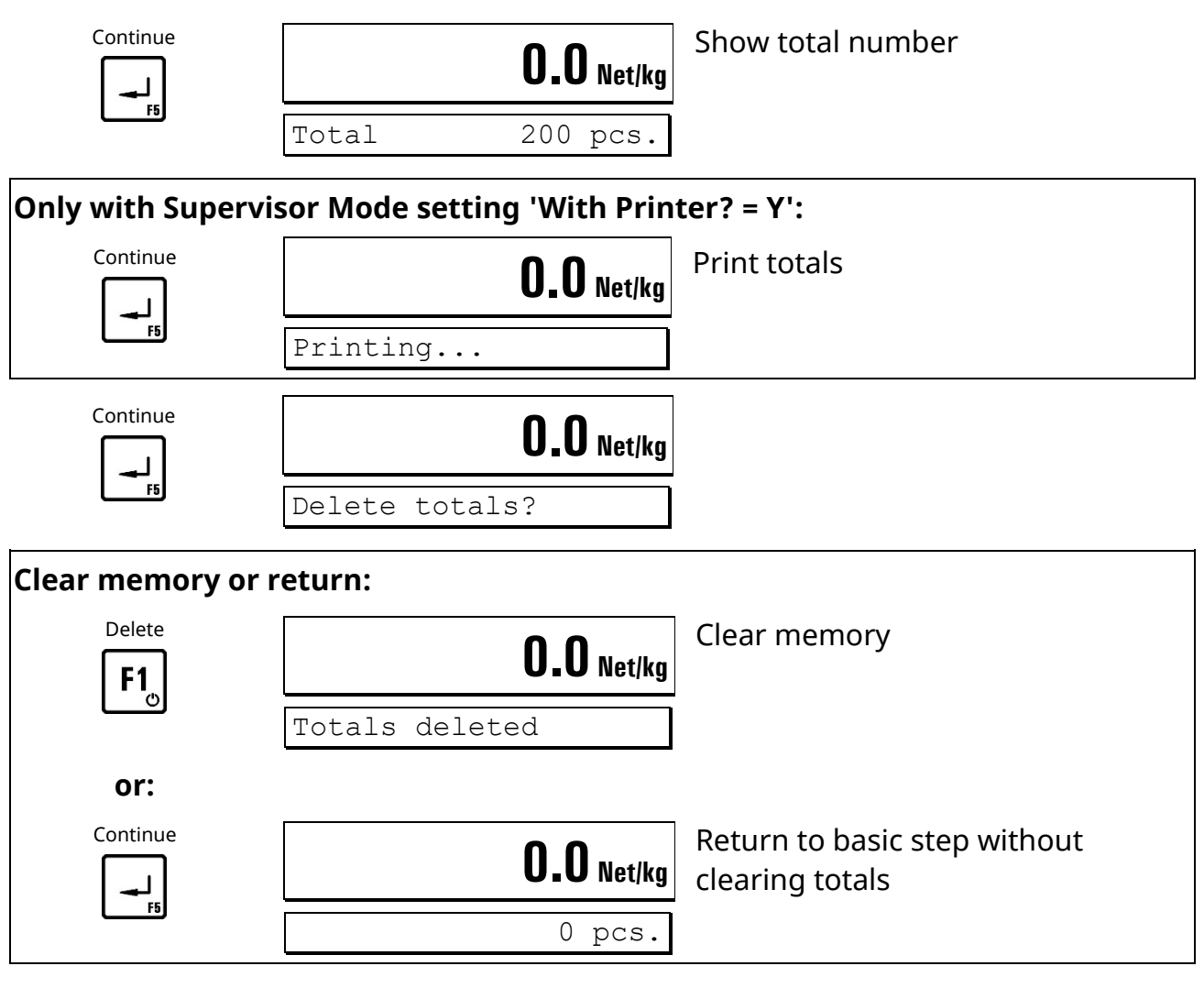

Continue with next weighing cycle

#### Notes:

- The function 'Totalizing' can be disabled in Supervisor Mode in the step 'With Totals? = N.'
- Output of piece count and weights on printer or host system is only possible when:
  - Printer **or** data transmission is enabled;
  - A print format is configured. Contact your supplier for details.

#### Digital inputs and outputs:

| Input E0                                    | Input E1         | Output A0                                  | Output A1               |
|---------------------------------------------|------------------|--------------------------------------------|-------------------------|
| Signal<br>Capture weight /<br>set to zero * | Signal<br>Taring | Depending on Servio<br>'Assignment of outp | e Mode setting:<br>uts' |

\* Depending on Service Mode setting: 'Assignment of input E0'

#### Flowchart COUNT

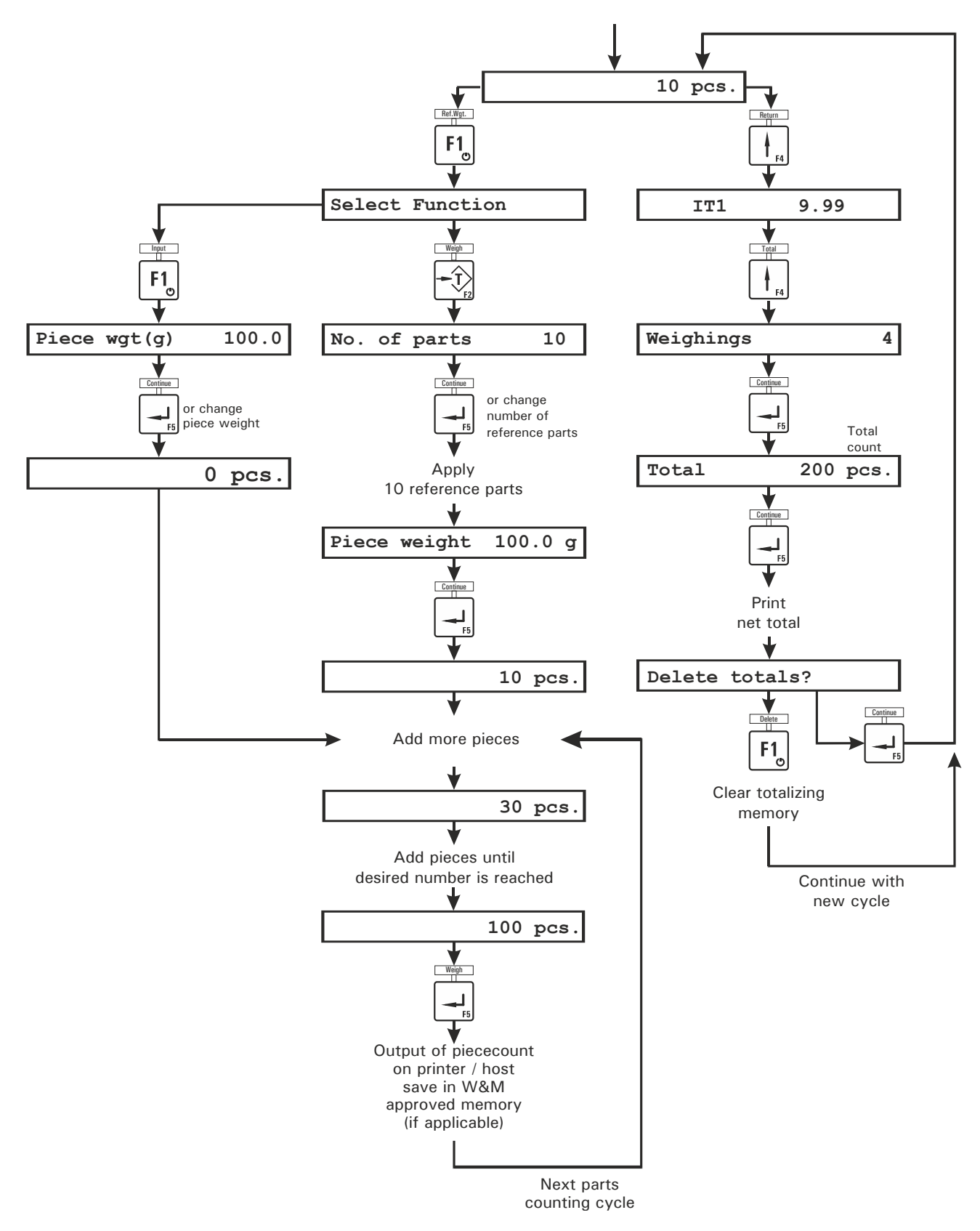

## 4.8 *FILL* (Filling)

In the operating mode *FILL* a complete 2-speed filling cycle can be carried out. Before filling is started, the target and the preact values must be entered. The switching point from fast to slow speed filling is calculated as target value minus setpoint S1, whereas the cutoff point for filling in slow speed is calculated as target value minus setpoint S2.

Prior to the start of a filling cycle the setpoints must be entered in the Supervisor Mode.

#### Enter target weight

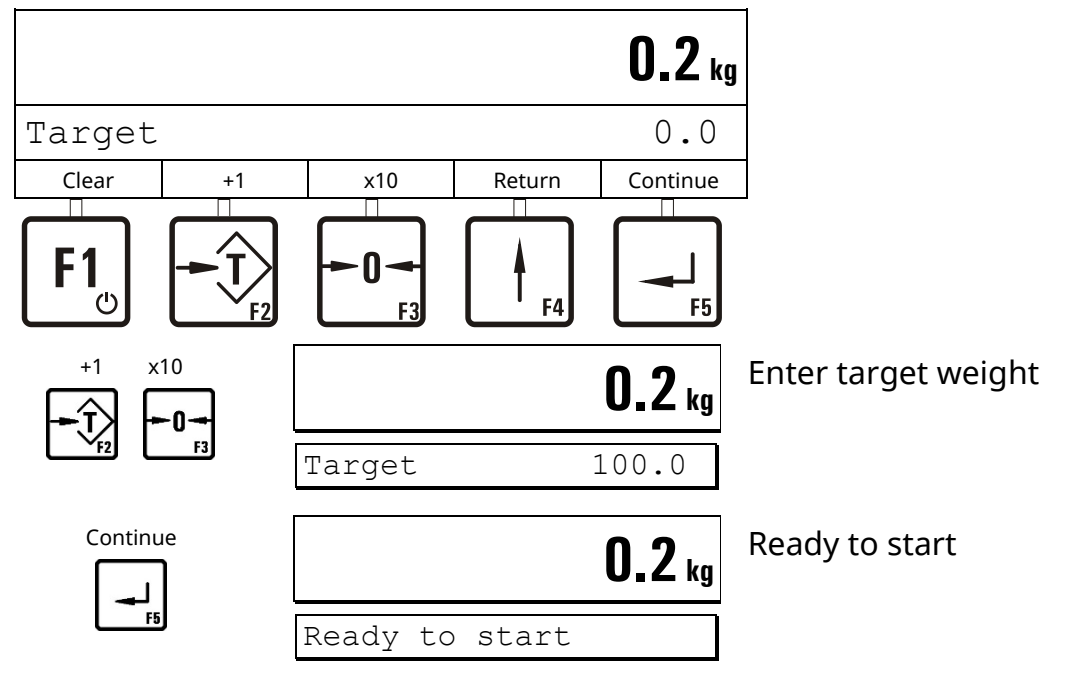

Filling

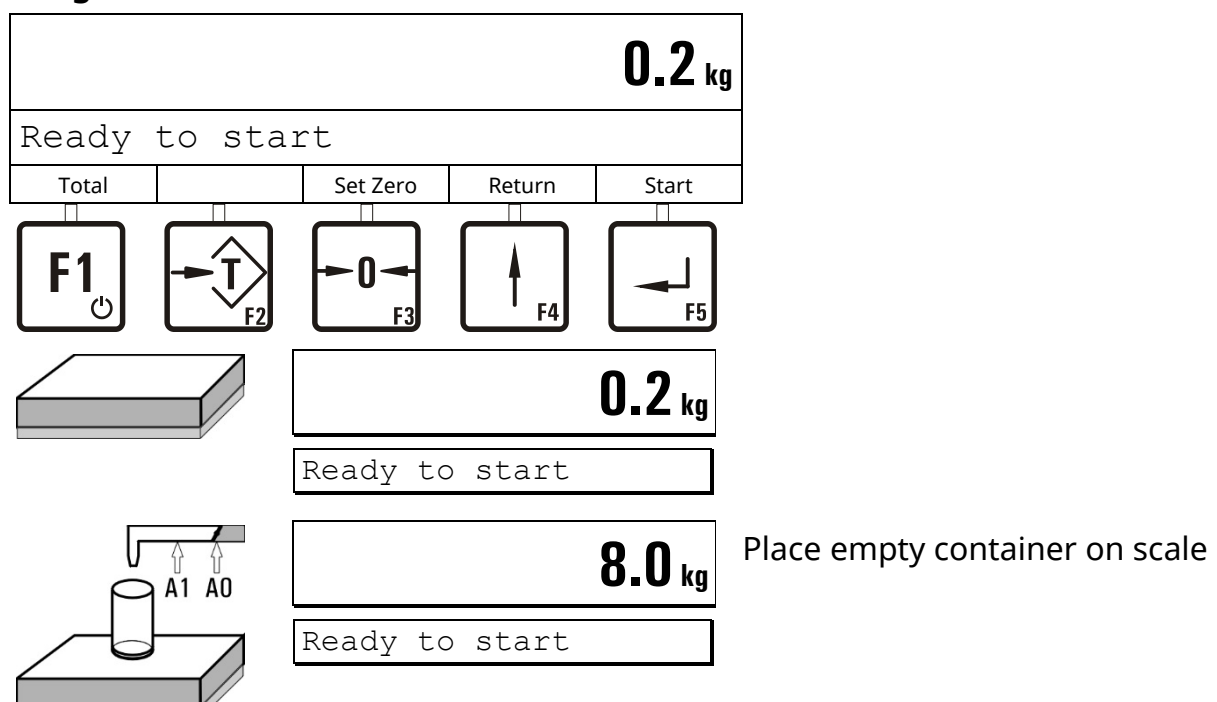

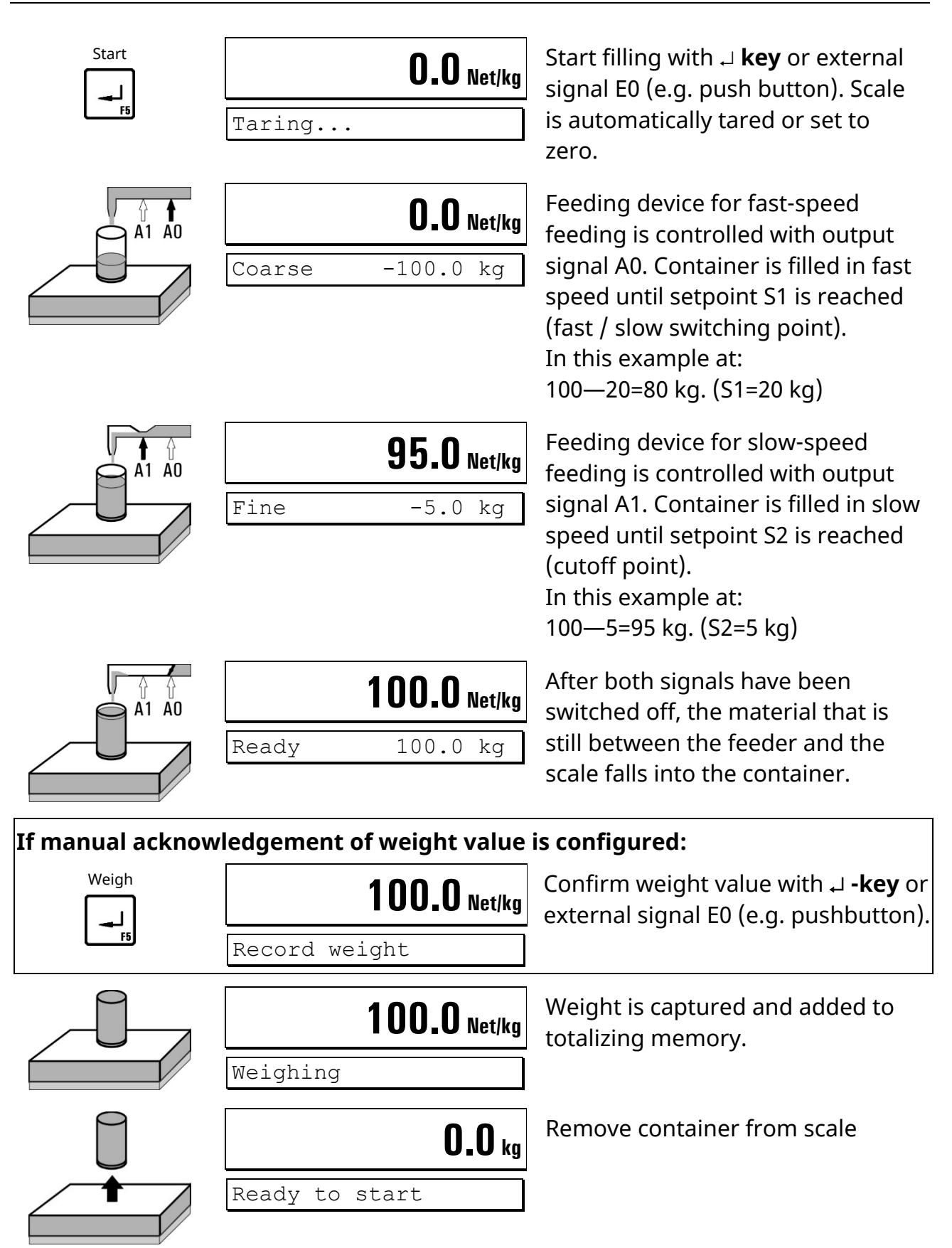

#### Filling of further containers

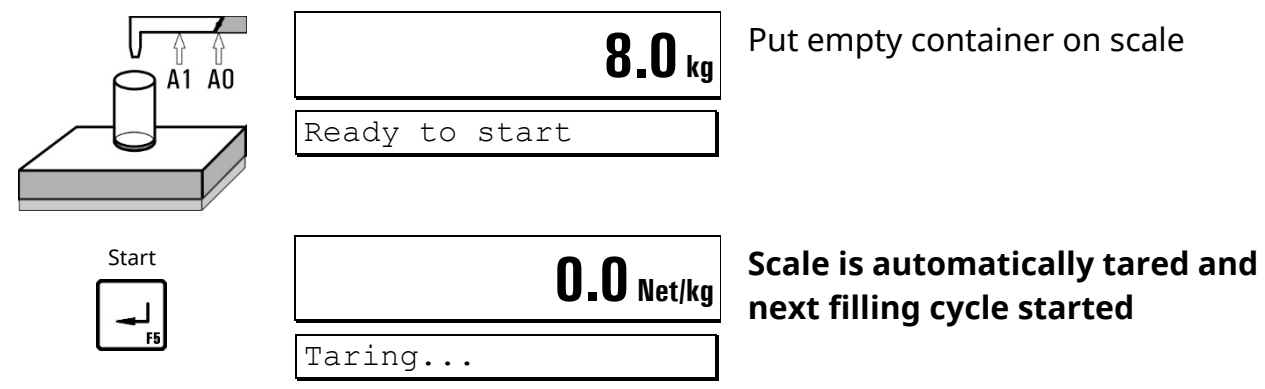

#### Calculate totals and terminate cycle

**Note:** Only with Supervisor Mode setting 'With Totals? = Y.'

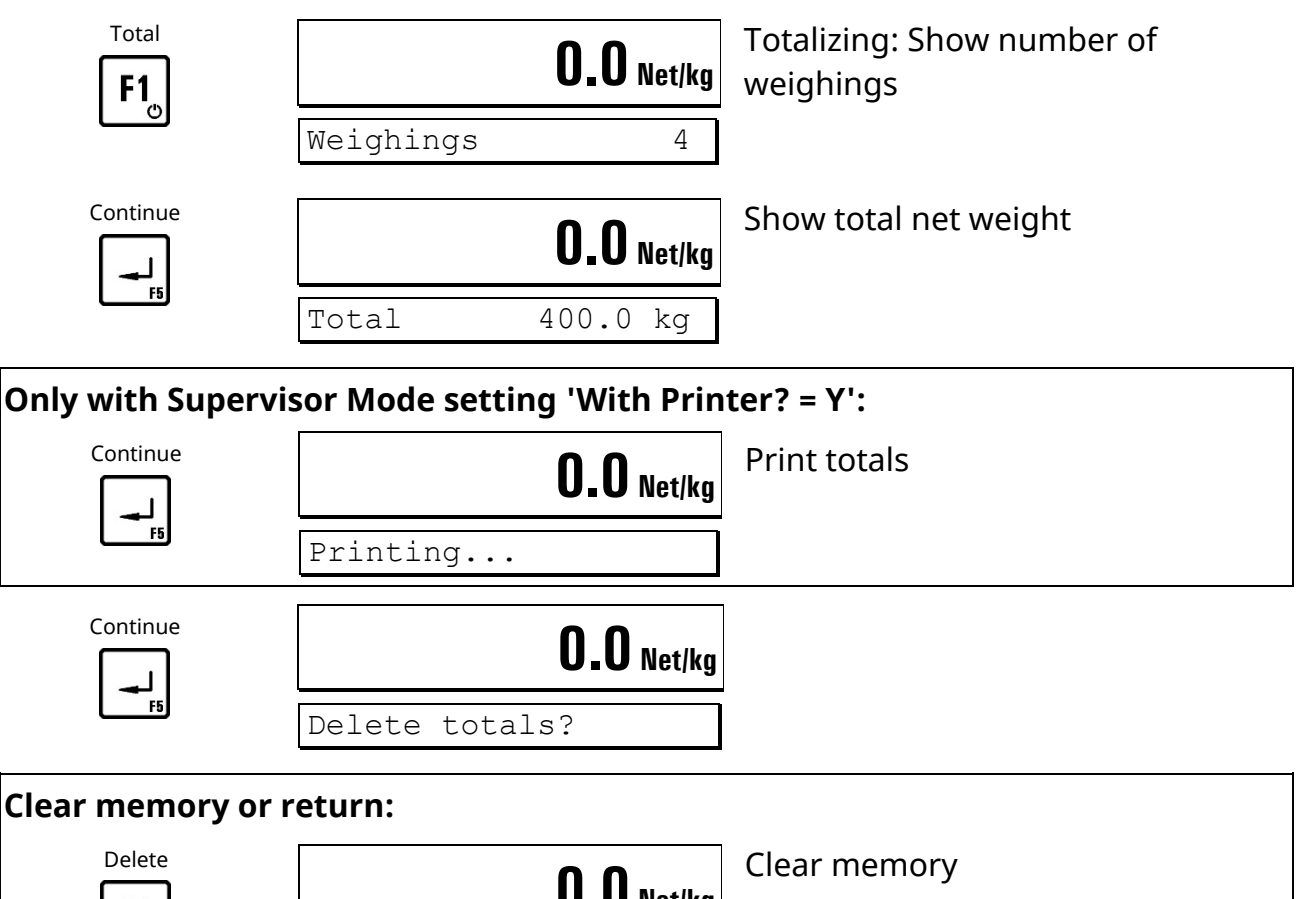

| F1       | <b>0.0</b> Net/kg | Clear memory                                 |
|----------|-------------------|----------------------------------------------|
|          | Totals deleted    |                                              |
| or:      |                   |                                              |
| Continue | <b>0.0</b> Net/kg | Return to basic step without clearing totals |
| F5       | Ready to start    |                                              |

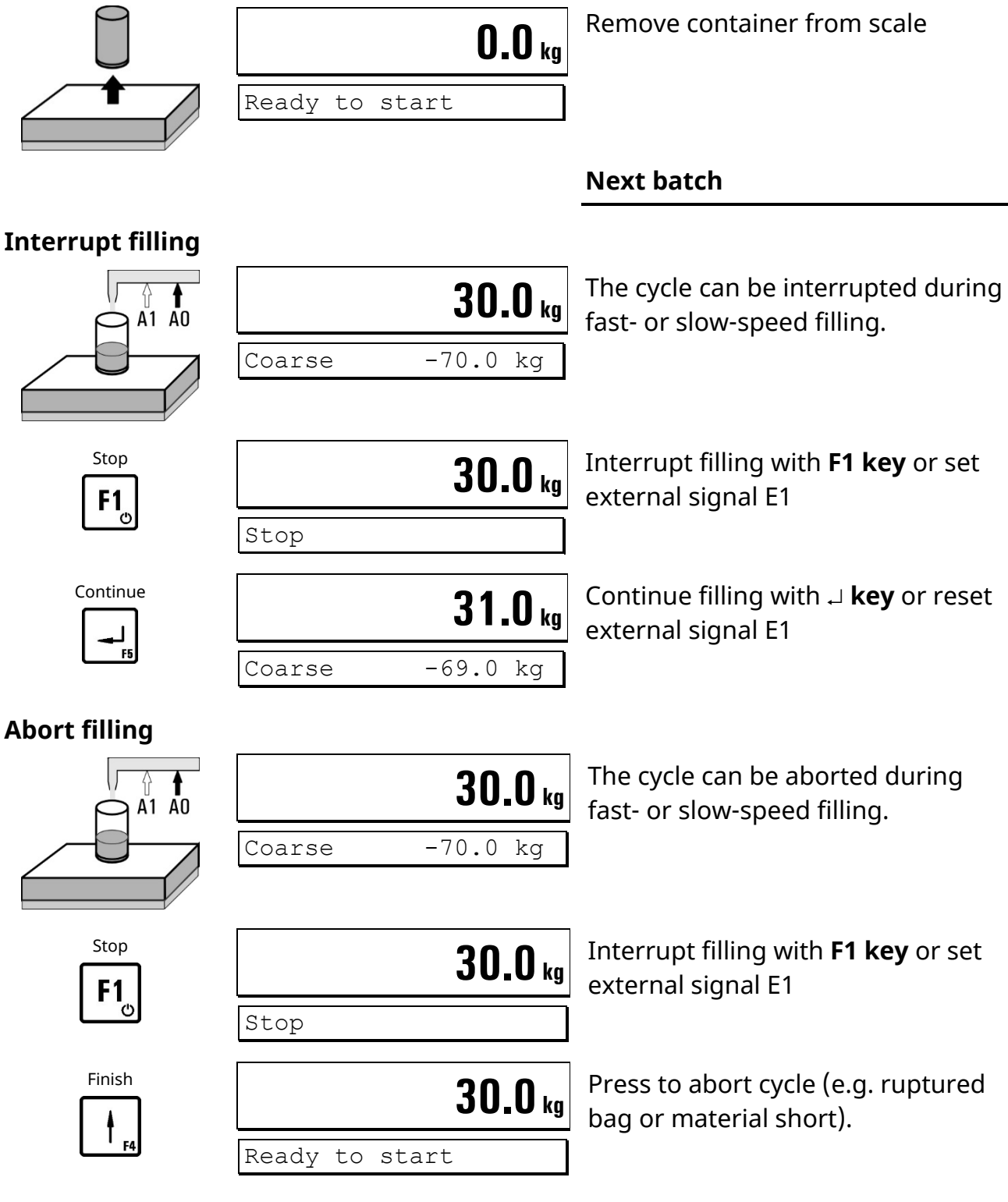

Start next filling cycle

#### Notes:

- If parameter 'Start Key: Disabled' is set in Service Mode, start with → **-key** is disabled and cycle can only be started via input E0.
- The weight must be acknowledged after every filling when parameter 'Ack. filled weight: Y' is set in Service Mode. The weight value is stored and printed after acknowledgement.
- The function 'Totalizing' can be disabled in Supervisor Mode in the step 'With Totals? = N.'
- Preact correction: If the automatic trend-sensing preact correction is enabled in Supervisor Mode, the value for preact slow (=cutoff point slow-speed feeding) is recalculated with every completed filling cycle and saved. The operator may manually change this value, e.g. to shorten – after change of material – the learning curve that the controller needs to again reach target (usually within 4 filling cycles).

|               | Exar      | nple      | Target weight: 100 kg                               |
|---------------|-----------|-----------|-----------------------------------------------------|
| Setting       | S1 (fast) | S2 (slow) | Filling sequence                                    |
| S1 greater S2 | 20        | 5         | <ul> <li>up to 80 kg filling fast speed</li> </ul>  |
|               |           |           | <ul> <li>up to 95 kg filling slow speed</li> </ul>  |
|               |           |           | <ul> <li>material in flight up to 100 kg</li> </ul> |
| S2 = 0        | 20        | 0         | <ul> <li>up to 80 kg filling fast speed</li> </ul>  |
|               |           |           | <ul> <li>up to 100 kg filling slow speed</li> </ul> |
| S2 greater    | 20        | ≥ 20      | • up to 80 kg filling fast speed                    |
| or equal S1   |           |           | <ul> <li>material in flight up to 100 kg</li> </ul> |
|               |           |           | (filling slow is disabled, filling is only          |
|               |           |           | controlled via output A0)                           |

#### **Overview setpoint settings**

#### Digital inputs and outputs:

| Input E0        | Input E1            | Output A0                         | Output A1                         |
|-----------------|---------------------|-----------------------------------|-----------------------------------|
| Signal<br>Start | Signal<br>Interrupt | Controls the feeder in fast speed | Controls the feeder in slow speed |

#### Flowchart FILL

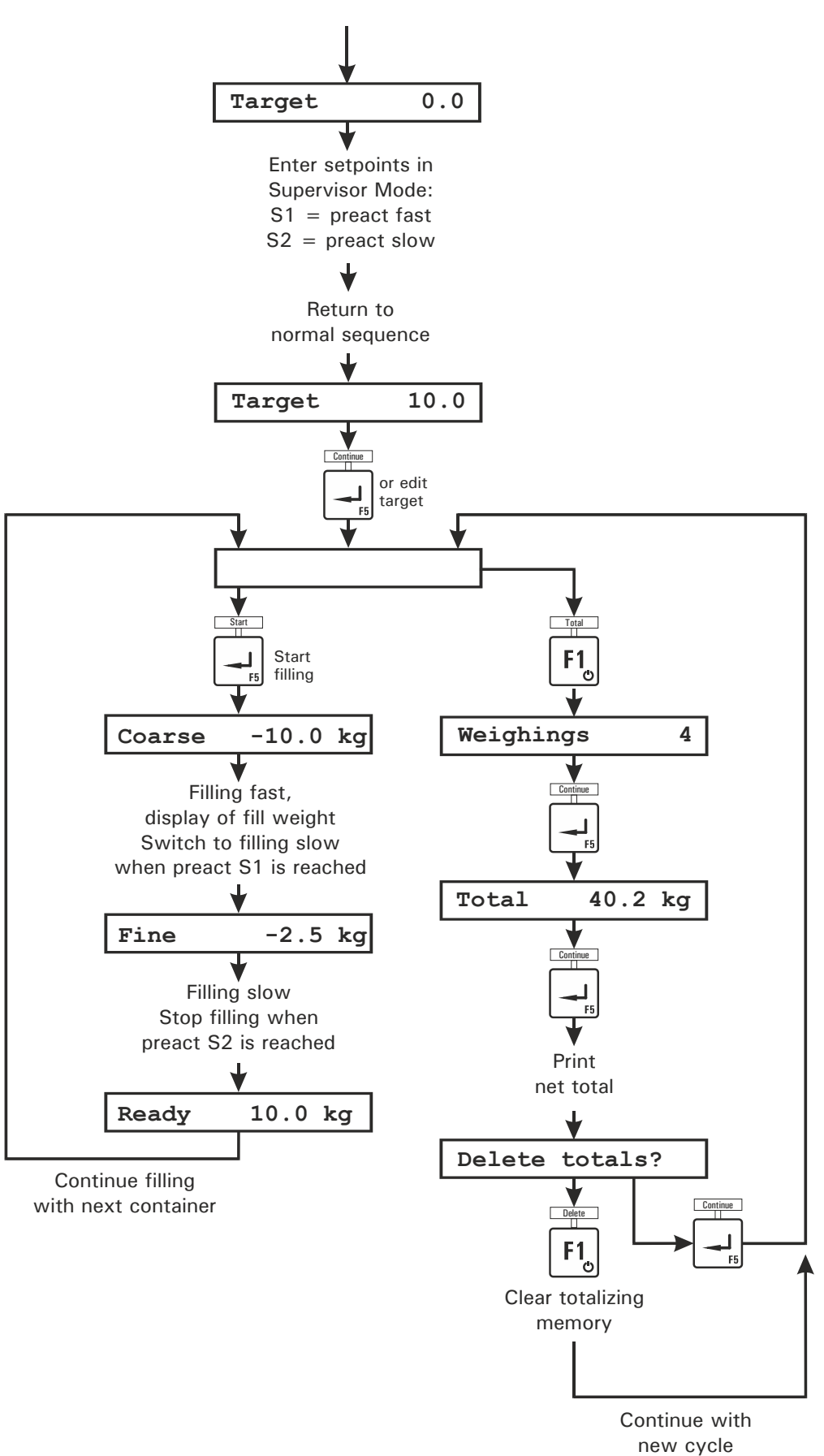

## 4.9 *CHECK* (Checkweighing)

In operating mode *CHECK* the weighing terminal works as a plus/minus checkweigher, classifying the weight of a test object in 3 zones (plus / ok / minus). The minus threshold is defined as target weight minus value of setpoint S1, while the plus threshold is defined as target weight plus value of setpoint S2.

Prior to the start of checkweighing the setpoints must be entered in the Supervisor Mode.

#### Enter target weight

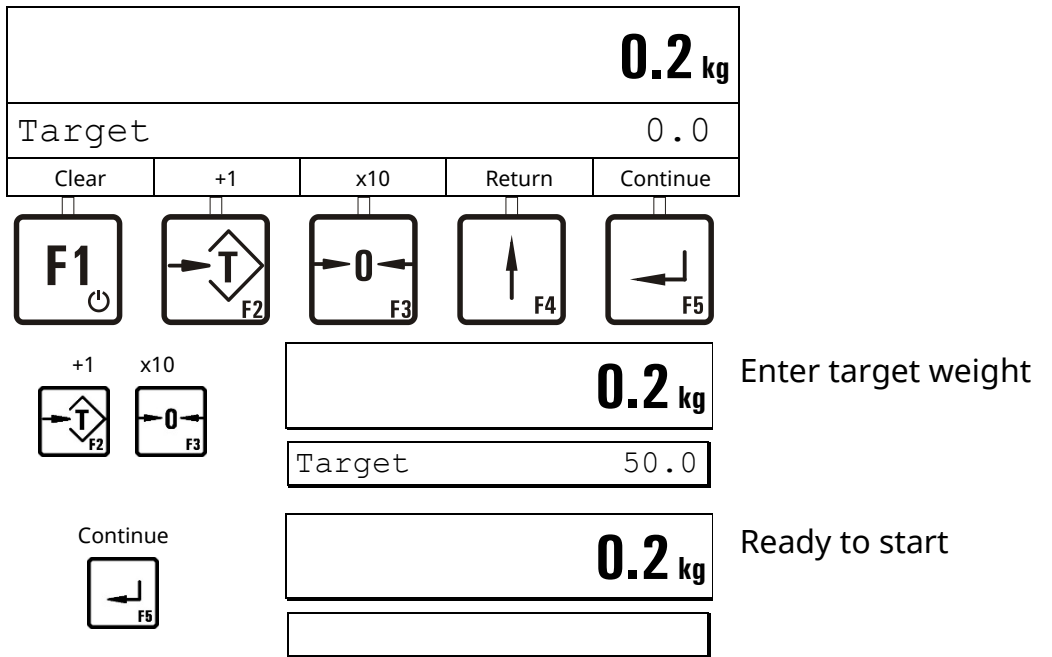

#### Checkweighing

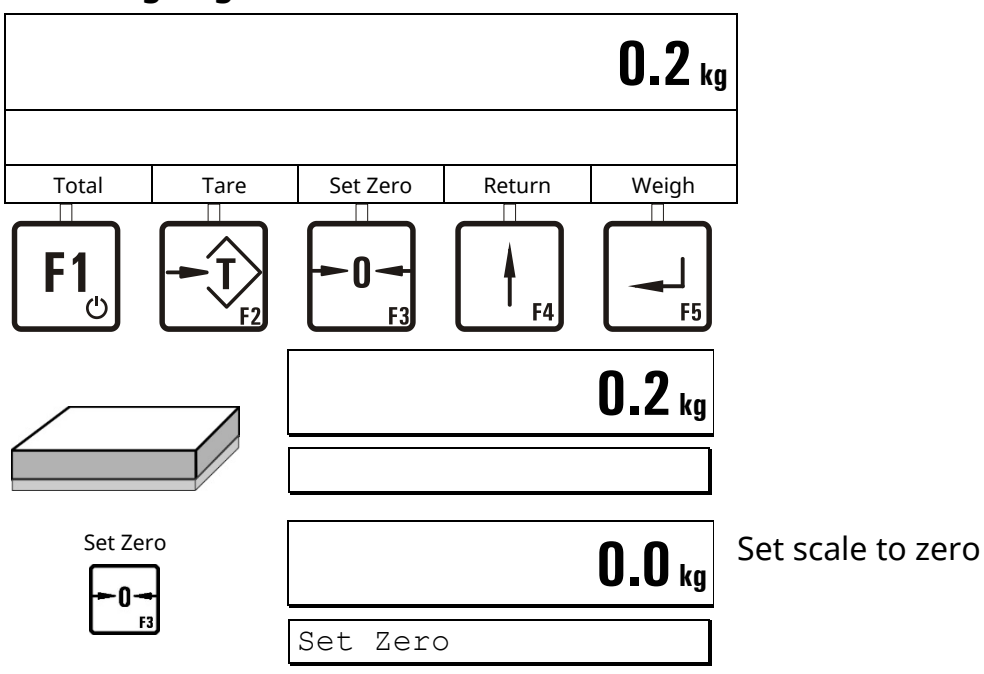

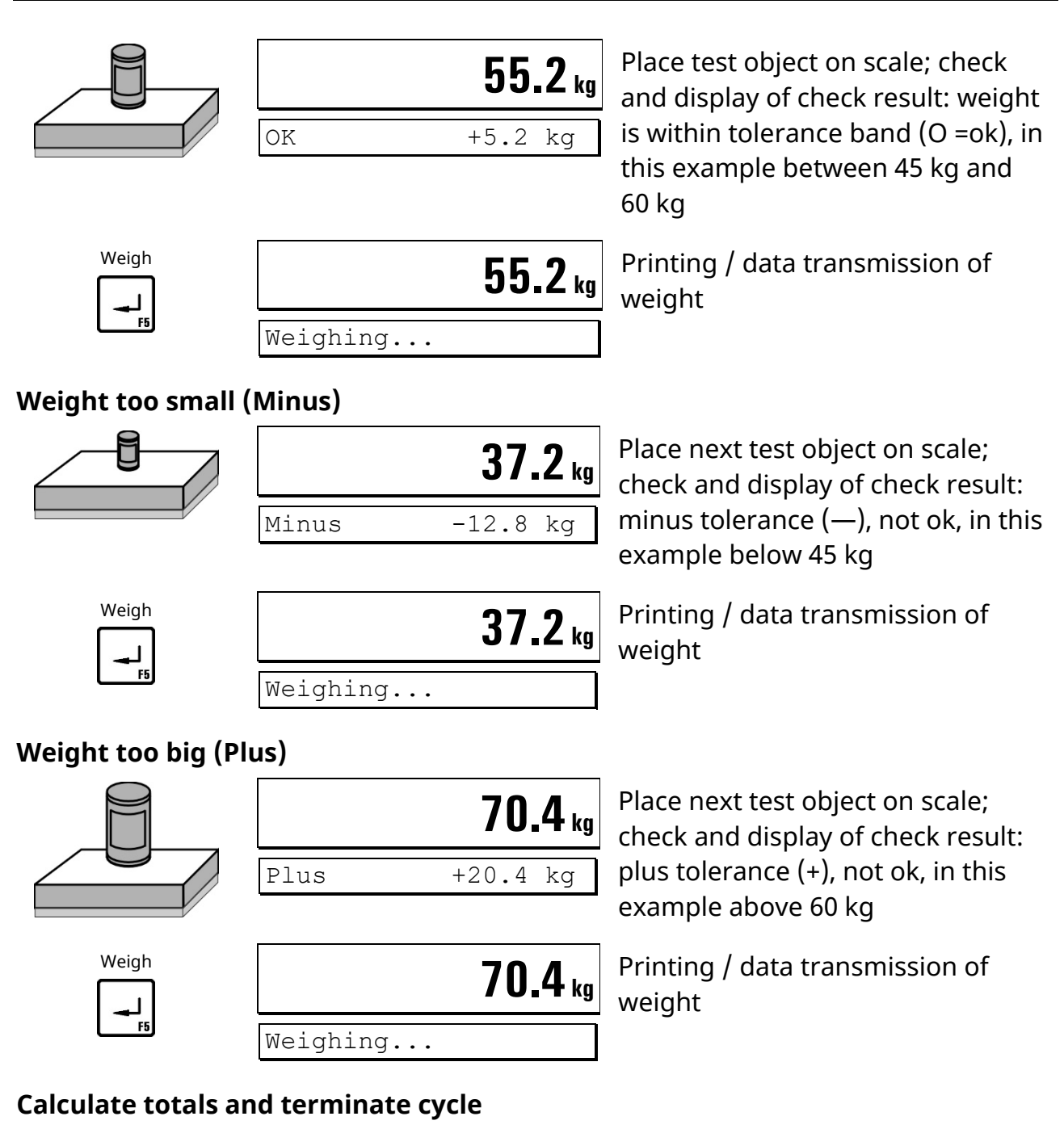

Note: Only with Supervisor Mode setting 'With Totals? = Y.'

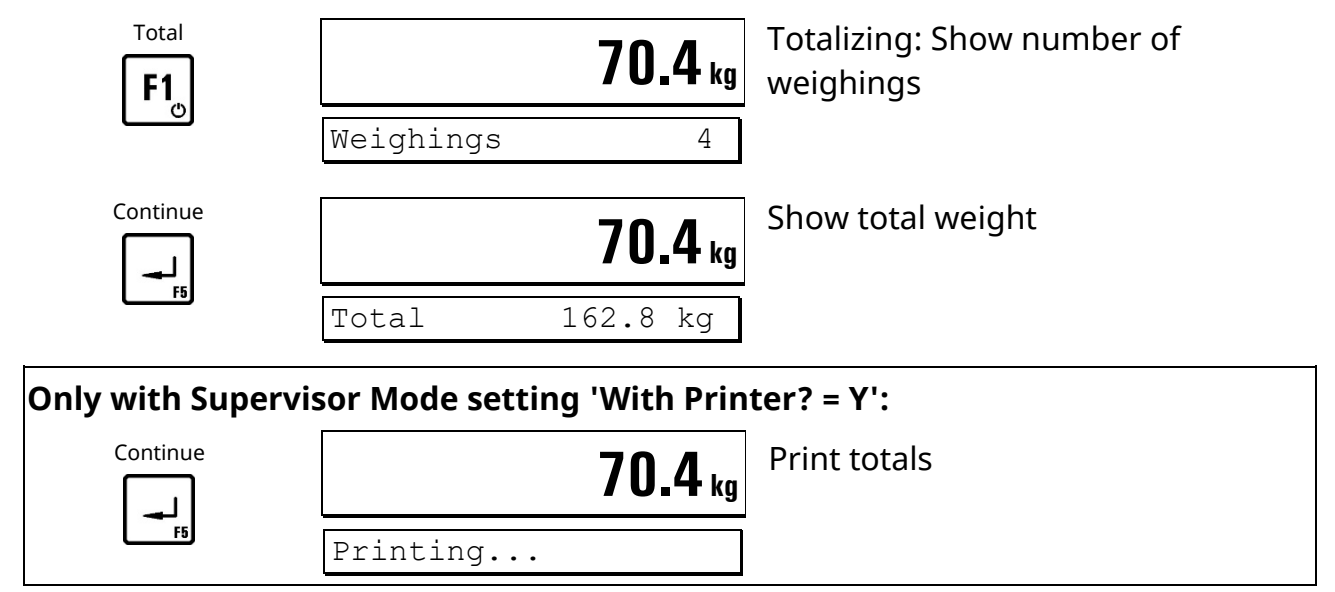

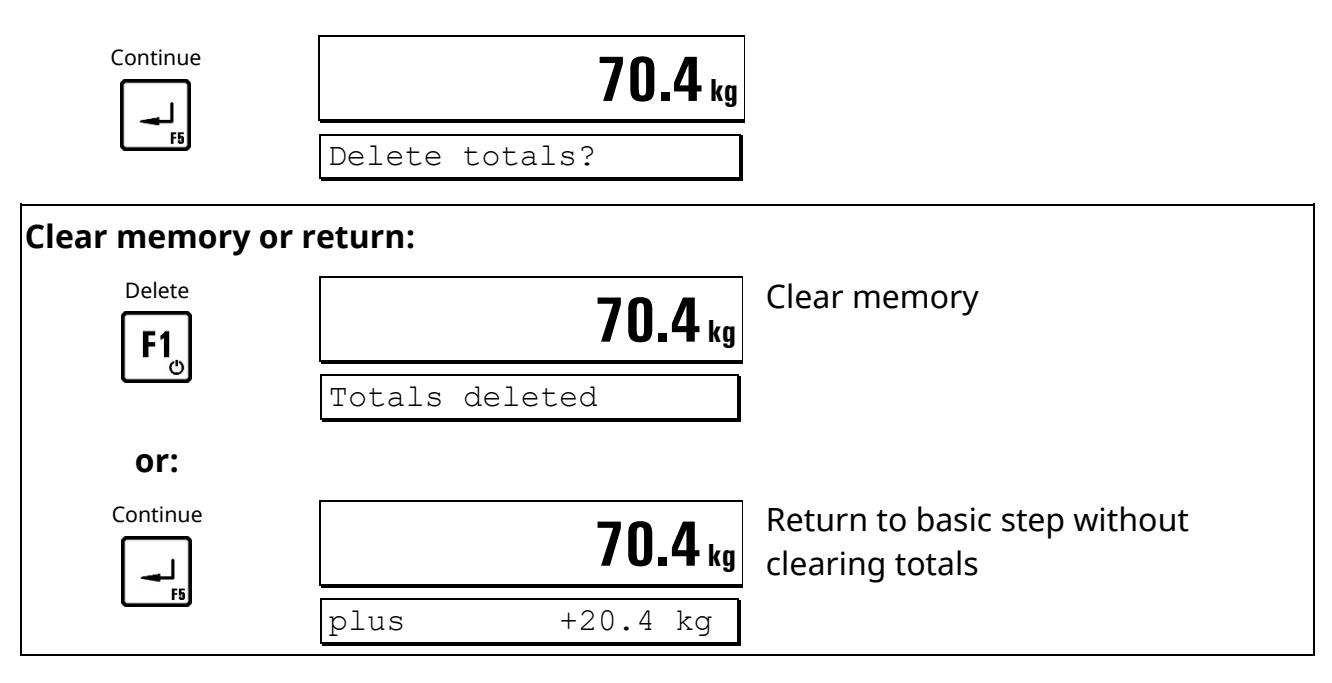

#### Continue with next check cycle

#### Notes:

- A checkweighing cycle is activated when the scale is loaded with more than 10 % of target weight and settled weight is detected. Then the corresponding output signal is set and it remains on until the weight on the scale falls below 10 % of target. Then the signal is reset and a new cycle can be started.
- The function 'Totalizing' can be disabled in Supervisor Mode in the step 'With Totals? = N.'

#### Digital inputs and outputs:

| Input E0                               | Input E1         | Output A0                | Output A1                       |
|----------------------------------------|------------------|--------------------------|---------------------------------|
| Signal<br>Capturing /<br>set to zero * | Signal<br>Taring | Indicates<br>'Weight ok' | Indicates<br>'Out of tolerance' |

\* Depending on Service Mode setting: 'Assignment of input E0'

With output A2 available:

| Input E0                    | Output A0  | Output A1   | Output A2  |
|-----------------------------|------------|-------------|------------|
| Signal<br>Set zero / Taring | '— Weight' | 'Weight OK' | '+ Weight' |

Note: The assignment of input E0 does not apply if an output A2 is installed.

#### Flowchart CHECK

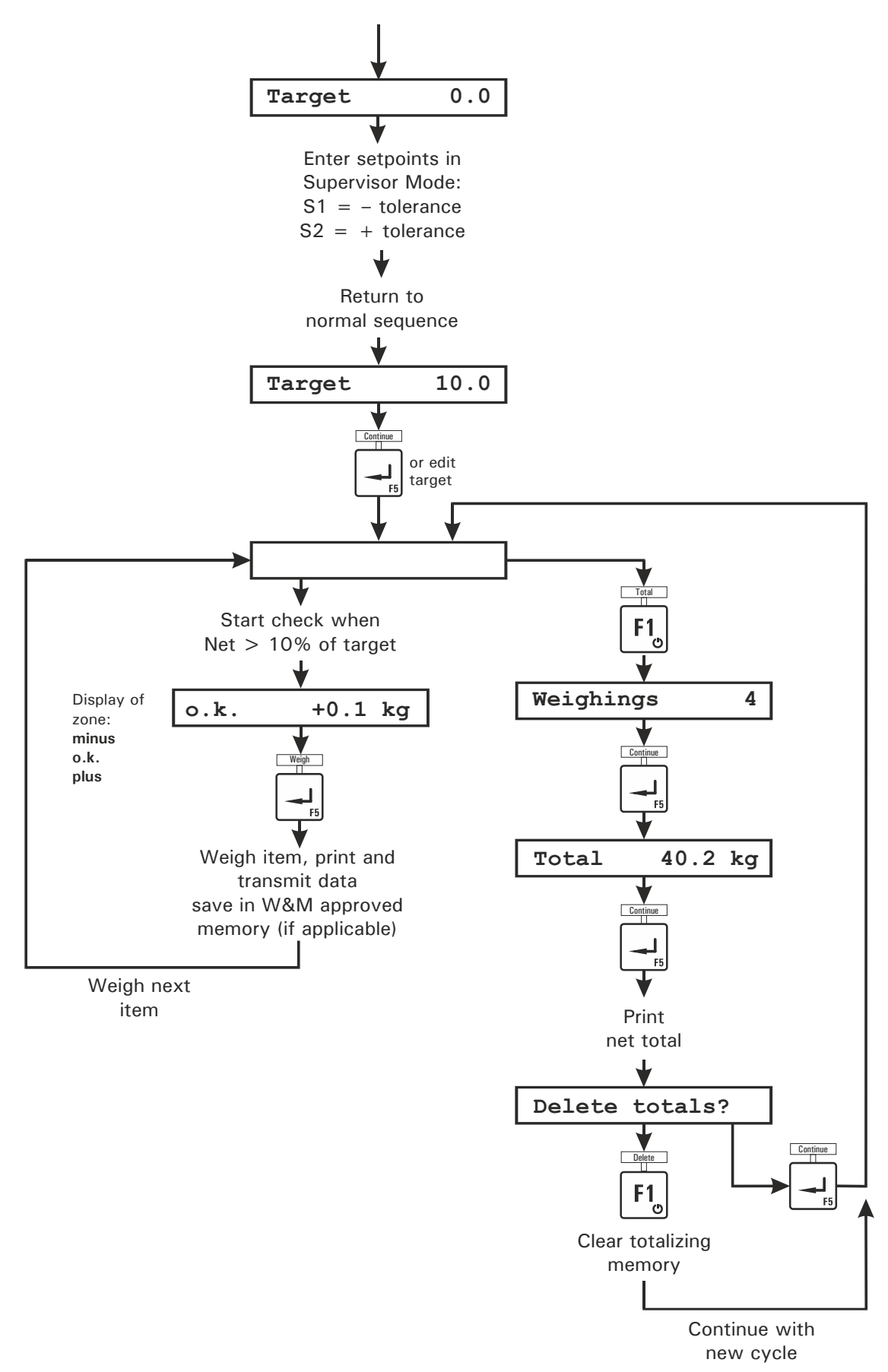

## 4.10 CHECK-IN (Special Program)

In the operating mode *CHECK-IN* the weighing terminal works as a summing scale adding up the weight of any number of articles. This operating mode can be used for check-in counters, for example. The scale has to be unloaded after each weighing. The setpoint S1 is used to check if the scale is empty. Prior to the start of checkweighing the setpoint must be entered in the Supervisor Mode.

## Check-In weighing

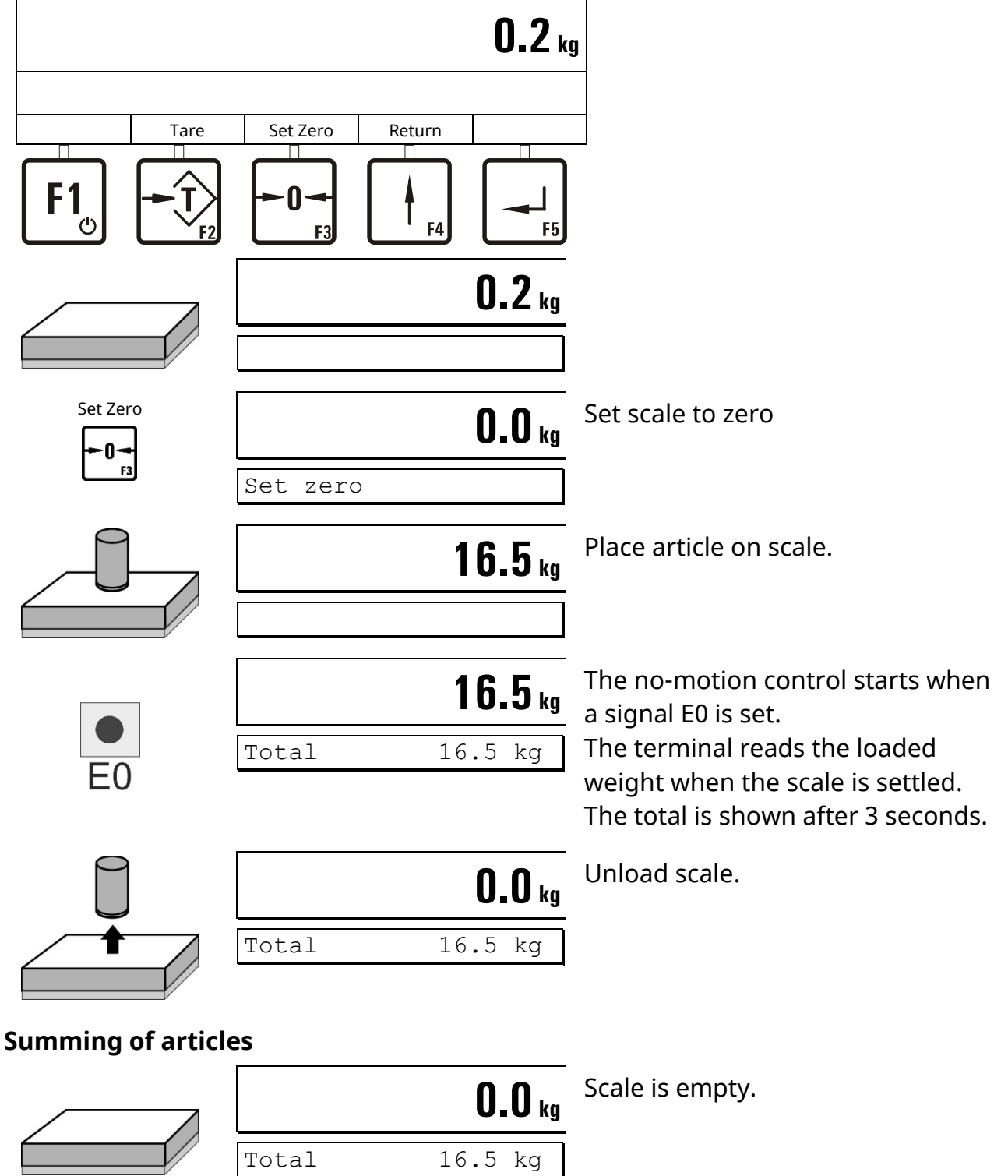

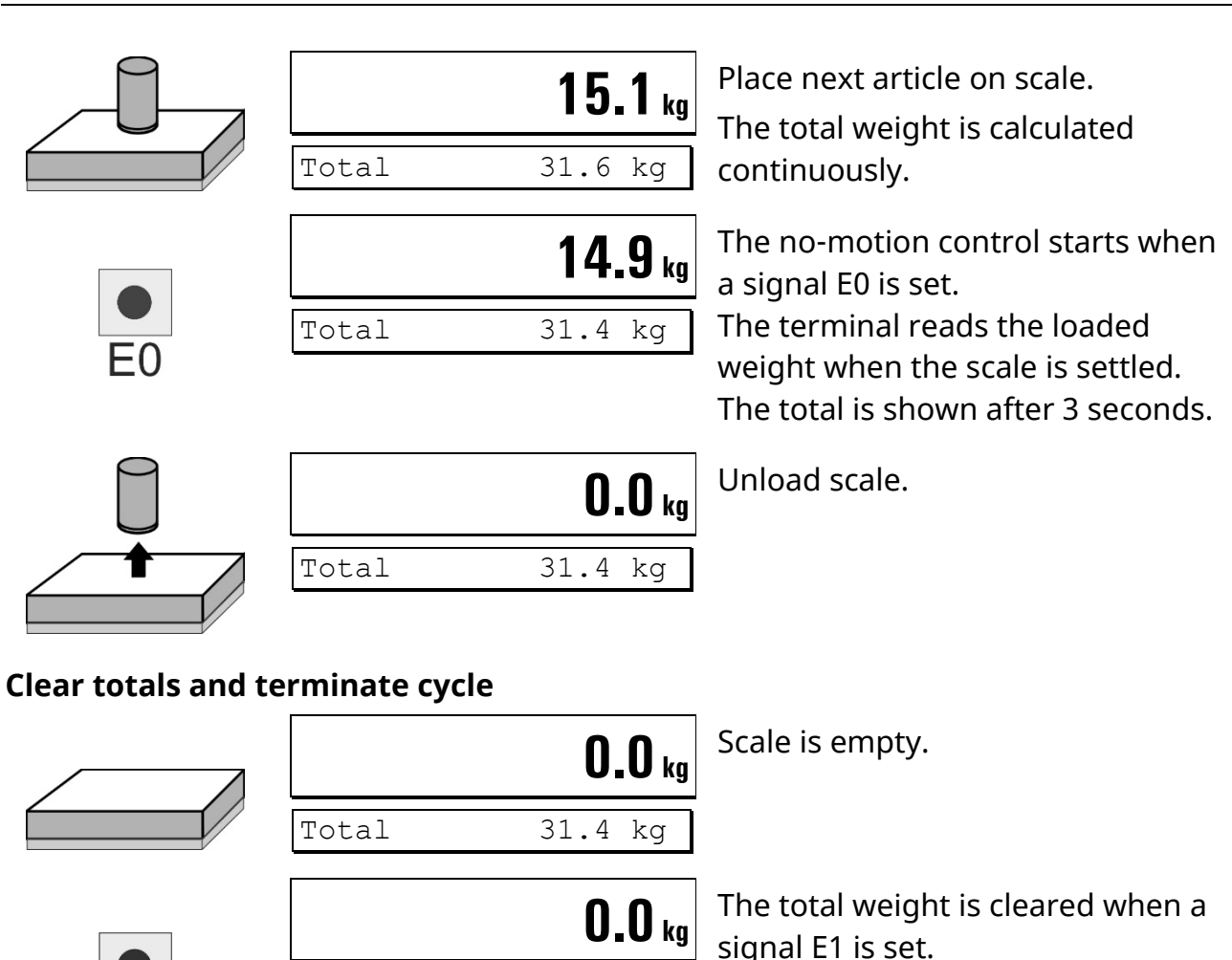

# Continue with next weighing cycle

## Notes:

- The registration starts when the input E0 is set. The weight is registered and displayed after 3 seconds when the scale is settled.
- Minimum load = setpoint S1
- The operating mode uses only the inputs E0 and E1 (e.g. via external pushbuttons) to control the sequence.
- The next weighing is started when the weight falls below setpoint S1. E0 has to be set again.
- The total weight is cleared when the input E1 is set. The program proceeds with the next weighing cycle.

#### Digital inputs and outputs:

| Input E0                                        | Input E1              | Output A0    | Output A1 |
|-------------------------------------------------|-----------------------|--------------|-----------|
| Signal<br>Capture weight<br>and calculate total | Signal<br>Clear total | Transporting | not used  |

#### Flowchart CHECK-IN

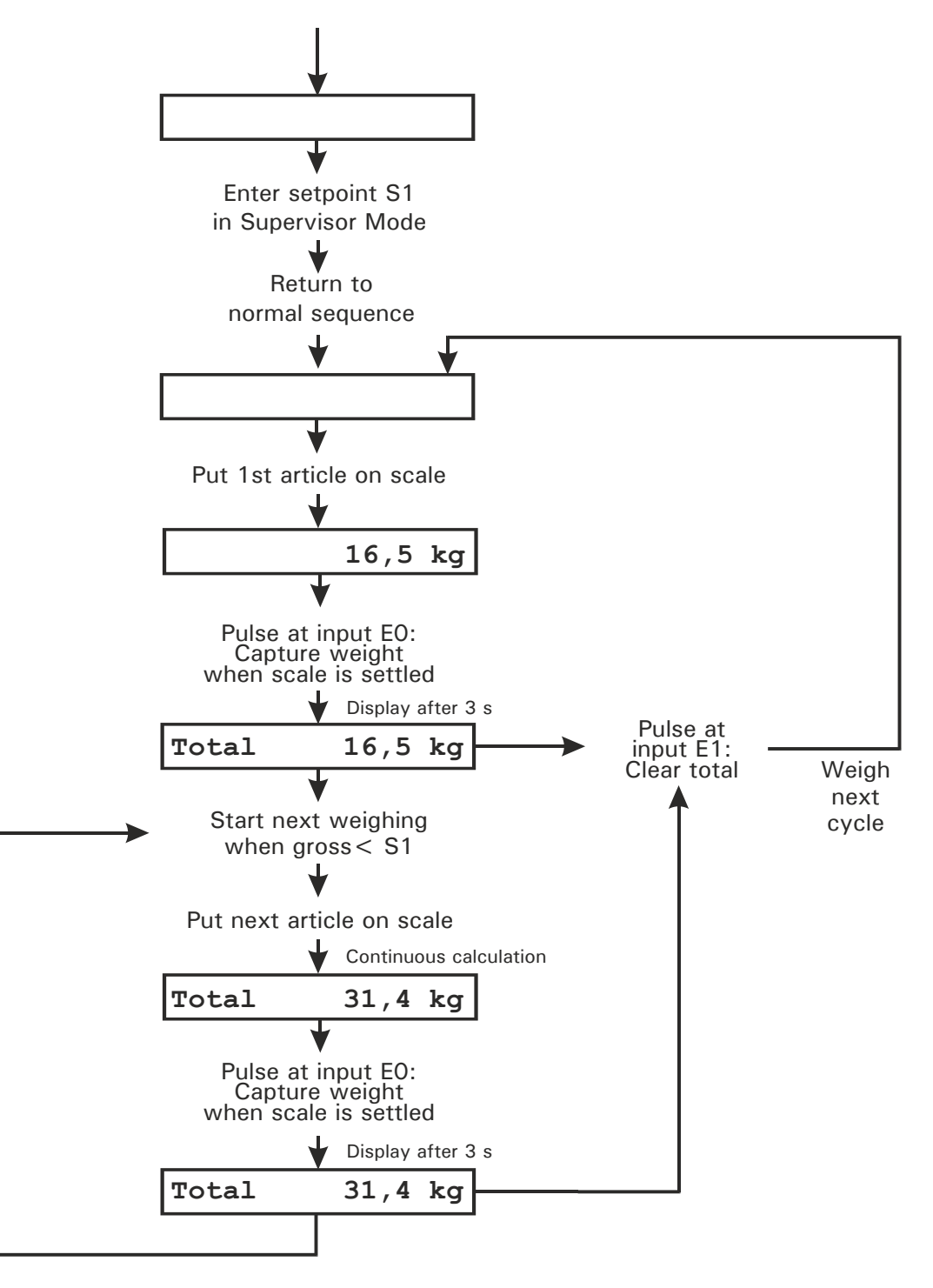

## 4.11 ONLINE (Remote Control From PC)

In the operating mode *ONLINE* the weighing terminal works under remote control from a PC over the optional serial interface or Ethernet.

**Note:** The *ONLINE* commands are also available in Supervisor Mode. For a description of the data strings for the PC communication refer to Technical Manual IT1.

## 5 Supervisor Mode

The Supervisor Mode is used to enter parameters during running operation. Here also the W&M approved data archive and system information can be viewed.

|               |           | Return   | Switch from basic step to display of version.                                                                                                    |
|---------------|-----------|----------|----------------------------------------------------------------------------------------------------|
| IT1           | 9.99      |          | Display of version, date and time and chosen operating mode.                                                                                             |
|               |           | Setup    | Call up Supervisor Mode.                                                                                                    |
| Input Paramet | ers       | ]        | Basic step of Supervisor Mode                                                                                                    |
|               |           | Select   | <ul> <li>Input Parameters</li> <li>Weight Storage</li> <li>Software Updates</li> <li>Software ID</li> <li>MAC/IP Address</li> <li>Master Mode</li> </ul> |
| 5.1 Input P   | arameters |          |                                                                                                    |
| Input Paramet | ers       | Continue |                                                                                                    |
| Day           | 99        | ]        | Enter date                                                                                                    |
| Month         | 99        | ]        | Enter month                                                                                                    |
| Year          | 99        |          | Enter year                                                                                                    |
| Hour          | 99        | ]        | Enter hour                                                                                                    |
| Minute        | 99        | ]        | Enter minute                                                                                                    |
|               |           |          |                                                                                                    |

| 1st Setpoint 0.0                     | <ul> <li>Enter setpoint S1 (function depending on chosen operating mode):</li> <li>BASIC <ul> <li>Threshold S1, either for digital output or automatic printing after scale has settled</li> </ul> </li> <li>COUNT <ul> <li>Setpoint S1 for digital output</li> </ul> </li> <li>CHECK Minus tolerance</li> <li>CHECK-IN Setpoint S1 for next weighing</li> <li>FILL <ul> <li>Preact value to calculate cutoff point for filling with fast speed</li> </ul> </li> </ul> |
|--------------------------------------|----------------------------------------------------------------------------------------------------|
| All operating modes except CHECK-IN: |                                                                                                    |
| 2nd Setpoint 0.0                     | Enter setpoint S2 (function depending on chosen operating mode):                                                                                                    |
|                                      | • <b>BASIC</b> Setpoint S2 for digital output                                                                                                    |
|                                      | • <b>COUNT</b> Setpoint S2 for digital output                                                                                                    |
|                                      | • CHECK Plus tolerance                                                                                                    |
|                                      | • FILL                                                                                                    |
|                                      | Preact value to calculate cutoff point for filling with slow speed                                                                                                    |
|                                      |                                                                                                    |
| Operating mode <i>FILL</i> :         |                                                                                                    |
| Preact Corr.? N No                   | Preact correction disabled                                                                                                    |
| Yes<br>-Ŷ                            | Preact correction enabled                                                                                                    |
|                                      | The value for preact slow S2 (=cutoff point                                                                                                    |
|                                      | slow-speed feeding) is recalculated with                                                                                                    |
|                                      | operator may manually change this value.                                                                                                    |
|                                      | e.g. to shorten – after change of material –                                                                                                    |
|                                      | the learning curve that the controller needs                                                                                                    |
|                                      | to again reach target (usually within 4 filling cycles).                                                                                                    |

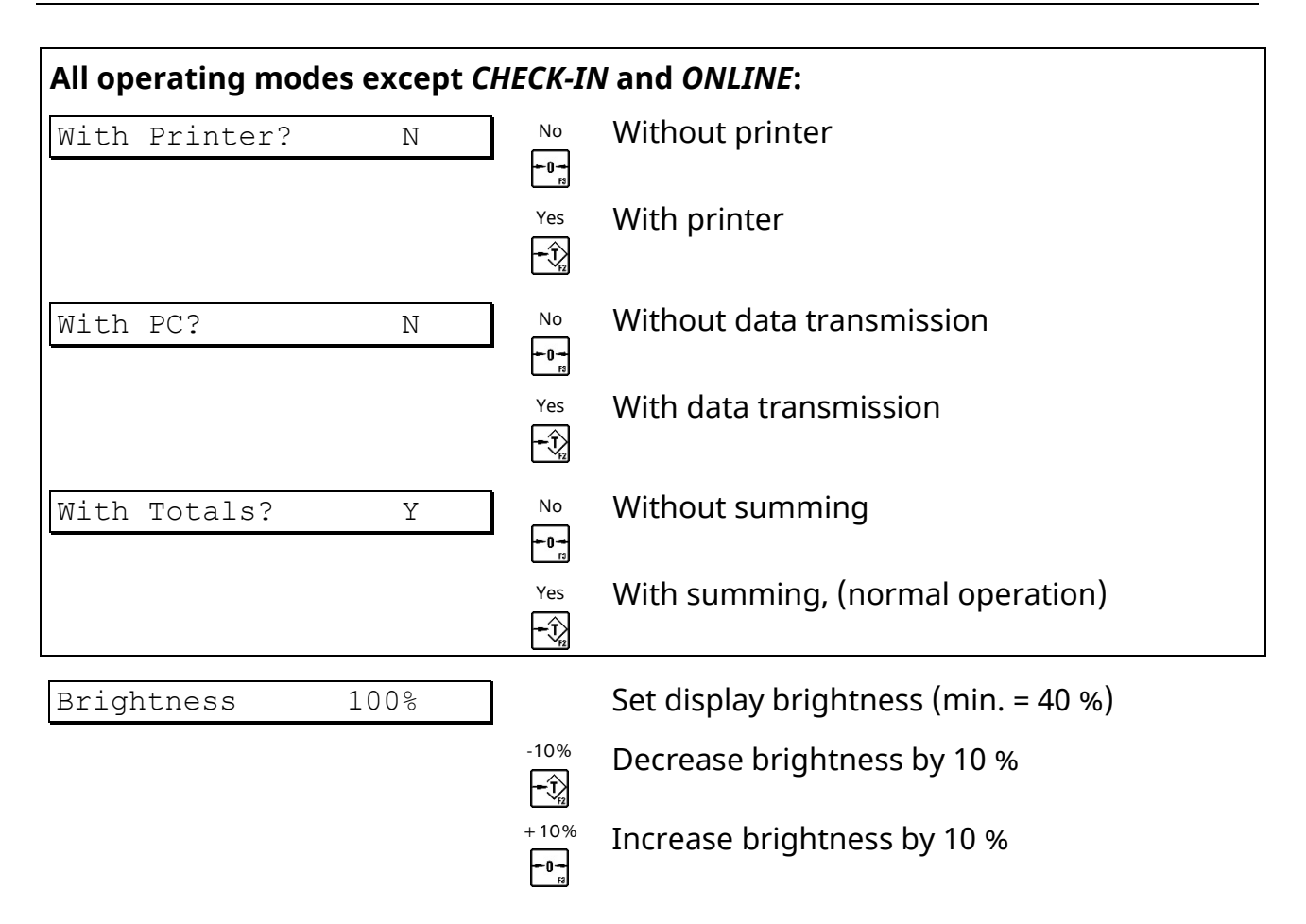

## 5.2 Data Archive

The data archive has a capacity of 1,000,000 entries. A record is stored for every completed weighing cycle in the internal W&M approved data archive consisting of weight, data and Id No. The sequence of a weighing transaction is: weighing / data entry, entry in data archive, printing and data transmission.

In the archive each record is stored with date, ident No. and gross and net weight. The Id-No. is reset to 1 with every change of the date if the data archive has been configured to 'Date+Id' (contact your supplier for details). To allow for a later verification of the weighing data, date and identification No. of the weighing have to appear on the printout or must be stored together with the weight on the host computer.

The data archive can be used as an alternative to a log printer when data are processed in an EDP system. The stored weights are read-only and cannot be deleted or changed.

| Weight Storage   | Continue |                        |
|------------------|----------|------------------------|
| With Printer?=Y: |          |                        |
| Select Function  | Show     | Show data archive info |
|                  | Print    | Print stored weights   |

#### **View Stored Records**

| Day                     | 99              |                         | Enter date of weighing                                                                                   |
|-------------------------|-----------------|-------------------------|----------------------------------------------------------------------------------------------------|
| Month                   | 99              |                         | Enter month                                                                                              |
| Year                    | 99              |                         | Enter year                                                                                               |
| ID 999                  | 99999999        |                         | Enter ID of record that is to be looked up.                                                              |
| W1 99.99.99<br>9.9 kg N | ID 99<br>9.9 kg | Prev                    | Display of:<br>• Scale<br>• Date<br>• ID<br>• Net weight (N)<br>• Tare weight<br>Back to previous record |
|                         |                 | F1 <sub>0</sub><br>Next | Proceed to next record.                                                                                  |
|                         |                 | Continue                | Return to step 'Day'                                                                                     |
| A matching rec          | ord could not b | e foun                  | d in the data archive:                                                                                   |

| Not found | ]    |                         |
|-----------|------|-------------------------|
|           | Prev | Back to previous record |
|           | Next | Proceed to next record  |
|           |      |                         |

#### An error was detected in the checksum of the data archive.

| Error Checksum! Important note: The stored data are void! | Error Checksum! | Important note: The stored data are void! |
|-----------------------------------------------------------|-----------------|-------------------------------------------|
|-----------------------------------------------------------|-----------------|-------------------------------------------|

#### **Print Stored Weights**

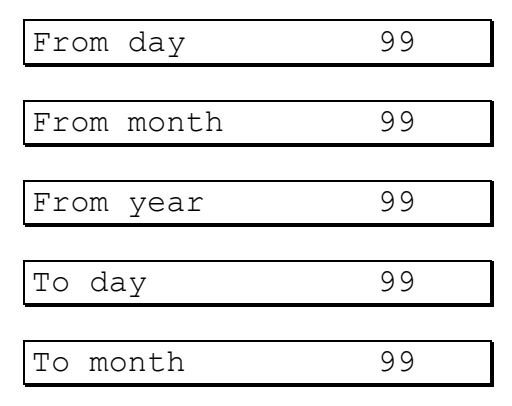

Enter day of first record to be printed

Enter month of first record to be printed

Enter year of first record to be printed

Enter day of last record to be printed

Enter month of last record to be printed

| To year 99                                                 | Enter year                                |  |
|------------------------------------------------------------|-------------------------------------------|--|
| Printing                                                   | Print records                             |  |
| A matching record could not be found in the data archive:  |                                           |  |
| Not found                                                  | Return to step 'From day'                 |  |
| An error was detected in the checksum of the data archive. |                                           |  |
| Error Checksum!                                            | Important note: The stored data are void! |  |

Operating Instructions IT1 Rev. 15

#### 5.3 Software Updates

54

All firmware updates can be traced and viewed in the 'Software Updates' menu (logbook). It is read only and cannot be changed or deleted. A record shows the consecutive number of the update, the file name and date and time of the installation. The record at top is the most recent one.

| Software Updates     | Continue             | Basic step of Supervisor Mode                                                       |
|----------------------|----------------------|-------------------------------------------------------------------------------------|
| 1 Update_99999999.9  | ><br>F1 <sub>0</sub> | Show next step                                                                      |
| installed at 9999-99 | ><br>F1 <sub>©</sub> | Show next step                                                                      |
| -99 99:99            |                      |                                                                                     |
|                      | Continue             | Continue with older record                                                          |
|                      | Return               | Return to previous record or back to step<br>'Software Updates.'                    |
| 5.4 Software ID      |                      |                                                                                     |
| Software ID          | Continue             | Basic step of Supervisor Mode                                                       |
| ID:15487782/V4.14.20 |                      | Display of identification No. of operating system and version of approved software. |
|                      | Return               | Return to step 'Software ID'                                                        |

#### 5.5 MAC/IP Address

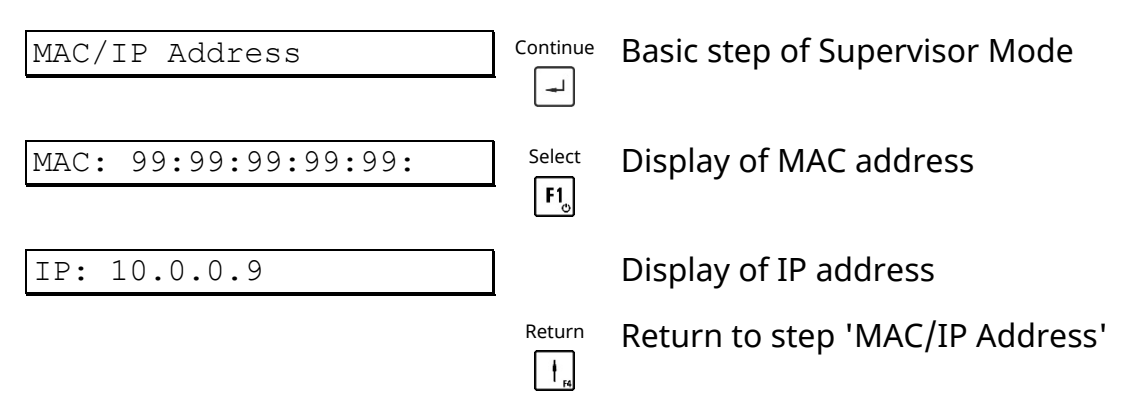

#### 5.6 Master Mode

For a description of the Master Mode refer to the respective calibration manual:

- Calibration Manual IT1/IT3 for ADM/DADM, order No.: ST.2309.1771
- Calibration Manual IT1/IT3 for DWB, order No.: ST.2309.1781
- Calibration Manual IT1/IT3 for IDN, order No.: ST.2309.1776

## 6 Transport, Maintenance And Cleaning

## 6.1 Transport

#### CAUTION

Transport and storage of the weighing terminal shall only be made in the original packing with foam cushion. The module must not be exposed to shock or vibration.

#### Notes:

- Transport and storage of electronic components such as boards, EPROMS, etc. must only be made in suitable anti-static ESD bags or cases.
- Storage temperature –25 to +70 °C at 95 % max. relative humidity without condensation.

## 6.2 Maintenance

#### W A R N I N G Disconnect all power to this unit before servicing!

The terminal is designed to require a minimum of maintenance and service, however, depending on the environmental conditions a visual inspection at regular intervals is recommended. The frequency at which normal maintenance (cleaning and inspection) should be performed, when installed in a clean office environment, should be twice a year. However, if the unit is subject to a dusty or dirty environment the frequency should be increased as required. At these inspections it should be made sure that all connected cables are undamaged and that all connectors are tightly fastened.

Maintenance of scale platforms is required at regular intervals depending on use and environment. The accuracy of scales can be affected by dirt, foreign objects, etc. and appropriate maintenance is strongly recommended. Also recommended is the calibration with certified test weights at regular intervals.

## 6.3 Cleaning

W A R N I N G Disconnect all power to this unit before cleaning!

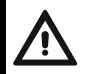

## WARNING

Observe the safety data sheet of the respective cleaning agents! Cleaning agents and chemicals may cause irritation and/or harm to health! Wear suitable protective clothing (e.g. gloves, eye protection)!

## ATTENTION

# Concentrated leaches or acids, solvents, pure alcohol, chloric or saline cleaning agents must not be used.

The keyboard overlay is resistant to acetone, trichloro, alcohol, ether, nitric acid (20 %), hexane, sulphuric acid (20 %) and all-purpose cleaners.

Clean the keyboard and covers with a soft clean cloth that has been dampened with a mild window type cleaner or detergent. Do **NOT** use any type of industrial solvent or the finish of the unit may be damaged. Do not spray cleaner directly on the unit.

If cleaning agents are used that contain leach, acid or alcohol, pure water must be used to wash off any residue.

## 6.3.1 General Advice

Abrasive cleaners, strong detergents, scouring pads, brushes or steel wool must not be used for the cleaning of the device. Wet cleaning with a lint-free cloth or simple rinsing-off is recommended. Use of solvents and chemicals can affect the surface and make it pale. Also, attached name plates, notices or warning signs may be damaged. Please refer to the respective chapters for further details.

Clean the device at room temperature and avoid extreme conditions such as heat, direct sunlight or temperatures below freezing point. Do not use mechanical tools, e.g. rotating brushes or wipers.

Cleaning of the device should only be made with appropriate intensity to avoid unnecessary wear and tear. Aging and long-term material load caused by environmental influence and handling may have an effect on tightness and condition of the device. Therefore, it is required to inspect all components at regular intervals and replace them if necessary (e.g. brittle gaskets).

## 6.3.2 Cleaning With Hose Water

All housing variants (desk-top/wall-mount, panel-mount, Blackbox, and JunctionBox) meet the requirements of ingress protection following IP6x in accordance with EN 60259 (dust-tight and complete protection against access) and IPx9K in accordance with ISO 20653 (protection against high-pressure/steam-jet cleaning, in particular for road vehicles).

The max. temperature for high-pressure/steam-jet cleaning is 80 °C, the max pressure 90 bar. The min. distance between nozzle and surface of the housing must be kept at 30 cm, and the jet must not be directed to the same spot for an extended period (>3 sec). The flow rate must not exceed 15 l/min. Before cleaning the high-pressure/steam cleaner must be adjusted accordingly. When severe contamination is experienced it is recommended to soak and/or pretreat the affected spots. Inappropriate handling of the cleaning equipment can damage the device!

Direct water jet cleaning of cable glands with or without introduced cables should be made with caution since gaskets and cable jackets could be affected. Avoid direct impact of jet cleaning on gaskets!

## 6.3.3 Use Of Detergents

Cleaning with special cleaning agents or chemicals is possible, however, it is recommended to use mild commercially available detergents and not aggressive cleaners. Make sure that name plates, signs and safety notices are not damaged. Most detergents can be used for short-term application and can only cause damage if the unit is subjected to them over a longer period of time. The unit should be rinsed off immediately after cleaning with pure water. In case of uncertainty about the proper choice of the detergent, it can be tested on a small area.

#### **Recommended detergents are listed below:**

Soap solution, mild household type cleaner, window cleaner, diluted ethanol (5 %).

For stubborn dirt other detergents may be used depending on the material composition.

The device consists of several components with different resistance against detergents and chemicals which must be chosen depending on the material they are to be applied to. The following materials are used in the design of the device:

- Housing: Stainless steel (V2A / 1.4301 / AISI 304)
- Keyboard overlay: Autotex F200
- Display pane: PMMA (polymethyl methacrylate)
- Cable glands: Nickel-plated brass, sealing clamp for cable NBR
- Gasket of lid: EPDM (desk-top/wall-mount, Blackbox, and JunctionBox version)
   CR (panel-mount version)

## 6.4 Disposal

## 6.4.1 Symbol of Crossed-Out Wheeled Bin

The symbol of the crossed-out wheeled bin on the product, packaging and / or accompanying documentation means that the disposal of electrical and electronic equipment as domestic waste is prohibited. The improper disposal of end-of-life equipment and batteries can harm the human health and the environment due to possible pollutants contained. The take-back ensures correct disposal and contributes to environmental protection.

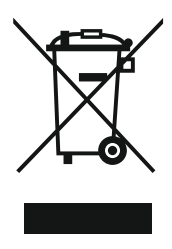

## 6.4.2 Batteries / Accumulators

Remove the battery and dispose of it separately. This device contains the following battery: 3 V lithium battery of type Varta CR2032.

## 6.4.3 Data Protection

If personal data is stored on the device to be disposed of, you as the end user are responsible for deleting this data before returning the device.

## 6.4.4 End-of-Life Electronic Equipment

The devices of SysTec Systemtechnik und Industrieautomation GmbH are professional electric devices, so-called Business to Business devices (B2B). We take back and dispose of end-of-life electronic equipment according to § 19 of the ElektroG (German Electrical Equipment Act).

Please contact us at the following e-mail address prior to shipping end-of-life electronic equipment: repair@systecnet.com

You can then ship the end-of-life equipment to the following address:

SysTec Systemtechnik und Industrieautomation GmbH Reparatur- und Altgeräte-Annahmestelle Ludwig-Erhard-Straße 6 50129 Bergheim-Glessen

## 7 Trouble Shooting

## CAUTION

This unit does not contain any customer serviceable parts! Only permit qualified personnel to service this equipment. Exercise care when making checks, tests, and adjustments!

If any problem arises that has not been explained above, please follow this check list:

- Power supply on (visual inspection)?
- All cables connecting to scales and peripheral devices undamaged (visual inspection)?
- Connectors fitted correctly and tightly secured at peripheral devices (visual inspection)?

If operational difficulties are encountered that cannot be rectified by means of this manual, obtain as much information as possible regarding the particular trouble, as this may eliminate a lengthy, detailed checkout procedure.

If possible, try first to determine the conditions under which the problem occurs. Try to find out whether the appearance of the difficulties can be reproduced under the same conditions.

For the systematic analysis of an unknown problem the information as listed below is required:

- Serial No. of the unit and its peripheral components
- Program version as displayed on power up
- Exact wording of any error message displayed
- Type and model of peripheral devices related to the problem (e.g. scale, printer, etc.)

To obtain professional assistance contact your service station stating the information listed above.

## **CAUTION**

It is suggested that assistance from trained service personnel be requested in the event a problem should arise that is beyond the scope of this instruction manual.

## 8 Error Messages

If an error occurs during calibration or normal operation, error messages are displayed as follows:

| Error message        | Possible cause                                                                                                    | Corrective measure                                                                                  |
|----------------------|----------------------------------------------------------------------------------------------------|----------------------------------------------------------------------------------------------------|
| Calibration Locked   | <ul> <li>Jumper for protection<br/>of calibration<br/>parameters in<br/>position 'protected'</li> </ul>                                  | <ul> <li>Set calibration jumper<br/>to calibration position</li> </ul>                              |
| Error Calibr. Jumper | <ul> <li>Parameters cannot be<br/>saved, jumper in<br/>wrong position</li> </ul>                                                         | <ul> <li>Set jumper to correct<br/>position, repeat<br/>calibration</li> </ul>                      |
| ADM not installed    | No ADM installed                                                                                                    | Check ADM                                                                                           |
| Not available        | • No scale selected                                                                                                    | <ul> <li>Check parameters in<br/>Service Mode</li> </ul>                                            |
| ADM defect           | <ul> <li>No data received from<br/>ADM</li> </ul>                                                                                        | Replace ADM                                                                                         |
|                      | <ul> <li>Short circuit in load<br/>cell cable</li> </ul>                                                                                 | Check cabling                                                                                       |
| Invalid Setupdata    | <ul> <li>Calibration data<br/>incompatible to<br/>selected scale driver</li> <li>ADM defective</li> </ul>                                | <ul> <li>Check scale<br/>configuration</li> <li>Repeat calibration</li> </ul>                       |
| Resolution Error     | <ul> <li>Abin defective</li> <li>Internal resolution<br/>too small, must be at<br/>least tenfold the<br/>displayed resolution</li> </ul> | <ul> <li>Select bigger<br/>increment size</li> <li>Use load cell with<br/>lower capacity</li> </ul> |
| Out Of Range         | ADM overrange:                                                                                                    |                                                                                                    |
|                      | • Wiring error load cell                                                                                                    | Check wiring                                                                                        |
|                      | Load cell defective                                                                                                    | Check load cell                                                                                     |
|                      | <ul> <li>Scale heavily<br/>overloaded</li> </ul>                                                                                         | <ul> <li>Unload scale</li> </ul>                                                                    |

| Error message        | Possible cause                                                                                                    | Corrective measure                                                                           |
|----------------------|----------------------------------------------------------------------------------------------------|----------------------------------------------------------------------------------------------|
| Overload             | • Scale in overload                                                                                                    | • Unload scale                                                                               |
|                      | <ul> <li>Zero setting or taring<br/>not possible because<br/>scale is in motion</li> </ul>                                                                                                    | • Settle scale                                                                               |
|                      | <ul> <li>CPU does not receive<br/>data from weighing<br/>interface</li> </ul>                                                                                                    | <ul> <li>Check internal and<br/>external wiring and<br/>cabling</li> </ul>                   |
| Underload            | <ul> <li>Gross weight smaller<br/>than –20 d (below<br/>zero)</li> </ul>                                                                                                    | <ul> <li>Load scale</li> <li>Set parameter<br/>'Underload 20d' to N=<br/>disabled</li> </ul> |
| Powerup Out of Range | <ul> <li>Error power up zero.<br/>This message appears<br/>on power up if the<br/>weight on the scale<br/>exceeds the power up<br/>zero range<br/>(+2 %,+10 %) or is<br/>below the power up<br/>zero range as set in<br/>the calibration (-2 %,<br/>-10 %) as set in the<br/>calibration.</li> </ul> | • Unload scale or apply dead load                                                            |
| Powerup Motion       | <ul> <li>This message appears<br/>on power up if the<br/>terminal cannot<br/>detect a settled<br/>weight within the<br/>specified power up<br/>zero range (±2 %,<br/>±10 %).</li> </ul>                                                                                                    | • Settle scale                                                                               |

| Error Message      | Possible Cause                                                                                                 | <b>Corrective Measure</b>                                                                                    |
|--------------------|----------------------------------------------------------------------------------------------------|----------------------------------------------------------------------------------------------------|
| Scale error        | <ul> <li>general scale error<br/>(see error message on<br/>weight display)</li> </ul>                          | <ul> <li>See error message on<br/>weight display</li> </ul>                                                  |
| Error Transmission | <ul> <li>Host switched off or<br/>off-line</li> </ul>                                                          | <ul> <li>Switch on host and<br/>start communication<br/>program</li> </ul>                                   |
|                    | <ul> <li>Data cable not<br/>connected or<br/>damaged</li> </ul>                                                | <ul> <li>Check cable and<br/>connectors</li> </ul>                                                           |
|                    |                                                                                                    | <ul> <li>If problem cannot be<br/>rectified, disable data<br/>transmission in<br/>Supervisor Mode</li> </ul> |
| Error Taring       | <ul> <li>Gross weight below<br/>zero</li> </ul>                                                                | • Load scale                                                                                                 |
|                    | <ul> <li>Terminal cannot<br/>detect a settled<br/>weight within 6<br/>seconds</li> </ul>                       | • Settle scale                                                                                               |
| Printer error      | <ul> <li>Printer switched off or<br/>off-line</li> </ul>                                                       | • Switch on printer                                                                                          |
|                    | <ul> <li>Data cable not<br/>connected or<br/>damaged</li> </ul>                                                | <ul> <li>Check cable and<br/>connectors</li> </ul>                                                           |
|                    |                                                                                                    | <ul> <li>If problem cannot be<br/>rectified, disable<br/>printer in Supervisor<br/>Mode</li> </ul>           |
| Scale in Motion    | <ul> <li>Capturing weight:<br/>Terminal cannot<br/>detect a settled<br/>weight within 6<br/>seconds</li> </ul> | • Settle scale                                                                                               |
| Gross under zero   | <ul> <li>Capturing weight:<br/>Gross weight below<br/>zero</li> </ul>                                          | • Load scale                                                                                                 |

The following error messages can appear on the auxiliary display:

 Out of Zero Range
 • Setting to zero:
 • Load or unload scale

 Terminal cannot
 detect a settled

 weight within 6
 seconds

After switching the terminal on:

| Error real time clock<br>Check battery and<br>date/time<br>Press ENTER to continue | <ul> <li>Date/time invalid: the<br/>lithium battery could<br/>not constantly supply<br/>the real-time clock<br/>when the device was<br/>in de-energized state.</li> </ul> | <ul> <li>Check and – if<br/>necessary – replace<br/>lithium battery</li> <li>Check and clean<br/>contacts of the battery<br/>holder</li> <li>Check and set date<br/>and time</li> </ul> |
|------------------------------------------------------------------------------------|----------------------------------------------------------------------------------------------------|----------------------------------------------------------------------------------------------------|
| Error battery-backed RAM<br>RAM not detected<br>Press ENTER to continue            | <ul> <li>The battery-backed<br/>memory cannot be<br/>recognized.</li> </ul>                                                                                               | <ul><li>Install current<br/>firmware</li><li>Replace CPU</li></ul>                                                                                                    |
| Error battery-backed RAM<br>Check lithium battery<br>Press ENTER to continue       | <ul> <li>Loss of data in<br/>battery-backed RAM:<br/>the memory could<br/>not be permanently<br/>supplied with power<br/>from the lithium</li> </ul>                      | <ul> <li>Check lithium battery,<br/>replace if required</li> <li>Check contacts of<br/>battery holder, clean if<br/>required</li> </ul>                                                 |

battery when switched off

## 9 Technical Data

| Housing                        | Stainless steel wall/desk-top housing, protected to IP65 / IP69K, weight approx. 1.5 kg                                                                                           |  |
|--------------------------------|----------------------------------------------------------------------------------------------------|--|
|                                | Panel-mount stainless steel housing, fascia plate protected to IP65, weight approx. 1.5 kg                                                                                        |  |
|                                | Blackbox version, protected to IP65 / IP67                                                                                                    |  |
|                                | JunctionBox version, protected to IP65                                                                                                    |  |
| Temperature<br>Range           | Storage: –25 °C to +70 °C at 95 % relative humidity max. without condensation<br>Operation: –10 °C to +40 °C at 95 % relative humidity max. without                               |  |
|                                | condensation                                                                                                    |  |
| Height Above<br>Mean Sea Level | < 5,000 m AMSL                                                                                                    |  |
| Power Supply<br>AC Version     | Supply Voltage:         110 V (-15 %)-240 V (+10 %)           Rated Frequency:         50-60 Hz           Rated Current:         0.25-0.1 A                                       |  |
| Power Supply<br>DC Version     | Supply Voltage:         12 V (-15 %)-24 V (+25 %)           Rated Current         1100-350 mA                                                                                     |  |
| Electrical<br>Safety           | Separation between primary and secondary circuits SELV, in accordance with EN 62368                                                                                               |  |
| Display                        | Active color TFT, 10.9 cm (4.3")                                                                                                    |  |
| Keyboard                       | Membrane keyboard with tactile feedback, 5 keys incl. scale keys and function keys, softkeys                                                                                      |  |
| Processor                      | 32-bit ARM processor, 266 MHz, Linux operating system                                                                                                    |  |
| Battery                        | Battery CR2032<br>As backup for power-fail-safe date / time function, lifetime in<br>normal operation approx. 10 years, approx. 5 years when unit is<br>permanently switched off. |  |

#### 10 **Dimensions**

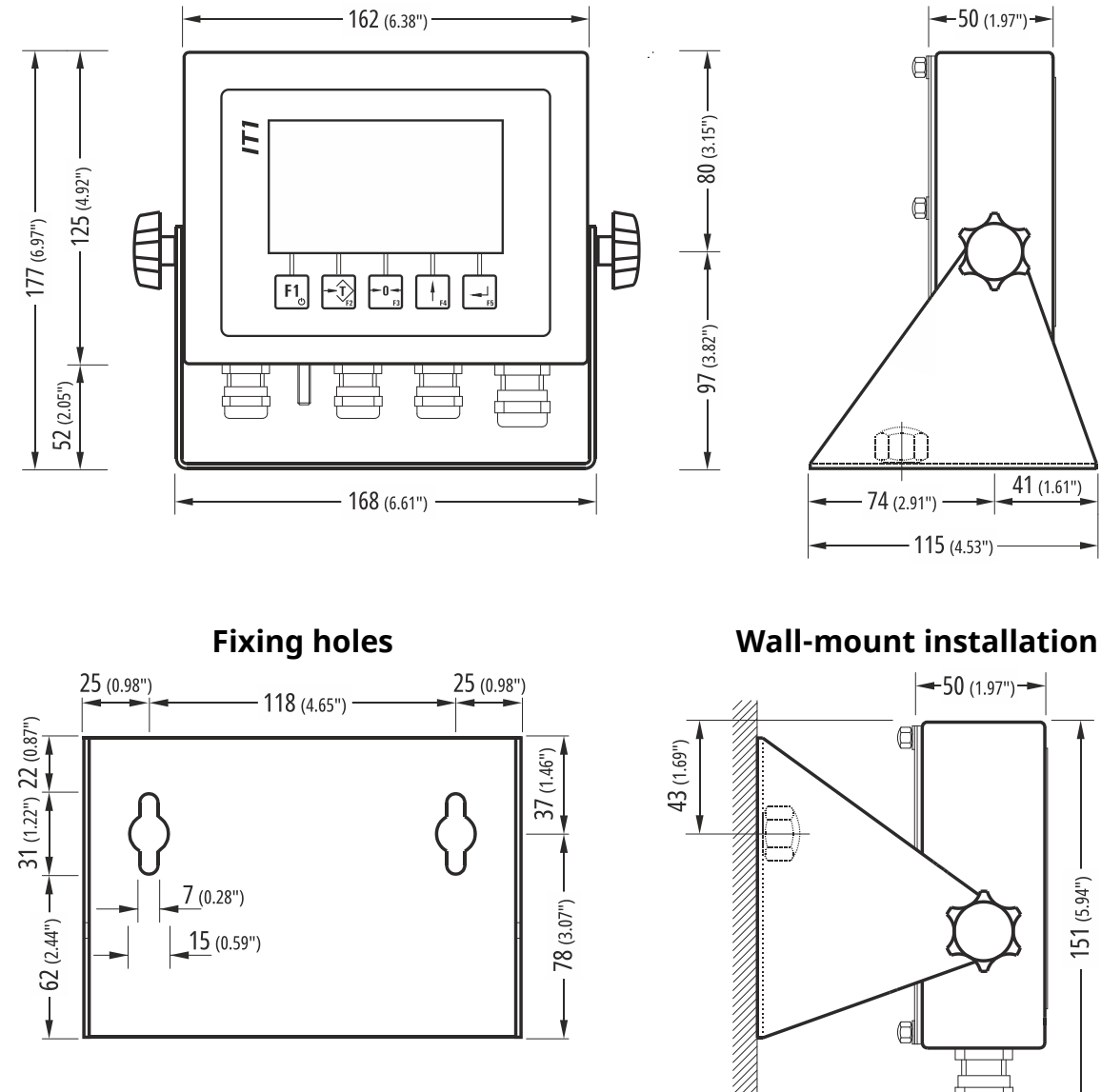

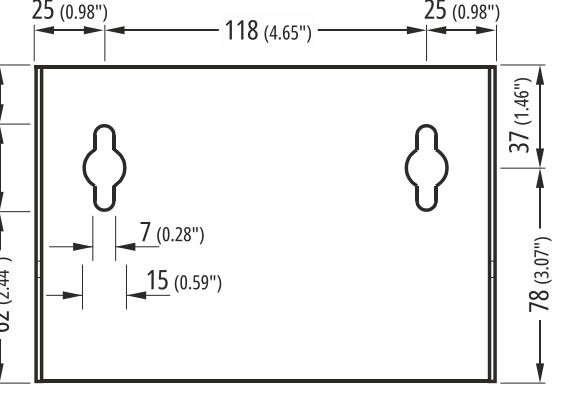

**Panel-mount installation** 

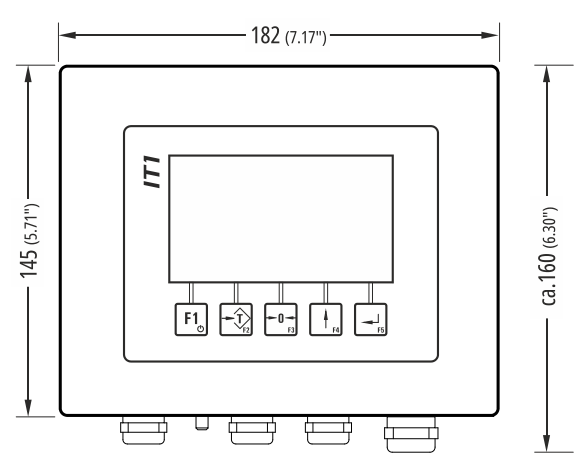

**Cutout in panel** 

24 (0.94")

0

97 (3.82")

- 121 (4.76")

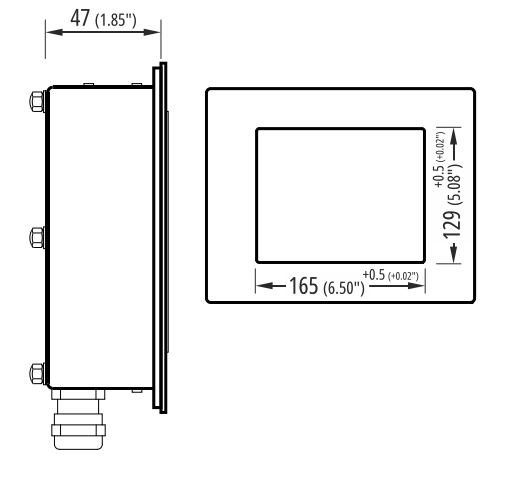

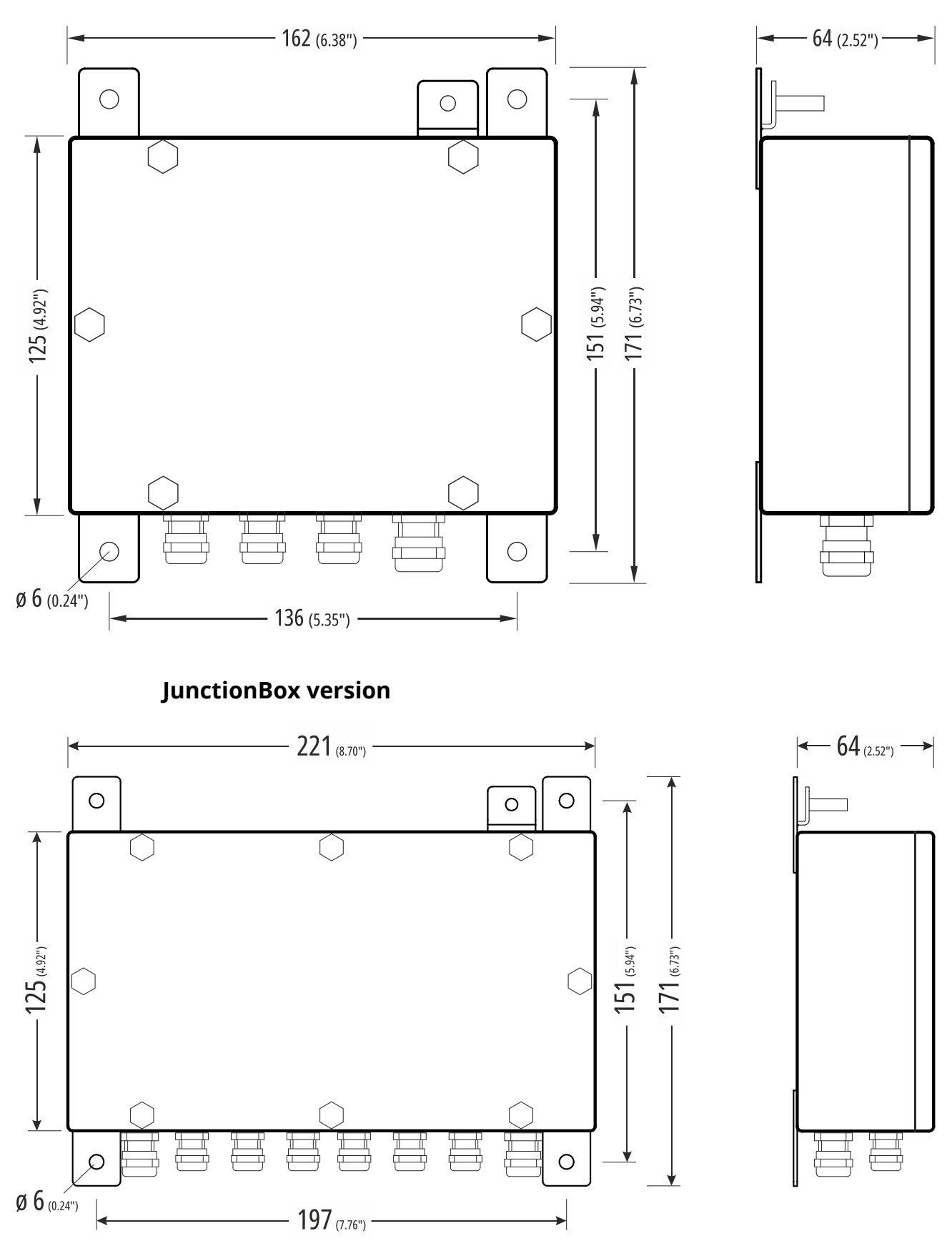

**Blackbox version**